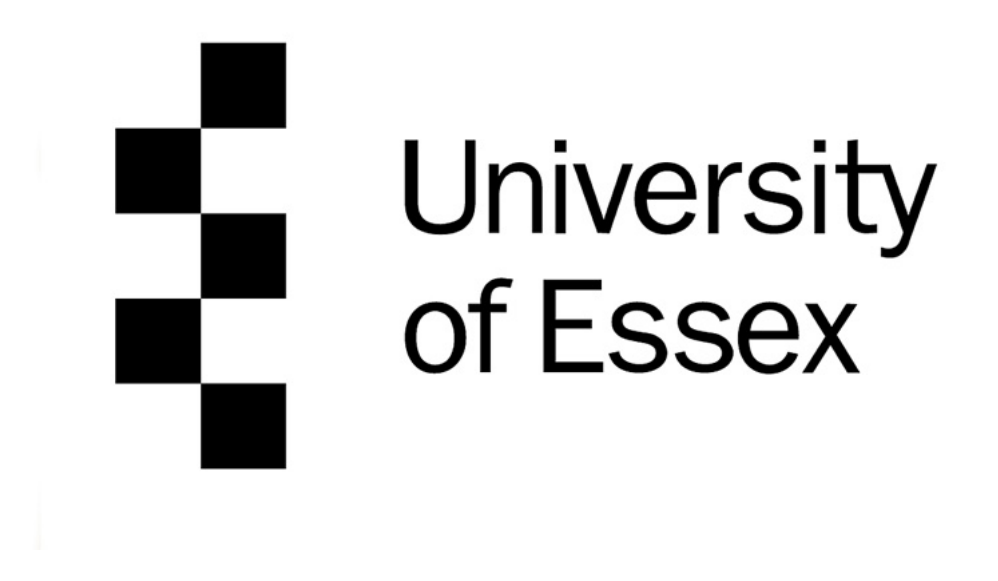

School of Computer Science & Electrical Engineering BSc Computer Science

# Orion: Cat Scanner & Encyclopaedia - an iOS App implementing Machine Learning for Cat Detection and Breed Recognition

**Final Year Project Report** 

Olaf Bogus BOGUS03801

Supervised by: Professor John Gan Second Accessor: Doctor Themistoklis Melissourgos In memory of Orion.

The best cat there ever was.

You have provided me with endless inspiration and are the soul of my project.

Thank you, you are forever in my heart.

Rest in peace.

2005-2022

# Acknowledgments

I would like to thank everyone that helped me and supported me through the creation of this project.

To every student, lecturer and staff member who has helped me during my degree. My tutor Professor John Gan who gave me insightful advice every week and always made sure I was not panicking. Thank you for all your patience and help.

My partner Callum Roll for supporting me every step of the way and comforting me whenever the pressure got overwhelming.

My friend and fellow student Arti Durga for accompanying me through this degree, letting me vent all my frustrations and motivating me by studying and working with me.

I would like to give special thanks to my parents, who have helped me in many ways. Thank you for being so supportive and loving.

To my mom without whom I would not be in University of Essex thank you. This is all possible because of you.

# Table of contents

| Dedication                                               |          |
|----------------------------------------------------------|----------|
| Acknowledgments                                          |          |
| Table of contents                                        |          |
| List of figures                                          |          |
| Chapter 1: Project Introduction                          | 1        |
| 1.1 Project Choice Reasoning                             | 2        |
| 1.2 Project Goals                                        | 3        |
| 1.3 Report Structure                                     | 5        |
| Chapter 2: Project Background Research                   | 6        |
| 2.1 Machine Learning                                     | 7        |
| 2.2 App Development                                      | 9        |
| Chapter 3: App Implementation                            | 12       |
| 3.1 Interface Design                                     | 13       |
| 3.2 Code Design                                          | 22       |
| 3.3 Deployment Guide                                     | 26       |
| 3.4 User Guide                                           | 29       |
| 3.5 Application Development Process Summary              |          |
| Chapter 4: Machine Learning for Cat Breed Classification |          |
| 41 Cat Breed Classification                              | 38       |
| <u>4.11 Model Design</u>                                 | <u> </u> |
| 112 Model Development                                    | <u> </u> |
| 113 Model Detaset                                        | 40       |
| 414 Keres to CoreML Conversion                           | 42       |
| A15 Process Summary                                      | 40       |
| 4.2 Cat Detection through Binary Classification          | 44       |
| 4.2 Cat Detection through binary classification          | 45       |
| <u>4.2.1 Model Summary</u>                               | 45       |
| 51 App Evaluation                                        | 40       |
| 5.11 Case Testing                                        | 47       |
| 5.1.2 Eurotionality Testing                              | 47       |
| 5.1.2 Hoor Testing                                       | <u> </u> |
| 5.1.3 User resulting                                     | <u> </u> |
| 5.1.4 Market Comparison                                  | <u> </u> |
| 5.1.5 Evaluation Summary                                 | 67       |
| 5.2 Machine Learning Evaluation                          | 67       |
| 5.2.1 Cat Dieeu Classification                           | <u> </u> |
| <u>5.2.2 Cat Detection through binary classification</u> | <u> </u> |
| Chapter 6: Project Management                            | <u> </u> |
| 6.1 Project Development Plan                             | <u> </u> |
| <u>6.2 Management Tools</u>                              | 72       |
| Chapter /: Conclusion                                    | <u> </u> |
| 7.1 Technical Achievements                               | 7        |
| <u>7.2 Summary Thoughts</u>                              | /8       |
| Keterences                                               | /9       |
| Appenaixes                                               | 87       |
| Abstract                                                 | 88       |
| Poster                                                   | 89       |

# Figures

| Figure 1: Gantt-chart(1)                                   | 4         |
|------------------------------------------------------------|-----------|
| Figure 2: Early stage app design sketches                  | 13        |
| Figure 3: Prototype Home Screen (No input)                 | 14        |
| Figure 4: Prototype Home Screen (Output)                   | 14        |
| Figure 5: Autumn Term App Version Launch Screen            | <u> </u>  |
| Figure 6: Autumn Term App Version Home Screen              | 15        |
| Figure 7: Autumn Term App Version Result Screen            | <u>16</u> |
| Figure 8: Final App Version Launch Screen                  | 17        |
| Figure 9: Final App Version Home Screen                    | 17        |
| Figure 10: Final App Version Result Screen                 | 18        |
| Figure 11: Final App Version Encyclopedia                  | 18        |
| Figure 12: Final App Version Encyclopaedia Entry Page      | 19        |
| Figure 13: Final App Version History Page                  | 19        |
| Figure 14: Final App Version History Entry Page            | 20        |
| Figure 15: App Header (Scanner)                            | 22        |
| Figure 16: App Header (Encyclopaedia)                      | 22        |
| Figure 17: App Header (History)                            | 22        |
| Figure 18: Code Snippet(Classifier Screen)                 | 23        |
| Figure 19: Code Snippet(Encyclopaedia)                     | 24        |
| Figure 20: Xcode Instructions (Step 5.1)                   | 26        |
| Figure 21: Xcode Instructions(Step 5.2)                    | 26        |
| Figure. 22: Xcode Instructions(Step 7)                     | 27        |
| Figure 23: Xcode Instructions(Step 8)                      | 27        |
| Figure 24: Xcode Instructions(Step 9.1)                    | 27        |
| Figure 25: Xcode Instructions(Step 9.2)                    | 28        |
| Figure 26: User Guide Launching(1)                         | 29        |
| Figure 27: User Guide Launching(2)                         | 29        |
| Figure 28: User Guide Home Screen                          | 30        |
| Figure 29: User Guide Encyclopaedia Screen                 | 30        |
| Figure 30: User Guide History Screen                       |           |
| Figure 31: User Guide Photo Picker(1)                      |           |
| Figure 32: User Guide Photo Picker (2)                     | 30        |
| Figure 33: User Guide Photo Picker (3)                     | 31        |
| Figure 34: User Guide Photo Picker (4)                     | 31        |
| Figure 35: User Guide Photo Picker (5)                     | 31        |
| Figure 36: User Guide Classification Results(1)            | 31        |
| Figure 37: User Guide Classification Results(2)            | 32        |
| Figure 38: User Guide Classification Results(3)            | 32        |
| Figure 39: User Guide Encyclopaedia(1)                     | 33        |
| Figure 40: User Guide Encyclopaedia(2)                     | 33        |
| Figure 41: User Guide Encyclopaedia(3)                     | 34        |
| Figure 42: User Guide History(1)                           | 35        |
| Figure 43: User Guide History(2)                           | 35        |
| Figure 44: User Guide History(3)                           | 35        |
| Figure 45: User Guide History(4)                           | 35        |
| Figure 46: High-level diagram of the InceptionV3 Model[79] | 38        |
| Figure 47: Machine Learning Model Summary                  | 38        |
| Figure 48: Classification Model Loss                       | 39        |
| Figure 49: Classification Model Accuracy                   | 39        |
| Figure 50: Original Model Summary                          | 40        |

| Figure 51: Model Comparison(1)                          | 40       |
|---------------------------------------------------------|----------|
| Figure 52: Current Model Summary                        | 41       |
| Figure 53: Model Comparison(2)                          | 41       |
| Figure 54: Expanded Cat Breed Dataset Distribution      | 42       |
| Figure 55: CoreML export code                           | 43       |
| Figure 56: Binary Classification Dataset Distribution   | 45       |
| Figure 57: Binary Classification Training Accuracy      | 45       |
| Figure 58: Binary Classification Training Loss          | 45       |
| Figure 59: Functionality Testing Code(1)                | 49       |
| Figure 60: Functionality Testing Code(2)                | 49       |
| Figure 61: Functionality Testing Code(3)                | 49       |
| Figure 62: Functionality Testing Code(4)                | 49       |
| Figure 63: Functionality Testing Code(5)                | 50       |
| Figure 64: Functionality Testing Code(6)                | 50       |
| Figure 65: Functionality Testing Code(7)                | 50       |
| Figure 66: Functionality Testing Code(8)                | 50       |
| Figure 67: Functionality Testing Code(9)                | 50       |
| Figure 68: Functionality Testing Code(10)               | 50       |
| Figure 69: Functionality Testing Code(11)               | 51       |
| Figure 70: Functionality Testing Code(12)               | 51       |
| Figure 71: Functionality Testing Code(13)               | 51       |
| Figure 72: Functionality Testing Code(14)               | 51       |
| Figure 73: Functionality Testing Code(15)               | 51       |
| Figure 74: Functionality Testing Code(16)               | 51       |
| Figure 75: Functionality Testing Terminal Output(1)     | 49       |
| Figure 76: Functionality Testing Terminal Output(2)     | 49       |
| Figure 77: Functionality Testing Terminal Output(3)     | 49       |
| Figure 78: Functionality Testing Terminal Output(4)     | 49       |
| Figure 79: Functionality Testing Terminal Output(5)     | 50       |
| Figure 80: Functionality Testing Terminal Output(6)     | 50       |
| Figure 81: Functionality Testing Terminal Output(7)     | 50       |
| Figure 82: Functionality Testing Terminal Output(8)     | 50       |
| Figure 83: Functionality Testing Terminal Output(9)     | 50       |
| Figure 84: Functionality Testing Terminal Output(10)    | 50       |
| Figure 85: Functionality Testing Terminal Output(11)    | 51       |
| Figure 86: Functionality Testing Terminal Output(12)    | 51       |
| Figure 87: Functionality Testing Terminal Output(13)    | <u> </u> |
| Figure 88: Functionality Testing Terminal Output(14)    | 51       |
| Figure 89: Functionality Testing Terminal Output(15)    | 51       |
| Figure 90: Functionality Testing Terminal Output(16)    | <u> </u> |
| Figure 91: Functionality Testing Terminal Output(1)     | 52       |
| Figure 92: Functionality Testing Terminal Output(2)     | 52       |
| Figure 93: User Testing Before App(1)                   | 53       |
| Figure 94: User Testing Before App(2)                   | 53       |
| Figure 95: User Testing Before App(3)                   | 53       |
| Figure 96: User Testing Before App(4)                   | 53       |
| Figure 97: User Testing Before App(5)                   | 53       |
| Figure 98: User Testing Before App(6)                   | 53       |
| Figure 99: User Testing App Mid Testing                 | 56       |
| Figure 100: User Testing Final App State                | 58       |
| Figure 101: User Testing Changes Desired By Users Graph | <u> </u> |
| Figure 102: User Testing App Rating Graph               | 60       |

| Figure 103: User Testing Home Screen Before                                          | 61              |
|--------------------------------------------------------------------------------------|-----------------|
| Figure 104: User Testing Home Screen After                                           | 61              |
| Figure 105: User Testing Result Screen Before                                        | 61              |
| Figure 106: User Testing Result Screen After                                         | 61              |
| Figure 107: User Testing History Item Before                                         | 62              |
| Figure 108: User Testing History Item After                                          | 62              |
| Figure 109: Machine Learning Breed Classification Confusion Matrix                   | 67              |
| Figure 110: Machine Learning Cat Detection Through Binary Classification Confusion I | <u>Matrix68</u> |
| Figure 111: Gantt-Chart Challenge Week                                               | 70              |
| Figure 112: Gantt-Chart Road to Week 11                                              | 71              |
| Figure 113: Gantt-Chart Road To Final Report                                         | 71              |
| Figure 114: Jira Road to Final Report                                                | 72              |
| Figure 115: Jira Open Day Preparation                                                | 72              |
| Figure 116: Jira: Functionality Implementation Encyclopaedia                         | 73              |
| Figure 117: Jira Week 24 Summary                                                     | 73              |
| Figure 118: Gitlab Commits                                                           | 74              |
| Figure 119: Gantt-Chart(2)                                                           | 75              |

# Chapter 1: Project Introduction

# 1.1 Project Choice Reasoning

To begin the report I would like to explain what motivated me to choose this project. While being presented with over 400 projects. I thought that it would be very hard to decide on just one but I was proved wrong.

While looking through the database I would add projects that I found interesting to a list and then go through it again eliminating less interesting projects until 5 were left. I was looking for a project that would not only be compelling to do but would also challenge me. Ideally it would involve something I was passionate about. The final year project had to be complex enough but would not overwhelming to the point of failure.

Throughout my degree I have really enjoyed Software Development modules and Machine Learning projects. The originally named "Developing A mobile app using machine learning for cat breed recognition" seemed perfect and spoke right to my heart. It had everything I wanted in a project. It allowed for a lot of flexibility. The complexity of the app could vary from very low to very advanced. The machine learning could have very low accuracy or thrive and be extremely accurate. I would have space in case of failure to achieve objectives as well as additional expansion if the core goals proved easy.

The key in the project were cats. I grew up as the only child with a cat being my sibling and my best friend. His name was Orion and that is where the app names comes from. I have had a passion for cats my whole life. In science felines are often overlooked in order to focus on canines - this holds true for Machine Learning as well. The availability of datasets for dogs and cats is vastly different. The number of classification projects focusing on dogs outnumbers cats greatly. This added an additional challenge to the project while researching something I had a deep passion for.

# 1.2 Project Goals

The aims of this project can be identified as two separate categories. The first one: to produce an iOS application that would perform three basic functions:

- 1. Accept a photo uploaded by the user either via their Photos library or Camera app then analyse it for cat breed features.
- 2. Save that photo and the information returned from a machine learning model and be capable of displaying the saved information
- 3. Present an encyclopaedia page consisting of cat breeds and their key information.

The second part was to do with machine learning models. The machine learning model would implement image classification. The classification would analyse the photo for cat breeds. The model would ideally achieve high accuracy and contain a large amount of labels, ideally above a dozen.

The project goals were split into Epics, Stories and Sub-Tasks using Jira.

The three main Epics that were identified are linked to the assessment milestones:

- 1. Challenge Week
- 2. Interim Oral Interview
- 3. Final Report

These three Epics have multiple Stories assigned - each representing a complex goal then split into small sub tasks achievable within 1 to few weeks.

This was then represented through a <u>Gantt chart</u> that can be seen on the next page:

## CE301 GANTT CHART

|            |              | PROJECT TITLE                                     | Developing A m | obile app us  | ing machine I | learning for cat br | eed recognition         |                                                                   |            | AUTHO | R Olaf   | Bogus      |             |              |         |             |              |             |                 |     |              |             |             |           |
|------------|--------------|---------------------------------------------------|----------------|---------------|---------------|---------------------|-------------------------|-------------------------------------------------------------------|------------|-------|----------|------------|-------------|--------------|---------|-------------|--------------|-------------|-----------------|-----|--------------|-------------|-------------|-----------|
|            |              | START DATE                                        | 10/10/2022     |               |               |                     |                         | OTHER N/A                                                         |            |       |          |            |             |              |         |             |              |             |                 |     |              |             |             |           |
|            |              |                                                   |                |               |               |                     |                         | Challenge Week Term 1 - Oral Interview Term 2 - Report & Open Day |            |       |          |            | en Dav      |              |         |             |              |             |                 |     |              |             |             |           |
| Task ID    | Linked Issue | TASKTITLE                                         | TASK TYPE      | START<br>DATE | DUE<br>DATE   | DURATION            | PCT OF TASK<br>COMPLETE | Week 1                                                            | W W<br>2 3 | / W W | / W<br>6 | w w<br>7 8 | W W<br>9 10 | W W<br>11 16 | W<br>17 | W V<br>18 1 | V W<br>.9 20 | W W<br>21 2 | / W V<br>2 23 2 | W W | W 1          | W V<br>27 2 | V W<br>8 29 | W<br>30   |
| C301092-2  | N/A          | Challenge Week Objectives                         | Epic           | Week 1        | Week 1        | 5 days              | 100%                    |                                                                   |            |       |          |            |             |              |         |             |              |             |                 |     |              |             |             |           |
| C301092-3  | C301092-2    | Create a Risk Assesement                          | Story          | Week 1        | Week 1        | 5 days              | 100%                    |                                                                   |            |       |          |            |             |              |         |             |              |             |                 |     |              |             |             |           |
| C301092-4  | C301092-2    | Background Reading Summary                        | Story          | Week 1        | Week 1        | 5 days              | 100%                    |                                                                   |            |       |          |            |             |              |         |             |              |             |                 |     |              |             |             |           |
| C301092-5  | C301092-2    | Technical Deliverables                            | Story          | Week 1        | Week 1        | 5 days              | 100%                    |                                                                   |            |       |          |            |             |              |         |             |              |             |                 |     |              |             |             |           |
| C301092-8  | C301092-2    | Project Plan                                      | Story          | Week 1        | Week 1        | 5 days              | 100%                    |                                                                   |            |       |          |            |             |              |         |             | _            |             |                 | _   |              |             |             | $\square$ |
| C301092-9  | C301092-2    | Summer Preparation Record                         | Story          | Week 1        | Week 1        | 5 days              | 100%                    |                                                                   |            |       |          |            | _           |              |         |             |              |             |                 | _   |              |             |             | $\vdash$  |
| C301092-41 | C301092-2    | Prepare a Presentation                            | Story          | Week 1        | Week 1        | 5 days              | 100%                    |                                                                   |            |       |          | _          | _           |              |         |             | _            |             |                 | _   | +-+          | _           | _           | $\vdash$  |
| C301092-42 | C301092-2    | GUI Sketches                                      | Sub-Task       | Week 1        | Week 1        | 5 days              | 100%                    |                                                                   |            |       |          |            |             |              | -       |             |              |             |                 |     | +++          | -           |             | $\vdash$  |
| C301092-43 | C301092-2    | Algorithm                                         | Sub-Task       | Week 1        | Week 1        | 5 days              | 100%                    |                                                                   |            |       |          | _          |             |              |         |             |              |             |                 |     | +-+          |             |             | $\vdash$  |
| C201092-0  | C201092-2    | Create a GUI                                      | Sub-Task       | Week 1        | Week 1        | s days              | 100%                    |                                                                   |            |       |          |            | -           |              |         |             |              |             |                 | -   | +++          |             |             | $\square$ |
| C301092-11 | C301092-2    | Basic Cat Detection                               | Sub-Task       | Week 1        | Week 1        | 5 days              | 100%                    |                                                                   |            |       |          |            |             |              |         |             |              |             |                 |     | +++          |             |             |           |
| C301092-18 | C301092-2    | Simple GUI                                        | Sub-Task       | Week 1        | Week 1        | 5 days              | 100%                    |                                                                   |            |       |          |            |             |              |         |             |              |             |                 |     | +++          |             |             |           |
| _          | _            | Functionality Implementation: Image               |                |               |               |                     |                         |                                                                   |            |       |          |            |             |              |         |             |              |             |                 |     |              |             |             |           |
| C301092-22 | C301092-2    | Processing<br>Read to Week at                     | Sub-Task       | Week 1        | Week 1        | 5 days              | 100%                    |                                                                   |            |       |          |            | _           |              |         |             |              |             |                 |     |              |             |             |           |
| C301092-10 | IN/A         | Machine Learning                                  | Epic           | Week 2        | Week II       | 9 Weeks             | 100%                    |                                                                   |            |       |          |            |             |              |         |             |              |             |                 |     |              |             |             |           |
| C301092-11 | C301092-10   | Ann Development                                   | Story          | Week 2        | Week 11       | g Weeks             | 100%                    |                                                                   |            |       |          |            |             |              |         |             |              |             |                 | -   | +++          | -           |             | $\vdash$  |
| C301092-14 | C301092-11   | Advanced Cat Detection                            | Sub-Task       | Week 4        | Week 4        | 1 Week              | 100%                    |                                                                   |            |       |          |            |             |              |         |             |              |             |                 | -   | +++          |             |             | $\square$ |
| C301092-19 | C301092-12   | GUI Improvements Week 4                           | Sub-Task       | Week 4        | Week 4        | 1 Week              | 100%                    |                                                                   |            |       |          |            |             |              |         |             |              |             |                 |     | ++           |             |             |           |
| C301092-15 | C301092-11   | Simple Cat Breed Classification                   | Sub-Task       | Week 5        | Week 5        | 1 Week              | 100%                    |                                                                   |            |       |          |            |             |              |         |             |              |             |                 |     |              |             |             |           |
|            |              | Functionality Implementation: Breed Search        |                |               |               |                     |                         |                                                                   |            |       |          |            |             |              |         |             |              |             |                 |     |              |             |             |           |
| C301092-23 | C301092-12   | Screen                                            | Sub-Task       | Week 6        | Week 6        | 1 Week              | 100%                    |                                                                   |            |       |          | _          |             |              |         |             | _            |             |                 | _   | +-+          |             | _           | $\vdash$  |
| C301092-20 | C301092-12   | Interim Cat Breed Classification                  | Sub-Task       | Week 7        | Week 7        | 1 Week              | 100%                    |                                                                   |            |       |          |            |             |              | -       |             |              |             |                 |     | +-+          |             |             | $\vdash$  |
| 0301091 10 | c301091 11   |                                                   | 505 105        | incer y       | Week y        | THEER               | 10070                   |                                                                   |            |       |          |            |             |              | -       |             |              |             |                 | -   | +++          | -           |             |           |
| C201092-24 | C201002-12   | Functionality Implementation: Scan History        | Sub-Task       | Week 8        | Week 8        | 1 Week              | 100%                    |                                                                   |            |       |          |            |             |              |         |             |              |             |                 |     |              |             |             |           |
| C301092-52 | C301092-11   | TensorFlow to CoreML                              | Sub-Task       | Week 8        | Week 8        | 1 Week              | 100%                    |                                                                   |            |       |          |            |             |              |         |             |              |             |                 |     | +++          |             |             |           |
| C301092-17 | C301092-11   | Advanced Cat Breed Classification                 | Sub-Task       | Week 9        | Week 9        | 1 Week              | 100%                    |                                                                   |            |       |          |            |             |              |         |             |              |             |                 |     | +++          |             |             |           |
| C301092-20 | C301092-12   | GUI Improvements Week 9                           | Sub-Task       | Week 9        | Week 9        | 1 Week              | 100%                    |                                                                   |            |       |          |            |             |              |         |             |              |             |                 |     |              |             |             |           |
| C301092-25 | C301092-12   | Functionality Implementation: Breed Search        | Sub-Task       | Week 9        | Week 9        | 1 Week              | 0%                      |                                                                   |            |       |          |            |             |              |         |             |              |             |                 |     |              |             |             |           |
| C301092-26 | C301092-12   | Functionality Implementation: Scan History        | Sub-Task       | Week 9        | Week 9        | 1 Week              | 0%                      |                                                                   |            |       |          |            |             |              |         |             |              |             |                 |     |              |             |             |           |
| C301092-21 | C301092-12   | GUI Improvements Week 10                          | Sub-Task       | Week 10       | Week 10       | 1 Week              | 100%                    |                                                                   |            |       |          |            |             |              |         |             |              |             |                 |     |              |             |             | $\vdash$  |
| C301092-27 | C301092-12   | Cat Breed Data Gathering & Database<br>Assembly   | Sub-Task       | Week 10       | Week 10       | 1 Week              | 0%                      |                                                                   |            |       |          |            |             |              |         |             |              |             |                 |     |              |             |             |           |
| C301092-28 | N/A          | Road to Final Report                              | Epic           | Week 16       | Week 30       | 14 Weeks            | 75%                     |                                                                   |            |       |          |            |             |              |         |             |              |             |                 |     |              |             |             |           |
| C301092-29 | C301092-28   | App Work                                          | Story          | Week 16       | Week 27       | 9 Weeks             | 99%                     |                                                                   |            |       |          |            |             |              |         |             |              |             |                 |     |              |             |             |           |
| C301092-33 | C301092-28   | Report Work                                       | Story          | Week 22       | Week 29       | 7 Weeks             | 33%                     |                                                                   |            |       |          |            |             |              |         |             |              |             |                 |     |              |             |             |           |
| C301092-34 | C301092-28   | Open Day Preparation                              | Story          | Week 23       | Week 30       | 7 Weeks             | 100%                    |                                                                   |            |       |          |            |             |              |         |             |              |             |                 |     |              |             |             |           |
| C301092-68 | C301092-29   | Machine Learning: Switch Datasets                 | Sub-Task       | Week 16       | Week 16       | 1 Week              | 100%                    |                                                                   |            |       |          |            |             |              |         |             | _            |             |                 | _   |              |             |             |           |
| C301092-70 | C301092-29   | Machine Learning: Expand Dataset                  | Sub-Task       | Week 17       | Week 17       | 1 Week              | 100%                    |                                                                   |            |       | _        |            |             |              |         |             |              |             |                 | _   | ++           |             |             | $\square$ |
| C301092-64 | C301092-29   | Functionality Implementation: Cat<br>Encyclopedia | Sub-Task       | Week 18       | Week 20       | 3 Week              | 100%                    |                                                                   |            |       |          |            |             |              |         |             |              |             |                 |     |              |             |             |           |
|            |              | Functionality Implementation: History             |                |               |               |                     |                         |                                                                   |            |       |          |            |             |              |         |             |              |             |                 |     |              |             |             |           |
| C301092-63 | C301092-29   | Screen                                            | Sub-Task       | Week 19       | Week 20       | 2 Weeks             | 100%                    |                                                                   |            |       |          | _          |             |              | -       |             | _            |             |                 | _   | ++           | _           |             | $\vdash$  |
| C301092-85 | C301092-33   | First Report Plan                                 | Sub-Task       | Week 20       | Week 20       | 1 Week              | 100%                    |                                                                   |            |       |          |            |             |              |         |             |              |             |                 |     | ++           | _           |             | $\vdash$  |
| C301092-31 | C301092-29   | Vicual Improvements                               | Sub-Task       | Week 21       | Week 24       | 4 Week              | 100%                    |                                                                   |            |       |          | _          | _           |              | -       |             | _            |             |                 |     |              | _           |             | $\vdash$  |
| C301092-32 | C301092-29   | Bug Fixes                                         | Sub-Task       | Week 22       | Week 22       | 1 Week              | 100%                    |                                                                   |            |       |          |            |             |              |         |             |              |             |                 | -   | +++          |             |             |           |
| C301092-92 | C301092-29   | User Testing                                      | Sub-Task       | Week 23       | Week 23       | 1 Week              | 100%                    |                                                                   |            |       |          |            |             |              |         |             |              |             |                 |     | ++           |             |             |           |
| C301092-93 | C301092-29   | Cat Detection Feasibility                         | Sub-Task       | Week 23       | Week 23       | 1 Week              | 100%                    |                                                                   |            |       |          |            |             |              |         |             |              |             |                 |     |              |             |             |           |
| C301092-35 | C301092-33   | Improved Report Plan                              | Sub-Task       | Week 24       | Week 24       | 1 Week              | 100%                    |                                                                   |            |       |          |            |             |              |         |             |              |             |                 |     |              |             |             |           |
| C301092-30 | C301092-34   | Poster Creation                                   | Sub-Task       | Week 24       | Week 24       | 1 Week              | 100%                    |                                                                   |            |       |          |            |             |              |         |             |              |             |                 |     |              |             |             |           |
| C301092-90 | C301092-34   | Abstract Creation                                 | Sub-Task       | Week 24       | Week 24       | 1 Week              | 100%                    |                                                                   |            |       |          |            |             |              |         |             |              |             |                 |     |              |             |             |           |
| C301092-96 | C301092-29   | User Testing Part 2                               | Sub-Task       | Week 24       | Week 24       | 1 Week              | 100%                    |                                                                   |            |       |          |            |             |              |         |             | _            |             |                 |     |              |             |             |           |
| C301092-33 | C301092-98   | Chapter 1: Project Introduction                   | Sub-Task       | Week 24       | Week 30       | 6 Weeks             | 0%                      |                                                                   |            |       |          | _          | _           |              |         |             |              |             |                 |     | ++           | _           |             |           |
| C301092-33 | C301092-99   | Chapter 2: Project background research            | Sub-Task       | Week 24       | Week 30       | 6 Weeks             | 0%                      |                                                                   |            |       |          |            | _           |              |         |             | _            |             |                 | _   | ++           | _           |             |           |
| C301092-33 | C301092-100  | Chapter 3: App Design Description                 | Sub-Task       | Week 24       | Week 30       | 6 Weeks             | 0%                      |                                                                   |            |       |          | _          | -           |              | -       |             |              |             |                 |     | ++           |             |             |           |
| C301092-33 | C301092-101  | Chapter s: Machine Learning: Detection            | Sub-Task       | Week 24       | Week 30       | 6 Weeks             | 0%                      |                                                                   | +          | +     | +        |            |             |              |         | $\vdash$    | -            | +           |                 |     |              |             |             |           |
| -201092-33 | -301032-102  | Chapter 6: Machine Learning: Classification       | 2.00 103K      | .100A 24      | WOOK OU       | 0 TECKS             | 570                     |                                                                   |            |       | +        |            |             |              |         | $\vdash$    | -            |             |                 |     |              |             |             |           |
| C301092-33 | C301092-103  | -                                                 | Sub-Task       | Week 24       | Week 30       | 6 Weeks             | 0%                      |                                                                   |            |       |          | _          |             |              |         |             | _            |             |                 |     |              |             |             |           |
| C301092-33 | C301092-104  | Chapter 7: Project Management                     | Sub-Task       | Week 24       | Week 30       | 6 Weeks             | 0%                      |                                                                   |            |       |          |            |             |              |         |             |              |             |                 |     |              |             |             |           |
| C301092-33 | C301092-105  | Chapter 8: Conclusion & further work              | Sub-Task       | Week 24       | Week 30       | 6 Weeks             | 0%                      |                                                                   |            |       |          | -          |             |              |         |             | -            |             |                 |     |              |             |             |           |
| C301092-29 | C301092-106  | Further Improvements                              | Sub-Task       | Week 25       | Week 30       | 6 Weeks             | 0%                      |                                                                   |            |       |          |            |             |              |         |             |              |             |                 |     |              |             |             |           |
| C301092-39 | C301092-33   | First draft of the report                         | Sub-Task       | Week 25       | Week 25       | 1 Week              | 0%                      |                                                                   |            |       |          |            |             |              |         |             |              |             |                 |     |              |             |             |           |
| C301092-38 | C301092-33   | Planning out the report                           | Sub-Task       | Week 25       | Week 25       | 1 Week              | 0%                      |                                                                   |            |       |          |            |             |              |         |             |              |             |                 |     |              |             |             |           |
| C301092-65 | C301092-29   | App Publication                                   | Sub-Task       | Week 27       | Week 27       | 1 Week              | 0%                      |                                                                   |            |       | +        | _          |             |              |         |             |              |             |                 |     | $\downarrow$ |             |             |           |
| C301092-40 | C301092-33   | Final Version of Report                           | Sub-Task       | Week 29       | Week 29       | 1 Week              | 0%                      |                                                                   |            | +     | +        |            |             |              |         |             |              |             | +               | _   | ++           |             |             |           |
| C301092-37 | C301092-33   | Create a Planning Record                          | Sub-Task       | Week 30       | Week 30       | 1 Week              | 0%                      |                                                                   |            |       | +        |            |             |              |         |             | _            |             | +               | _   | ++           |             |             |           |
| C301092-36 | C301092-34   | Demonstration Planning                            | Sub-Task       | Week 30       | Week 30       | 1 Week              | 0%                      |                                                                   |            |       |          |            | - 1         |              |         |             |              |             |                 | 1   |              |             |             |           |

# Figure 1: Gantt-chart(1)

# 1.3 Report Structure

The main report is divided into 7 chapters. It has 4 elements before the report starts and 2 elements after it ends.

The first chapter covers general project information to introduce the reader into the basic ideas of the project. The second chapter covers background research be it academic papers or articles and videos. Chapters three gives an in-depth review of the app design. Chapters four describes in detail work related to machine learning. Chapter five goes over evaluation of the app and the machine learning models. Chapter 6 focuses on planning and organisation of the project. The last chapter - seven covers the summary and conclusions.

# Chapter 2: Project Background Research

# 2.1 Machine Learning

Extensive research was required to successfully achieve all goals planned for the project. The research was partly focused on purely academic papers and partly on articles and tutorial videos shared on the internet.

With Machine Learning being a very important part of the project I had to do extensive research to learn and understand how to implement and train a model correctly. To prepare for this task I first had to learn and understand mechanics of Machine Learning for Image Classification. To do this I studied papers such as "Deep Convolutional Neural Networks for Image Classification: A Comprehensive Review"[1] which gives a very detailed and in depth review of Convolutional Neural Networks used for image classification.

I understood that accuracy would be very important for my project as a low accuracy model is not particularly useful. This topic was very well covered in multiple papers mainly being: "ImageNet Classification with Deep Convolutional Neural Networks "[2], "Going deeper with convolutions"[3], which both focus on improving existing CNN models accuracy. They study what has a direct and positive impact on model accuracy.

Another paper discussing accuracy of a model is "Very Deep Convolutional Networks For Large-Scale Image Recognition"[4] and "Deep Residual Learning for Image Recognition"[5] which also cover neural network depth and the impact it has on accuracy. They both try to find ways to solve the issue of accuracy degradation with increasing depth. Model scaling is a very important aspect of Neural Network Models. Variables that might have impact on accuracy in smaller models will not always stay significant when deployed to large scale models. This was discussed and analysed in "EfficientNet: Rethinking Model Scaling for Convolutional Neural Networks"[6].

These academic papers would form the foundation for my Machine Learning Model to classify cat breeds. I would use the gained knowledge throughout the projects duration.

After the autumn term began my main source of new information would become articles and videos explaining various Machine Learning topics rather than academic papers. This was mainly due to time constraints and the complexity of the papers requiring long studies. These papers were reviewed before the end of Challenge Week. To learn about my own specific challenge which was machine learning for cat breed classification I searched for other cat breed classification related projects.

One of my initial aims for the Challenge Week was to create a model that would classify a photo depending if there was a cat present or not. "Cat or Not - An Image Classifier using Python and Keras" [7], "Creating and Deploying a Cat-Dog Image Classifier using TensorFlow and Streamlit" [8], "Building a Cat Detector using Convolutional Neural Networks — TensorFlow for Hackers" [9], "Using TensorFlow to recognise Cats and Dogs"[10], "Cats vs Dogs Classification (with 98.7% Accuracy) using CNN Keras – Deep Learning Project for Beginners" [11] and "How to Classify Photos of Dogs and Cats (with 97% accuracy)" [12] would allow me to see different methods and convolutional layers used for this issue. Due to time constraints I wasn't able to complete this model during Challenge Week but would later successfully implement it during the Autumn Term. I thought that a simple model only containing two classes would allow me for easier implementation of a more complex model for the breed classification.

During Challenge Week it became obvious after all the research that the model I would use would consist of a Convolutional Neural Network using transfer learning. I would refer to TensorFlow API Documentation to study functions and variable meanings. For the majority of my project I used Google Colab for model training.

Once the Cat Binary Classification model was implemented I could start working on my Breed Classification model. First I searched for a dataset. Finding datasets for Cat Breeds proved difficult as I could only find 2 datasets. The Oxford-IIIT Pet Dataset[13] and Cat Breeds Dataset[14]. The second dataset consisted of 67 different cat breeds and a total of 127 thousand images rather than the first one which had only 12 different breeds and a total of 2371 images.

The more expansive dataset would be used until spring term. After careful study of the 12 Kaggle Dataset[14] page notebooks I tried to create a model of my own as well as "Cat Breed Classification System using CNN - Nurafiqah Mohtar"[15].

I decided to use InceptionV3 as "InceptionV3 with ROC- AUC 92%"[16] used it to achieve the highest accuracy.

My main struggle was converting raw file data into a dataset. It would take me quite some time to solve this issue, I tried following "Build a Deep CNN Image Classifier with ANY Images"[17] and "Dog Breed Classification Using Tensor-flow Keras | Building an Image Classifier"[18] but solved it finally using Pandas DataFrame as implemented in "InceptionV3 with ROC- AUC 92%"[16]. This notebook would prove the most valuable to the early stages of my project.

Once the model was running I struggled with low accuracy and spent a long time researching possible solutions to improve accuracy and fight overfitting.

Seeing as Cat Breed classification was not a very commonly tackled problem I turned to researching Dog Breed classifiers as they worked the same just on a different dataset. "Dog Breed Classification using CNNs"[19] and over 10 notebooks from "Dog Breed Identification" [20] Kaggle page were studied to try and change variables, add different layers and convolutional bases but nothing worked. "Overfit and underfit"[21], "Don't Overfit! — How to prevent Overfitting in your Deep Learning Models"[22] and "Early Stopping to avoid overfitting in neural network- Keras"[23] would also prove fruitless.

This issue would not be solved until the spring term where I studied the dataset I was using and found a lot of inconsistencies in the dataset. This caused me to switch to "The Oxford-IIIT Pet Dataset"[13]. This dataset was much smaller but the data is much more authentic. The overfitting was solved as it was caused by a inconsistent dataset with a large amount of falsely assigned images.

To expand the Oxford dataset I manually searched for photos using Google Images to assemble a dataset of 20 breeds with 200 images per breed.

In order to apply the Keras model in the iOS app I had to familiarise myself with CoreML and exported the models to coreML format. To understand CoreML better I studied different informational sources like "Train a Machine Learning Model with CreateML | Super Simple" [24].

# 2.2 App Development

My familiarity with iOS devices was the reason I chose iOS as the platform I would develop for. However I had no previous experience developing for iOS, using SwiftUI or even Xcode. This would prove difficult at times but thanks to extensive research I was able to accomplish everything I planned.

A very important part of this was Apple Developer Documentation containing detailed explanation of every function, variable and concepts as well as instructions for using Xcode software.

During Challenge Week I was tasked with creating a prototype of the application. As coding is a complex process video tutorial were key in my ability to create anything.

At the beginning of the Challenge Week my main idea was to create my app as a Progressive Web Application. I researched them thoroughly but I had issues grasping the concept of PWAs and decided to create a native iOS App.

To familiarise myself with Xcode I studied various tutorials and articles.

I studied a lot of different tutorials to grasp how SwiftUI works "Let's create a Simple Login Screen for iPhone in Xcode (SwiftUI)"[25] and "SwiftUI 4: New Photo Picker Tutorial – WWDC 2022"[26]gave me a better idea of how that language functions.

That allowed me to create a functioning app prototype which included a photo picker that took input from camera and photo library as well as on screen messages that updated dynamically after the image upload.

Next I had to learn how to deploy the app to the phone and thanks to "Build and Run app from Xcode onto Actual Device in Xcode 12.15.1"[27] I was able to do just that.

After challenge week I focused on improving the app visually as well as getting it ready to work with an actual Machine Learning model. "SplashScreen for iOS in SwiftUI Tutorial 2022 (Xcode)"[28] would help me understand how to create and implement a launch screen in the app.

In order to implement additional functionality screens in the future I had to research how to implement a bottom navigation bar. This was possible after learning through "How to create a Bottom Navigation Bar with TabView in Xcode (SwiftUI / iOS)"[29] and reading through documentation.

When the bottom navigation bar was finished I had to learn how to actually do anything with the photo uploaded by the user. I had to redesign the PhotoPicker previously implemented. This was accomplished after a careful study of the following sources: "Swift for Beginners: Select Photo from Library iOS (2020)"[30], "SwiftUI Photo Picker - Compressed Images, UIViewControllerRepresentable"[31], "HOW TO ADD IMAGES TO IOS APP - Swift (2020)"[32], "Tutorial 31: How to Upload and Display Image on iOS App | HOW TO ADD IMAGES TO IOS APP Swift 2021"[33], "iOS 15 Photo Picker Tutorial (2021, Xcode 13, iOS 15) - iOS for Beginners"[34], "Importing an image into SwiftUI using PHPickerViewController – Instafilter SwiftUI Tutorial 9/12"[35], "Wrapping a UIViewController in a SwiftUI view – Instafilter SwiftUI Tutorial 5/12"[36].

I was finally able to pass the uploaded Image as an object to the app and display it back to the user.

With the term coming to the end it was time for me to implement the Machine Learning model in the actual app. This seemed difficult at first but after extensive research involving :" Load CoreML Model into Xcode | Super Simple"[37], "Use CoreML Model in SwiftUI"[38], "Compile CoreML Model in Xcode"[39], "Test CreateML Model with CoreML in an App | Super Simple"[40] and "CoreML Basics in iOS (Swift 5, Machine Learning, Xcode 12) - 2022 iOS Development"[41] the problem proved easy to solve. At this point the PhotoPicker still needed some tweaking. It was improved after watching the following: "My Images 1: Photo Picker and Camera in SwiftUI"[42], "SwiftUI Popup Image Picker - Custom Popup's, Image Picker Modifier - Xcode 13 - SwiftUI Tutorials"[43], "The Complete Guide for Integrating Camera and Photo Library in SwiftUI"[44].

To polish off the app visually I have created an app icon thanks to "How to Create an App Icon (2019)"[45] and improved the launch screen after watching "How to Create Launch Screen / Image in Swift 5 and Xcode 11"[46]. This would mark the end of development during the Autumn term.

When worked resumed in the new year, 2 major functionalities were still not implemented. Both of them tackled data management.

To implement the History screen and what came with that - a database and saving the images I studied the Core Data Documentation. The process of learning how to save objects in a Core Data database and creating a database in the first place was tumultuous but made easier thanks to "Saving Images Using Core Data"[47], "Creating a Core Data Model"[48], "Fetching Records With Core Data: Type Methods"[49], "Fetching Objects"[50], "How to combine Core Data and SwiftUI"[51]. Special credit has to be given to "Saving Images Using Core Data"[47] from which some code was used in my project. Mainly the UIImageTransformer extension.

To implement the Encyclopaedia, a very important source for this implementation was "SwiftUI Dynamic List App (Xcode 12, 2021, SwiftUI 2.0) - iOS Development"[52] more minor source "Xcode 11.4.1 - Loading a LaunchScreen Image from Assets Folder"[53]. A lot of the information gained from the History screen was used to implement the encyclopaedia, it just used a different way of storing data.

Conducting the User Tests meant implementing changes desired by the users. One of them being improving the History page management by adding delete entries function and compressing photos before saving.

To accomplish this I studied the following articles: "How to delete Core Data objects from SwiftUI views"[54], "How to delete a Core Data object"[55], "Swift 3 Core Data Delete Object" [56], "Deleting from a Core Data fetch request"[57], "How to delete Core Data SwiftUI?"[58], "Delete/Reset all entries in Core Data?"[59], "SwiftUI update of deleted CoreData entities from different Tab"[60], "How to Save, Fetch, Update and Delete data from Core Data using Swift"[61], "Core data with swiftui (create, read, update and delete)"[62], "Core Data: Quickest way to delete all instances of an entity"[63], "Core data object not nil after deleting from context"[64], "How to delete Core Data objects from SwiftUI views"[65]. In order for the photo files to be stored efficiently I tasked myself with compressing the images prior to saving. This was accomplished with the help of: "How to get the size of data present in coredata store?"[66], "Compress a UIImage"[67] and "In Swift, how to reduce an image file size to a specific size? e.g 1MB"[68].

With User Testing came a lot of visual fixes. These sometimes proved troubling. Thanks to the information I was able to gather on the internet I was able to successfully implement them. The following resources were studied for this purpose: "Date() formatting in SwiftUI"[69], "How to display date and time in SwiftUI"[70], "How to change Background Color of Button in SwiftUI"[71], "SwiftUI Label tutorial – how to create and use Label in SwiftUI"[72], "Introducing SwiftUI TabView and Working with Tab Bar Customization"[73], "Links in SwiftUI"[74], "SwiftUI Button Tutorial: Customization"[75], "How to get file size using FileManager + formatting"[76], "How to create a tappable button"[77], "How to run some code when state changes using onChange()"[78].

# **Chapter 3: App Implementation**

# 3.1 Interface Design

# Summer 2022

The first design was created during summer of 2022. The planning of the app has just began at that point. The original functionality planned for the app included: a classification screen that would work as the home screen - it would use a machine learning algorithm that would classify a photo input from the user and display the results of the classification, a search screen to look through a built in encyclopaedia and a history screen that would allow to access previously classified photos.

These functionalities remained the same throughout the projects duration. All of them were fully and successfully implemented.

The initial design from Summer 2022 was a very rough sketch. At this stage no color pattern was decided on.

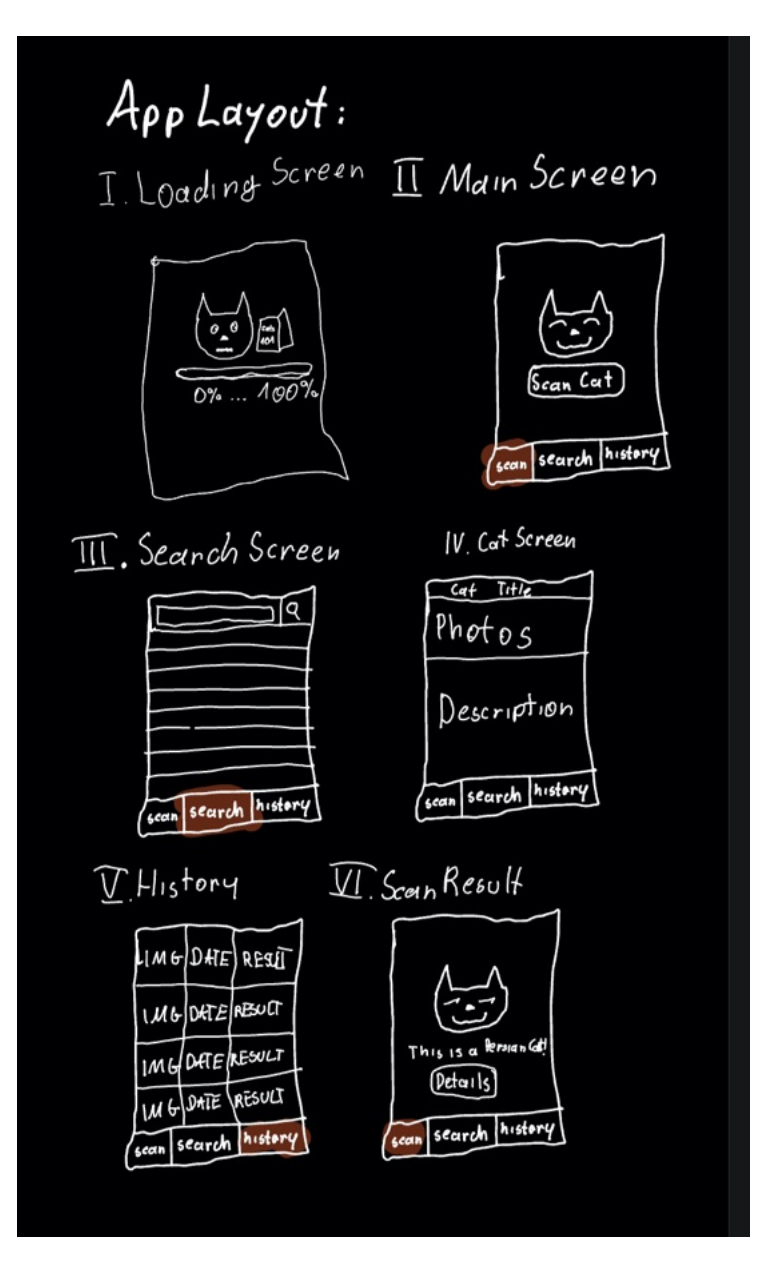

Figure 2: Early stage app design sketches

# Challenge Week 2022

The first actual implementation of the app was during the 2022 Challenge Week - when I was tasked with creating a prototype. At this stage the app was just supposed to be able to take an input and display a result. The result would be based on a randomly generated boolean. The prototype was purposefully made to look very raw.

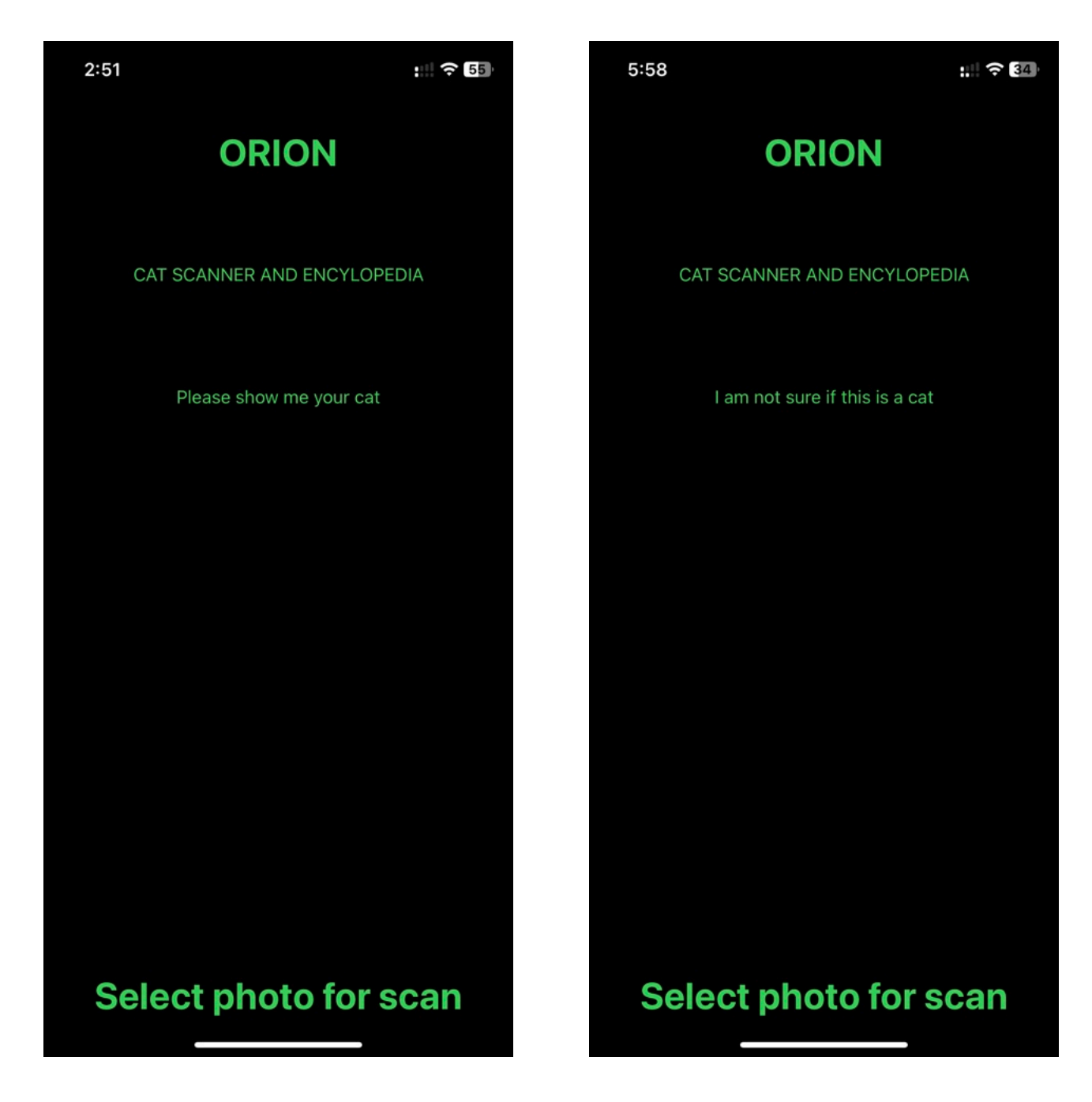

Figure 3: Prototype Home Screen (No input)Figure 4: Prototype Home Screen (Output)The future versions of the app would be based on this design, greatly improved at each step.

## Autumn Term 2022

During the autumn term the app design would forego the most essential changes yet. The color scheme was decided to be centred around coral orange. Coral would be the background color throughout the app and all the elements displayed on top of it would we soft cream pink or yellow. The app would see it's first launch screen with an icon holder sign for where the future icon would be placed. The app now actually used a machine learning model for classification and displayed the top 3 results and the matching percentage for the top 1 result. During the autumn term the two remaining functionalities (encyclopaedia and history tab) were not fully implemented yet. That would stay the case until spring term.

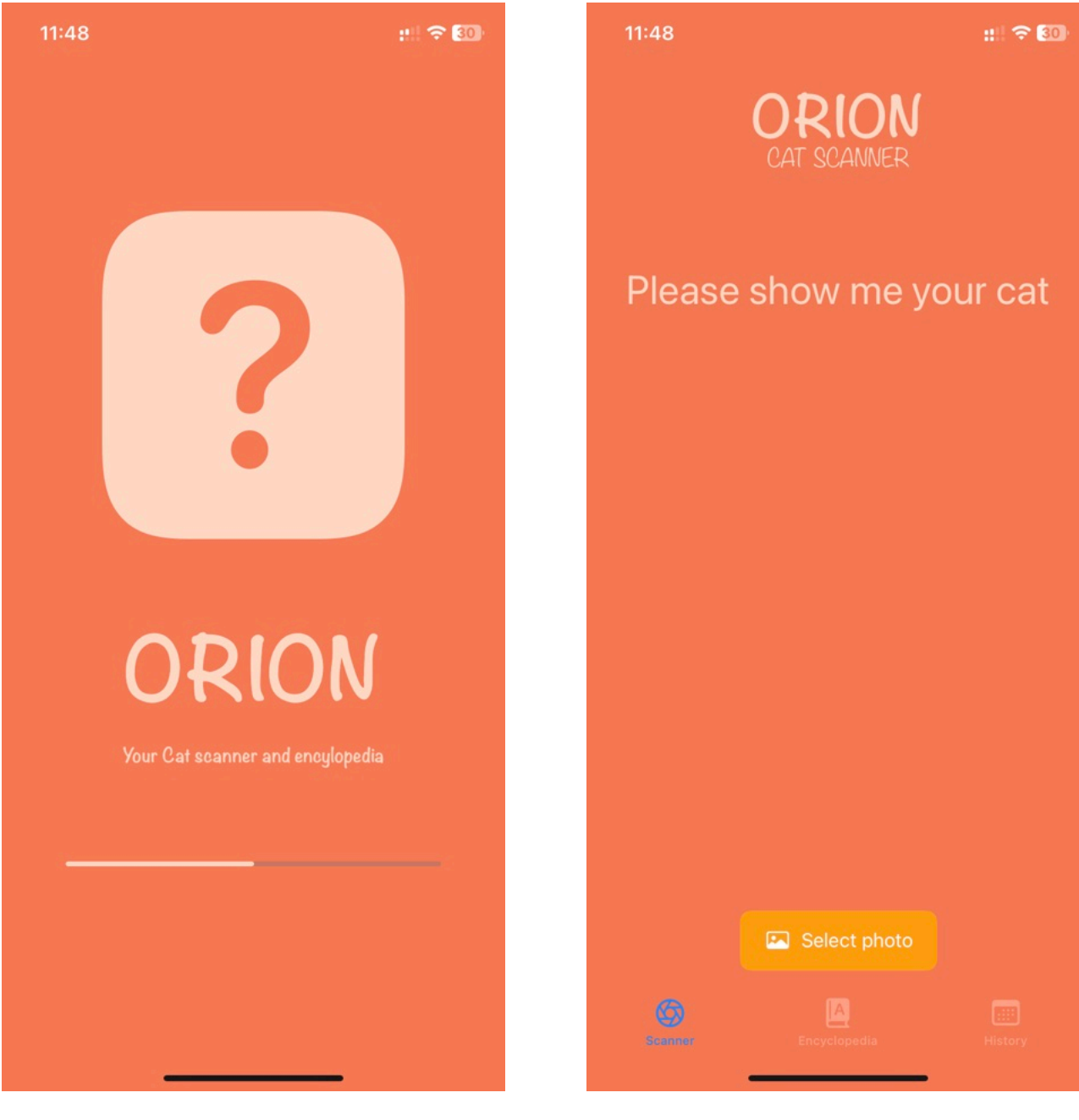

Figure 5: Autumn Term App Version Launch Screen

Figure 6: Autumn Term App Version Home Screen

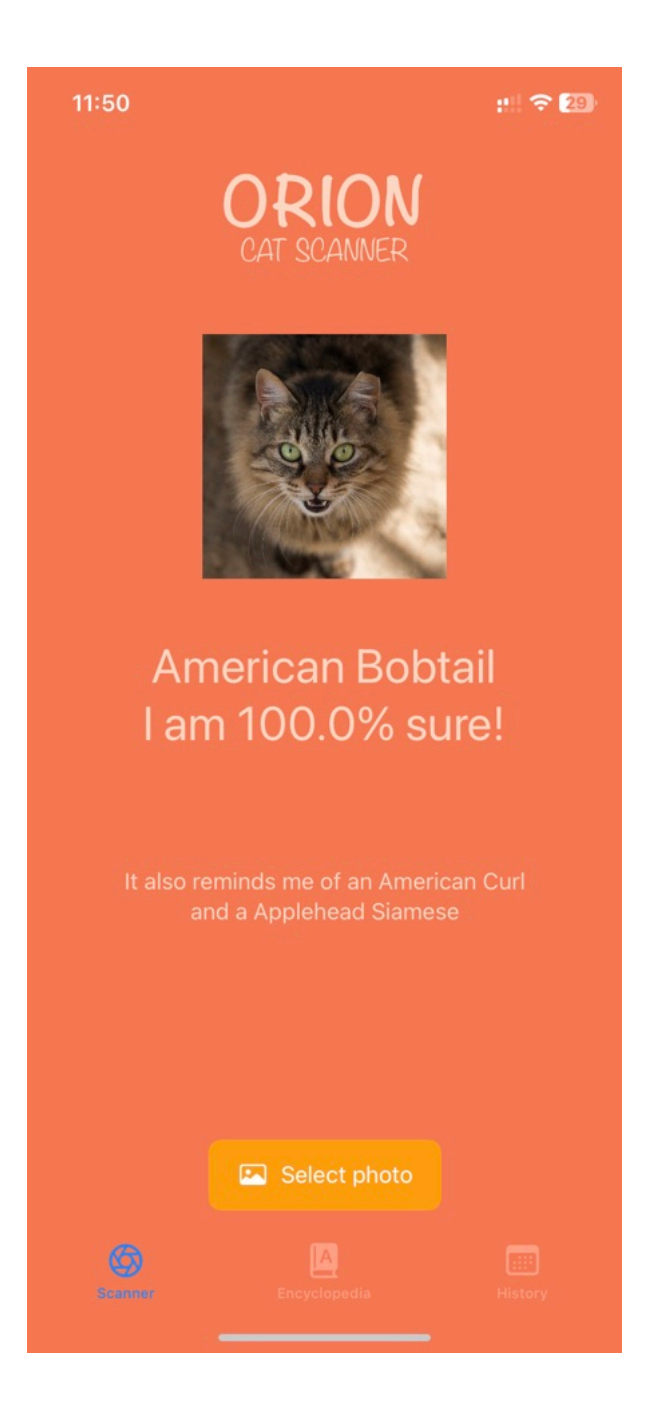

Figure 7: Autumn Term App Version Result Screen

# Spring Term 2023

The Spring term saw the completion of final polishes to the app. Taking it from an unpolished interface with a lot of potential into a professional grade and ready to release product. All the missing functionality would be implemented with a fully functional encyclopaedia, history screen and the classifier page utilising 2 machine learning models.

The whole app interface would see essential changes that improved the visual appeal as well as accessibility. The app became much more intuitive to use without the need for complex manuals. The aim was for everything to be self explanatory.

User Testing was essential in this process. The different background of the users(both android and iOS users as well as people of different ages and those suffering visual impairments) ensured that the app was friendly for everyone. Their different points of view came up with key changes that were not obvious for me as the creator.

The details of user testing are covered in the evaluation chapter.

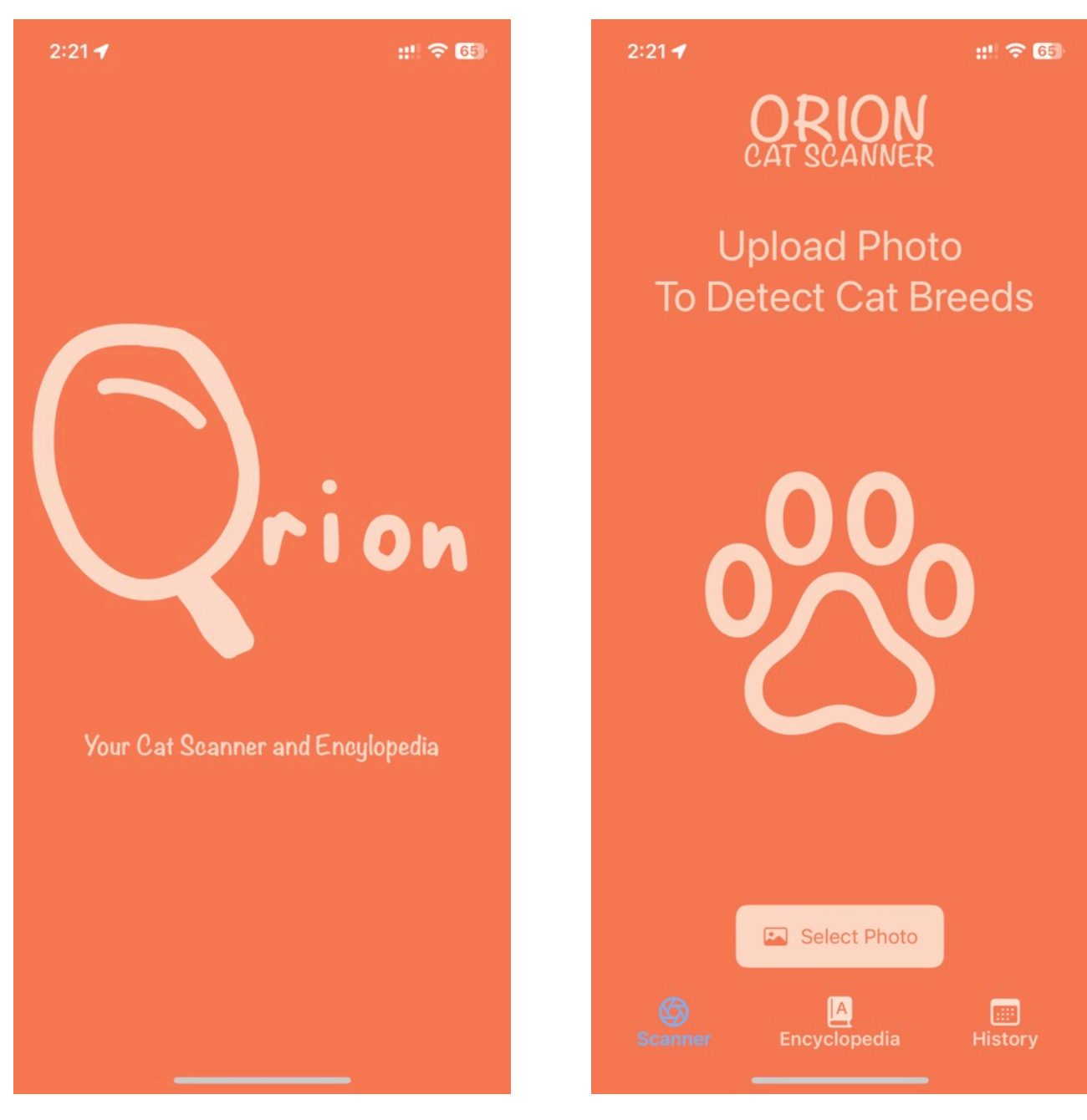

Figure 8: Final App Version Launch Screen

Figure 9: Final App Version Home Screen

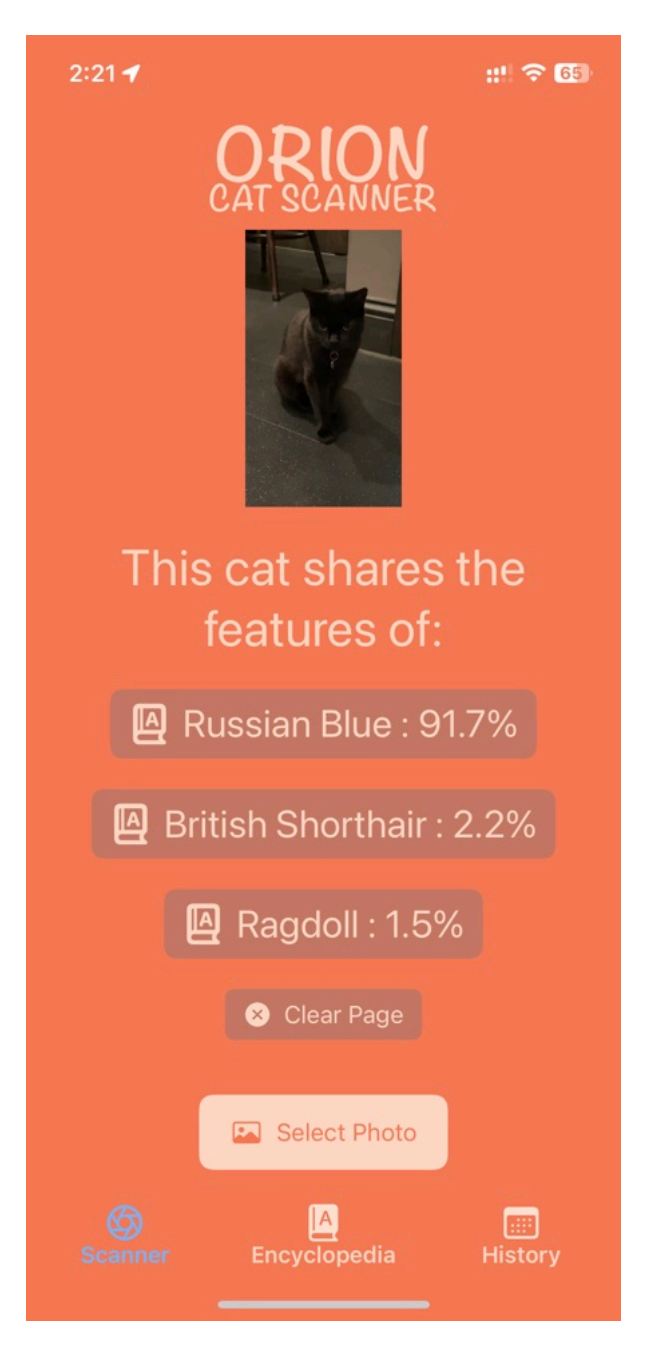

Figure 10: Final App Version Result Screen

## 2:21 ┥

## :!! ? 65

# CATENCYLOPEDIA

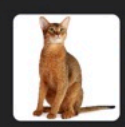

## Abyssinian

Strikingly wild looking, the Abyssinian gives the impression of an extreme athle...

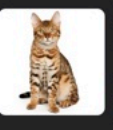

# Bengal

The Bengal is a sleek, muscular cat with a wild appearance, enhanced by the bold...

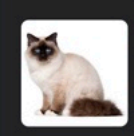

## **Birman** The Birman is another 'colour point'

cat, with a pale cream to white coat over t...

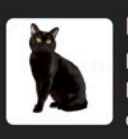

#### **Bombay** Like a panther in miniature, the Bombay is an elegant yet strong cat that's curi...

British Shorthair One of the oldest recognized cat breeds, the British Shorthair, or the British B...

# Calico

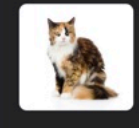

Calico cats are wonderful! Keep in mind, calico cats are not a breed. Instead, c...

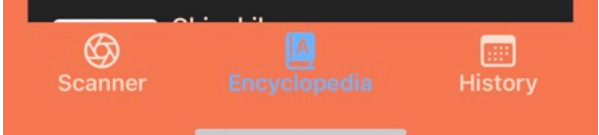

# Figure 11: Final App Version Encyclopaedia

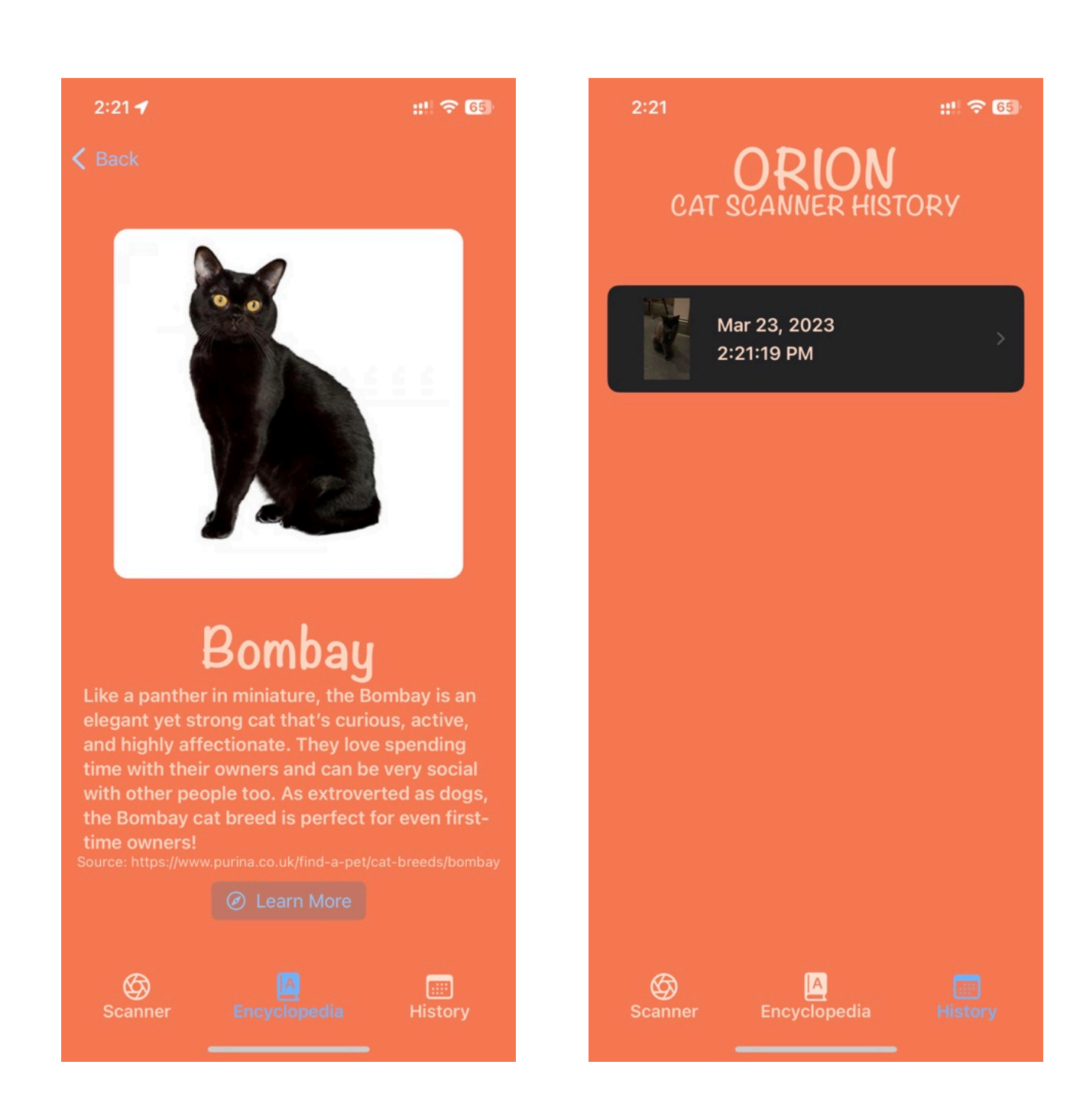

Figure 12: Final App Version Encyclopaedia Entry Page Figure 13: Final App Version History Page

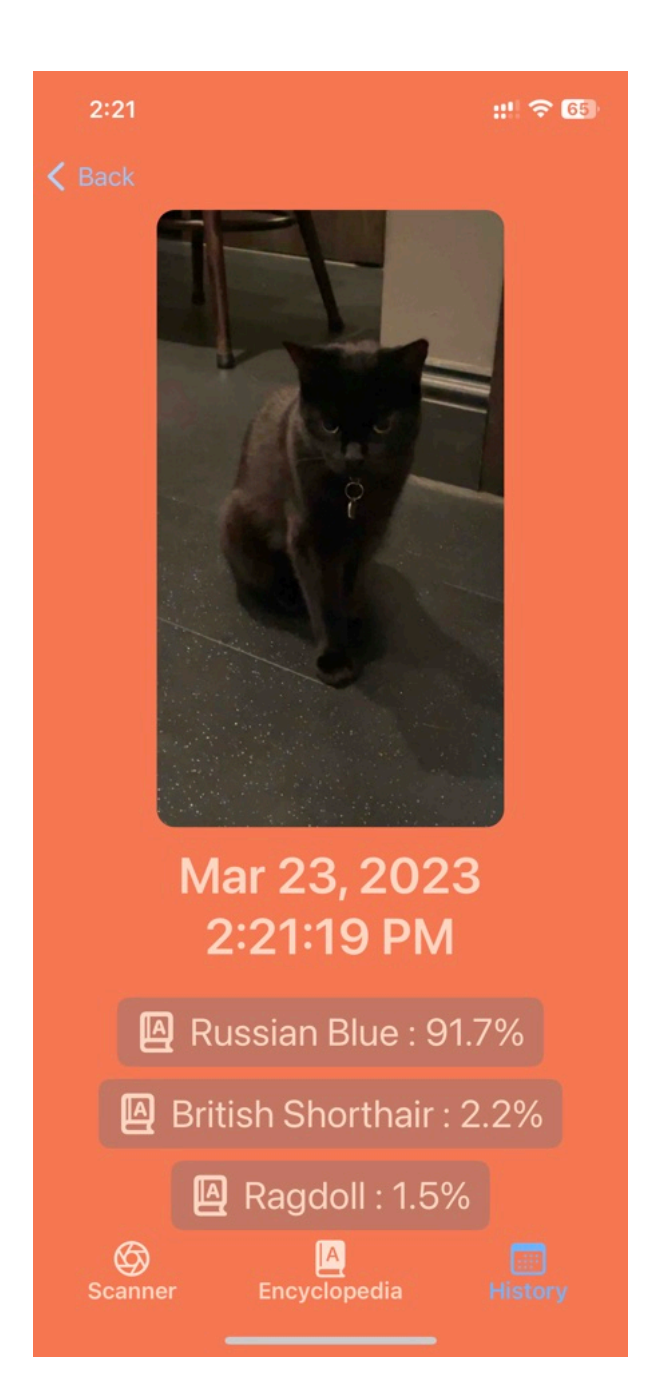

Figure 14: Final App Version History Entry Page

# Design Summary

During the duration of the project the interface design has seen a tremendous amount of growth. Every implemented change was made with the user experience in mind. The aim was to design an app with visual appeal, a friendly user interface and accessibility. The necessary time was taken to ensure every button and every sign is noticeable to the user and self explained in its purpose.

The initial sketches from summer 2022 laid the foundation for the interface. On that foundation the whole app was created and designed. With immense improvements and development. Thanks to the thorough user testing, functionality testing, case testing and intensive research I was able to make informed decisions developing the app of which results speak by itself.

# 3.2 Code Design

The app was developed using Apple's Xcode 14.0 - 14.3 with SwiftUI. It has been designed for iOS and optimized for iPhones with 6.1 inch screens.

The program classes and structs are split into 4 categories with a single sub category:

- Main
- Screens
  - Item Views
- Extensions
- Data Managers

## **Brief Summary**

The main category is simply the main struct from which the whole app is run. It only loads the ContentView which contains the TabView with the three main bottom tabs.

Screens are any structs that present a different screen to the user. These include the Classifier, Encyclopaedia, History as well as the sub screens presenting single Encyclopaedia or History item. Referred to as Item Views.

Every screen includes a header which consists of two lines. The first line simply states Orion. The second line corresponds to the tab the user is in at the moment: Scanner, Encyclopaedia or History.

| 2:21 🕈 💼    | 2:21 <b>4</b> #* 🕸 | 2:21 📰 🗘                     |
|-------------|--------------------|------------------------------|
| CAT SCANNER |                    | ORION<br>CAT SCANNER HISTORY |

Figure 15: App Header (Scanner) Figure 16: App Header (Encyclopaedia)

Figure 17: App Header (History)

Screens have itemViews - these are detailed screens for items presented in the tables in the main screens. itemViews do not have a header.

Extensions are classes or extensions that support functionality of the app implemented in other structs.

Data Managers are used for the purpose of storing data.

Category Overview

## MAIN

As previously mentioned the main struct simply invokes the ContentView.

## SCREENS

## Content View

The ContentView is the main struct that is always running and invokes other structs through the TabView that is presented by the ContentView. Due to the simplicity of the code I am not presenting any snippets. It is available in the repository.

## **Classifier**

Classifier acts as the home page and is used for processing and classifying photo inputs from the user. This struct is the most complex part of the whole App as it invokes multiple functions and objects.

The three functions are:

getBreed

This function takes a String and returns a BreedData object corresponding to the String. The String is the Breed name, it then iterates through all BreedData to find a breed with that name. It is then returned.

#### detectCat

This function uses the classification model to decide if there is a cat on the input photo. Depending on the result it sets the boolean state variable to true or false.

classifyCat()

This changes the display variables (messageOut1-4).

It first checks the boolean returned by the detectCat function and sets the display message accordingly.

If there is a cat detected on the photo the message would be "This cat shares the features of:" for the opposite result the message is "I don't think this is a cat but if ti was it would be:".

Then it passes the photo through the breed classification model, after the output is returned it is sorted and passed into strings in the following format: Breed name + ":" + match confidentiality value and percentage sign.

After setting the strings the function compresses the photo and saves the photo and classification outputs as well as the time stamp to the database. In the end the display labels are set to the previously formatted strings.

The View of the Classifier consists of the previously mentioned header that every main screen has.

The Classifier View can be in two states that is determined by the currently selected photo that can either be null or not null.

If the photo is null - the View is in Home Page mode. The Home Page mode displays a welcome message, an icon and a button prompting user to select an input.

If the photo is not null - the View is in output mode. The output mode displays the user input photo and three buttons each corresponding to the top 3 results going from 1 at the top to 3 on the bottom. Each button has a Encyclopaedia icon followed by the classified breed and the confidence percentage. Each button is clickable as it is a NavigationLink that leads to the Encyclopaedia page corresponding to the breed.

This is implemented with a single conditional statement.

```
if image == nil {
Spacer()
 .frame(height: 10)
Text("Upload Photo \n To Detect Cat Breeds")
 .foregroundColor(Color.init(red: 255/255, green: 217/255, blue: 197/255))
 .font(.largeTitle)
 .multilineTextAlignment(.center)
 .scaledToFit()
Spacer()
Image(systemName: "pawprint")
 .font(.system(size: 200))
 .foregroundColor(Color.init(red: 255/255, green: 217/255, blue: 197/255))
 .scaledToFit()
Spacer()
```

Figure 18: Code Snippet(Classifier Screen)

## **Encyclopedia**

The Encyclopaedia struct includes the corresponding header. The struct has a single variable which loads the Breed information to be presented in the table. This is then passed into a simple for each table. Photos are fetched from assets by breed name.

```
HStack {
List(breeds, id: \.id) { breed in
     NavigationLink(destination: BreedView(breed: breed), label:{
        HStack{
             Image(breed.name)
                .resizable()
                 .scaledToFit()
                 .frame(height: 70)
                 .cornerRadius(5)
             VStack(alignment: .leading, spacing: 5){
                 Text(breed.name)
                     .foregroundColor(Color.init(red: 255/255, green: 217/255, blue: 197/255))
                     .fontWeight(.semibold)
                     .lineLimit(2)
                     .minimumScaleFactor(0.5)
                 Text((String(breed.description[...<String.Index(utf160ffset: 80, in:</pre>
                     breed.description)]))+"...")
                     .foregroundColor(Color.init(red: 255/255, green: 217/255, blue: 197/255))
                     .font(.subheadline)
                     .foregroundColor(.secondary)
            }
```

Figure 19: Code Snippet(Encyclopaedia)

Each Item in the table is a NavigationLink that leads to the Encyclopaedia itemView with the corresponding breed. All the Images in the encyclopaedia are sourced from the Purina Cat Library Website[83].

# ItemView: EncyclopediaView

The EncyclopediaView is a very simple struct. It is passed a breed when opened. It then fetches the information from that breed and displays the photo followed by the name, description, source and external URL with more information(which is the same as the source). The URLs are lead to the corresponding Purina Cat Library website[82] and the Smithsonian Zoo Website[103]. <u>History</u>

This struct uses just two variables. One being a list storing items fetched from the database, the other being a context to connect to the database.

The struct utilises three functions.

getItems

This function fetches items from the database

removeEntry

This function removes an item from the database

getBreed

This is the same function as in the Classifier struct. It matches a Breed based on the name string.

The View of the History struct includes the corresponding header followed by (just as in the Encyclopaedia view) a table. It also consists of NavigationLinks that in this screen lead to the subview HistoryView which fetches detailed data about the chosen History item. Each NavigationLink presents a small icon of the saved photo and data stamp of the classification.

The table allows to swipe to the left to invoke the onDelete functionality which then calls the previously mentioned removeEntry function to delete items from the database.

Every time the view is loaded the data is fetched from the database again and displayed in the table. This ensures the displayed data is always up to date.

## itemView: HistoryView

The HistoryView is passed a Cat object. It then displays all the information from the object in the following order: photo, timestamp, classification results as clickable Encyclopaedia buttons in order from #1 result to #3 result.

## EXTENSIONS

## Extension

This extension was created by Afraz Siddiqui from iOS Academy. I studied it in the video "CoreML Basics in iOS (Swift 5, Machine Learning, Xcode 12) - 2022 iOS Development"[60]. It allows for images to be transformed into a buffer and then resized. This is essential as the coreData models require the input to be a resized CVPixelBuffer

## Image Picker

This extension was sourced from Jkirst from StackOverflow post "How does the Imagepicker get analyzed by the MLMODEL?,"[79]. This extension facilities the functionality of the ImagePicker by processing the input data from the user and making it accessible by the app.

## <u>UllmageTransformer</u>

This extension facilitates image compression in the Classifier struct. It was sourced from "Saving Images Using Core Data" [67].

## DATA MANAGERS

# <u>BreedData</u>

Breed data holds a list of 20 breeds that are displayed in the Encyclopaedia page. It is fetched by the Encyclopaedia and by iteration loaded in the table. Each breed consists of the breed name, description and url.

## <u>HistoryDataManager</u>

This is an automatically generated file upon setting up coreData. It was edited to transform raw data that the photo is saved us back to a photo. It facilitates the initialisation of the database.

## <u>Cat</u>

This is an automatically generated file upon setting up coreData. It was edited to add functionality for fetching date information. It can fetch the calendar date with the getDate() function and the time information with the getTime() function.

# 3.3 Deployment Guide

To Deploy the App on a device the following items are needed:

- a Mac device with Xcode 14 or higher installed
- a iPad or iPhone running iPadOS 16 or higher or iOS 16 or higher
- an active Apple ID
- a suitable cable to connect the device to the computer
- internet access

## Step 1

On your device head to Settings then Privacy & Security and scroll to the bottom. Press Developer mode and turn it on. A device restart will be required.

Step 2

Get the latest App code from the gitlab link : <u>https://cseegit.essex.ac.uk/22-23-ce301/22-23\_CE301\_bogus\_olaf\_w</u>

Step 3

Connect the device to the computer and Trust the computer on your device.

Step 4 Open the downloaded project in Xcode

Step 5

To your left press the top item.

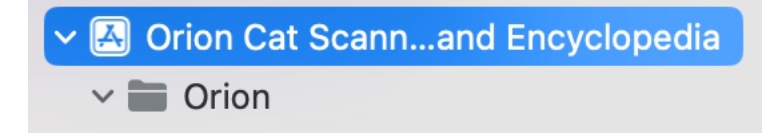

Figure 20: Xcode Instructions (Step 5.1)

Then In the menu select Signing & Capabilities

Make sure the Automatically manage signing checkbox is ticked. In the field Team you will have to select your existing team or press add an account. If you are adding an account you will be required to log in with your Apple ID. After adding an account make sure it is chosen as the Team. Set the name of the bundle identifier.

|                   | Automatically manage signing<br>Xcode will create and update profiles, app IDs, and<br>certificates. |
|-------------------|----------------------------------------------------------------------------------------------------|
| Team              | Olaf Bogus (Personal Team)                                                                           |
| Bundle Identifier | Orion-Cat-Sanner                                                                                     |

Figure 21: Xcode Instructions(Step 5.3)

Step 6 Unlock your device

# Step 7

At the top of the Xcode window it should say "Any iOS Device" press on that and from the list select your device.

| cyclopedia | Orion > 🛛 Waffle iPhone    | Bui        |
|------------|----------------------------|------------|
| 🛃 Orion C  | In Filter                  |            |
| edia       | Recent                     |            |
| General    | ✓ 🗌 Waffle iPhone          | o Buil     |
| apability  | 🎢 Any iOS Device (arm64)   |            |
|            | iPhone SE (3rd generation) |            |
| Signing    | iOS Device                 |            |
|            | ✓ 📘 Waffle iPhone          | lly manaç  |
|            |                            | ireate and |

Figure. 22: Xcode Instructions(Step 7)

# Step 8 Click the run button to your left or go to Product -> Run

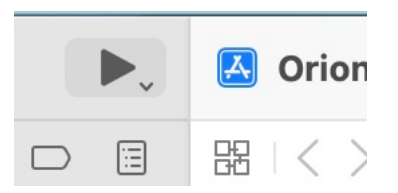

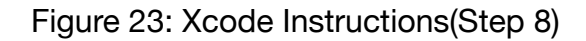

Step 9

When the App is fully installed on your phone you will get a message saying the App author is unknown. You will have to head to Settings -> General -> VPN & Device Management. From there you have to press on your Apple ID and press Trust.

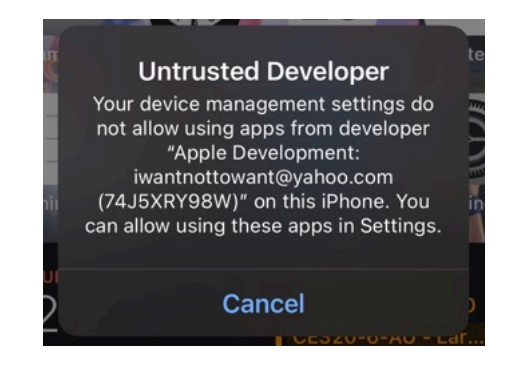

Figure 24: Xcode Instructions(Step 9.1)

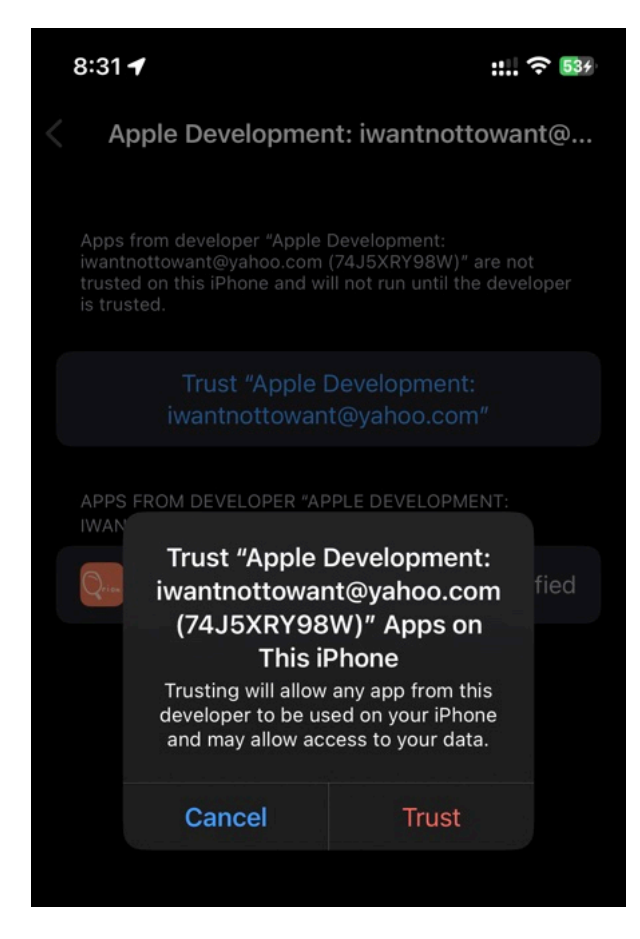

Figure 25: Xcode Instructions(Step 9.2)

Step 10

The app should now be automatically launched. You can disconnect the cable. This will exit the App. Now you can run the App on your device whenever wanted. The app will stay active on the phone for 7 days. After 7 days you will have to repeat the process to sign the app again.

# 3.4 User Guide

Once the App is installed on the device please press on the icon to launch it. You can do that from your home screen or App Library.

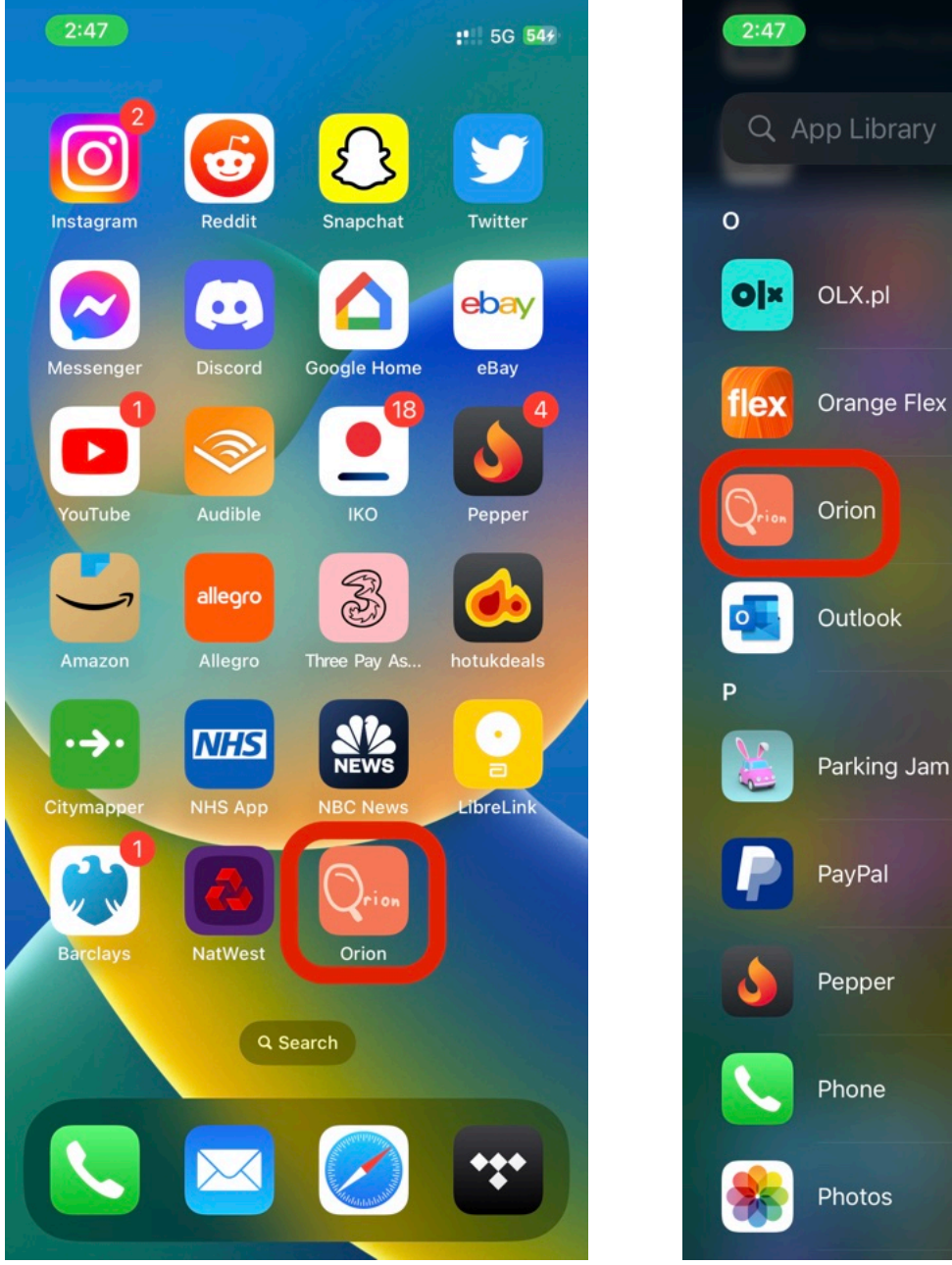

Figure 26: User Guide Launching(1)

Photos

: 5G 544

Cancel

ABCDWFGH-JKJZOPQRSHJ>¥XYN#

Figure 27: User Guide Launching(2)

Once pressed the App will start launching. You will see a loading screen. Once the App is launched you will see the home screen. On the bottom of the screen you have three tabs. Each one directs you to a different section of the app. You can switch through them freely.

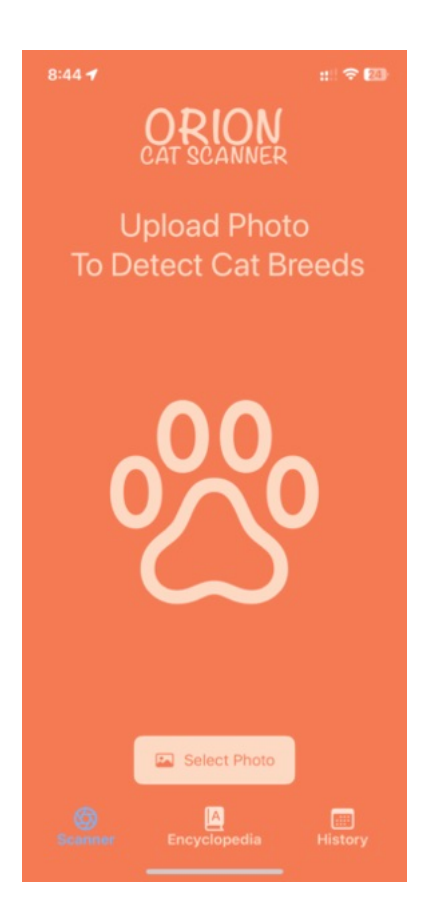

Figure 28: User Guide Home Screen Figure 29: User Guide Encyclopaedia Screen

Figure 30: User Guide History Screen

9:02 -

ORION CAT SCANNER HISTORY

Apr 10, 2023

9:00:45 PM

Apr 10, 2023

8:59:32 PM

Apr 8, 2023

2:14:24 PM

Apr 7, 2023

6:33:27 PM

Apr 4, 2023

6:29:24 PM

Apr 4, 2023 3:32:11 PM

111 🗢 🕅

CAT ENCYLOPEDIA

Strikingly wild looking, the Abyssinian gives the impression of

The Bengal is a sleek, muscular cat

The Birman is another 'colour point' cat, with a pale cream to white coat

Bombay is an elegant yet strong cat that's curi...

One of the oldest recognized cat breeds, the British Shorthair, or the

Calico cats are wonderful! Keep in mind, calico cats are not a breed.

ild appearance, enhance

byssinian

Bengal

by the bold.

mbay

tish B.

Calico

**British Shorthair** 

::! ? 23

History

Classifier Tab

In the Classifier you can select a photo for classification.

Upon pressing Select Photo you will get a choice menu. You can either open the Photos Library to pick a photo or the Camera app to take a photo. When selecting from the Library just press on the photo to submit it for analysis. When taking a photo with the camera app press Use Photo after taking it.

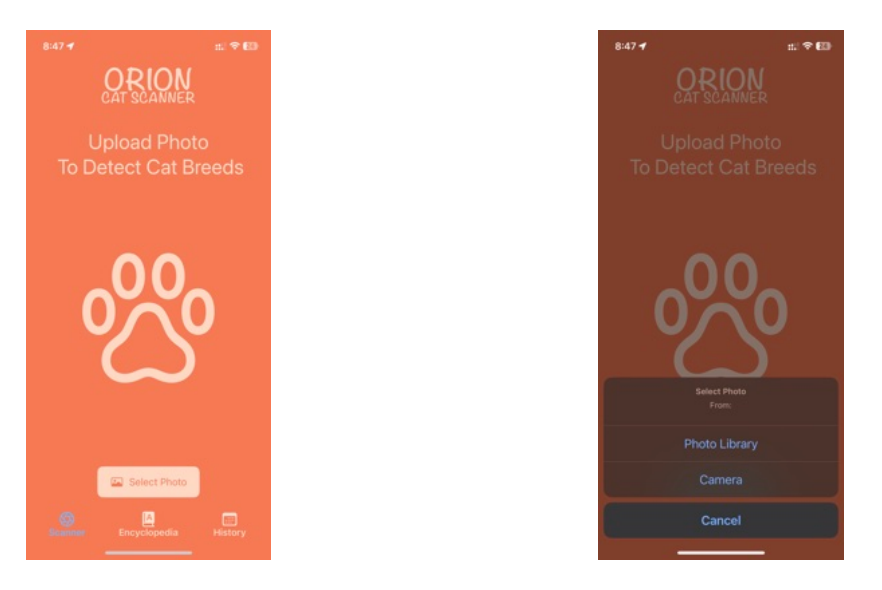

Figure 31: User Guide Photo Picker(1)

Figure 32: User Guide Photo Picker (2)
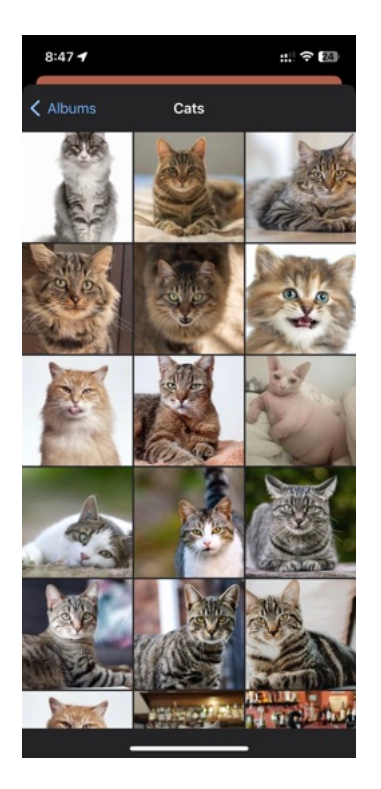

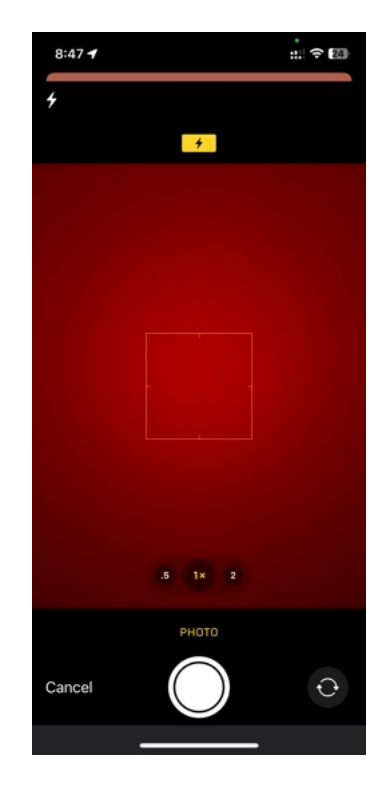

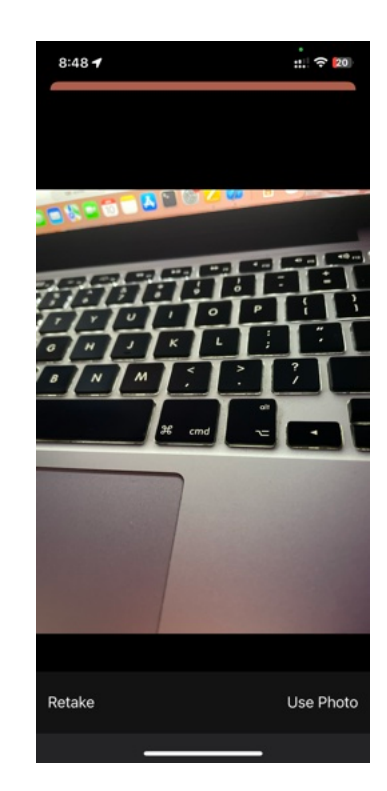

Figure 33: User Guide Photo Picker(3)

Figure 34: User Guide Photo Picker(4)

Once the input is passed you'll see a result in the following format:

Figure 35: User Guide Photo Picker(5)

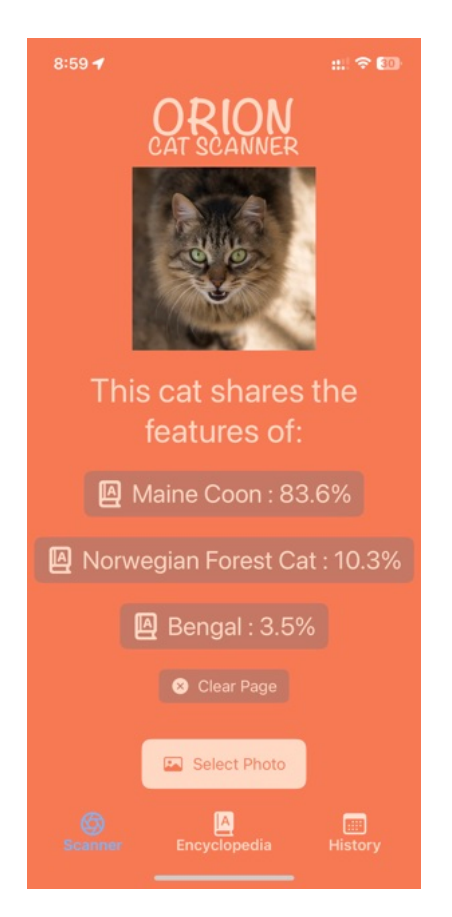

Figure 36: User Guide Classification Results(1)

You are presented with 3 buttons displaying the top 3 results of the classification, a button to clear the classification page to the home page and a button to select a new photo.

When pressed one of the three encyclopaedia icon buttons you will be directed to the Encyclopaedia page with details about the corresponding breed. If you press the "Clear Page" button you will be taken back to the Home Scanner Page.

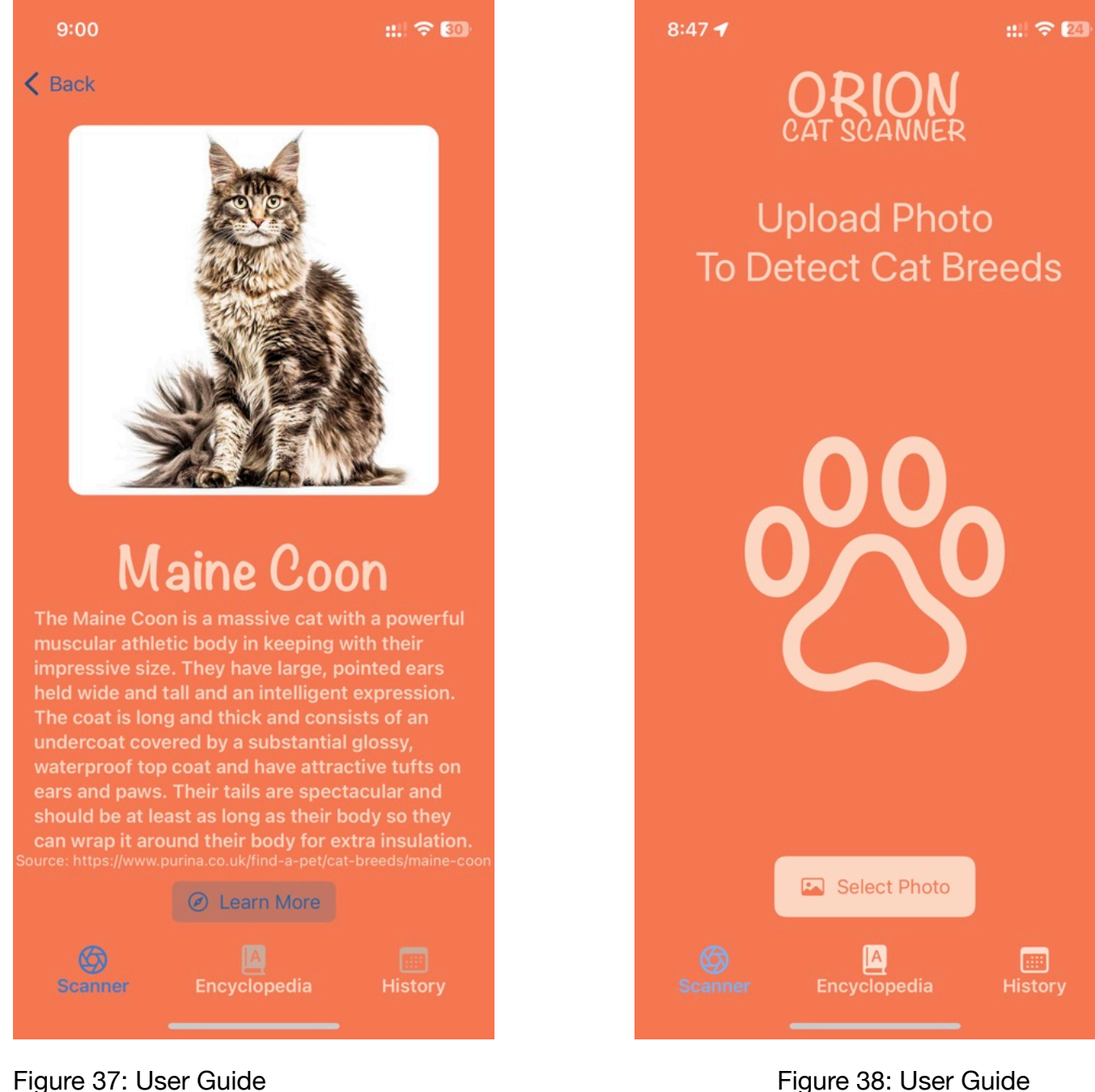

Figure 38: User Guide Classification Results(3)

Classification Results(2)

## Encyclopedia Tab

When pressing the Encyclopaedia tab from the bottom navigation bar you will be taken to the Encyclopaedia page.

| 8:44 🕣 📰 🗘 🔞                         | 9:02 ୶ | #!! <del>?</del> 🔞                                                                                          |
|--------------------------------------|--------|----------------------------------------------------------------------------------------------------|
| ORION<br>CAT SCANNER                 |        | ORION<br>CAT ENCYLOPEDIA                                                                                    |
| Upload Photo<br>To Detect Cat Breeds |        | Abyssinian<br>Strikingly wild looking, the<br>Abyssinian gives the impression of<br>an extreme athle        |
|                                      |        | Bengal<br>The Bengal is a sleek, muscular cat<br>with a wild appearance, enhanced<br>by the bold            |
|                                      |        | <b>Birman</b><br>The Birman is another 'colour point' ><br>cat, with a pale cream to white coat<br>over t   |
|                                      | Ň      | Bombay<br>Like a panther in miniature, the<br>Bombay is an elegant yet strong<br>cat that's curi            |
|                                      |        | British Shorthair<br>One of the oldest recognized cat<br>breeds, the British Shorthair, or the<br>British B |
| Select Photo                         |        | Calico<br>Calico cats are wonderful! Keep in<br>mind, calico cats are not a breed.<br>Instead, c            |
| Scanner Encyclopedia History         | Scanne | er Encyclopedia History                                                                                     |

Figure 39: User Guide Encyclopaedia(1)

Figure 40: User Guide Encyclopaedia(2)

You can scroll through the Encyclopaedia table. Each item in the table you can press to open the detailed view of the breed.

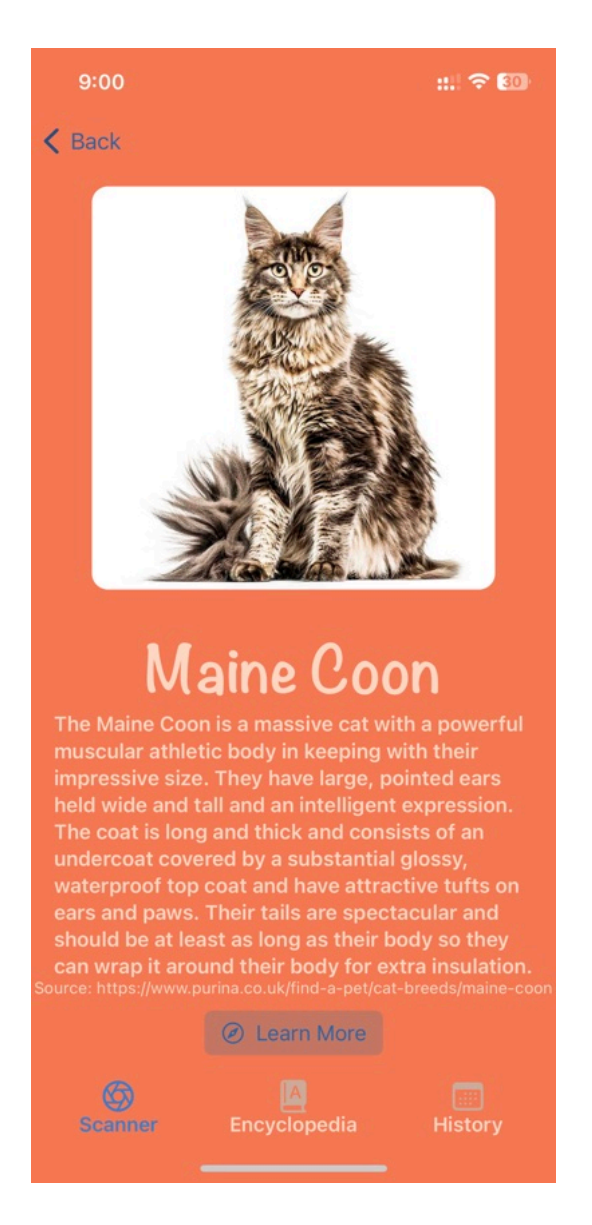

Figure 41: User Guide Encyclopaedia(3)

The bottom of the detailed view has a Link button that will take you to a website that has expansive information about the breed.

### History Tab

The History Tab is very similar to the Encyclopaedia page. Instead of breeds it presents a table presenting your previously scanned photos. You can see a small preview of the saved photo and the date and time it was classified on. You can also swipe on an item to the left to delete it.

|               |                              | #II 🗢 🖽  |
|---------------|------------------------------|----------|
|               | T SCANNER HIST               | ORY      |
|               | Apr 10, 2023<br>9:00:45 PM   | >        |
| 2             | Apr 10, 2023<br>8:59:32 PM   | >        |
|               | Apr 8, 2023<br>2:14:24 PM    | <i>,</i> |
|               | Apr 7, 2023<br>6:33:27 PM    | >        |
| N.            | Apr 4, 2023<br>6:29:24 PM    | >        |
| 19            | Apr 4, 2023<br>3:32:11 PM    | >        |
| ()<br>Scanner | Mar 23, 2023<br>Encyclopedia | History  |

Figure 42: User Guide History(1)

Apr 10, 2023

Apr 10, 2023

8:49:44 PM

Apr 10, 2023

8:49:38 PM

Apr 10, 2023

47:50 PM

Apr 9, 2023

11:35:39 PM

A

8:56:17 PM

Apr 10, 2023

:00:45 PM

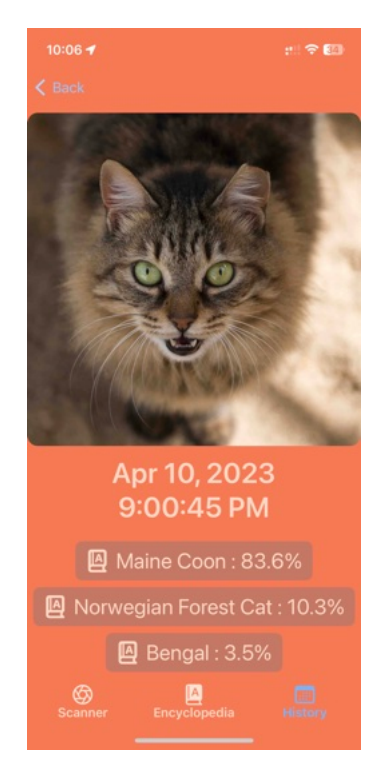

## Figure 43: User Guide History(2)

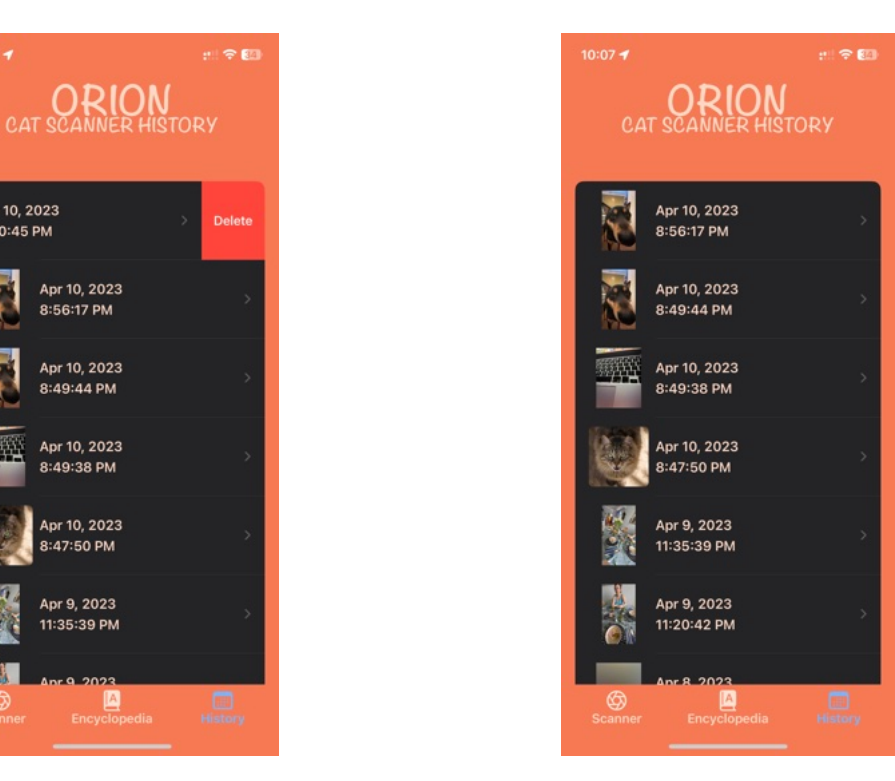

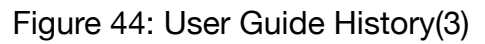

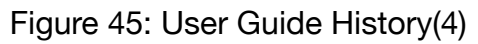

Now you can use Orion: Cat Scanner & Encyclopaedia on your own! Enjoy!

# 3.5 Application Development Process Summary

## Challenge Week

I first started making plans for the app in summer 2022. I made some rough sketches for the interface. With the challenge week I created a prototype with a purposefully rough look. I have never used Xcode or SwiftUI before, trying to apply Java principles in SwiftUI has not always proven easy. During the creation of the prototype I had to re learn a lot of the principles I have been taught. Some tasks were much easier to complete than in Java but some seemed needlessly and overly complicated. Creating the prototype itself was not a very hard task and Xcode made it very simple and straightforward. Creating a button to take inputs from users photo library was the most complicated task that took a considerable amount of time during challenge week. It took effort to get used to the way SwiftUI works.

## Autumn Term

The main challenge for development during autumn term was time constraint. All the tasks were accomplishable, the reason I failed to finish everything as planned during autumn term was due to the time.

Machine Learning part of the project took a considerable amount of time that would otherwise be spent on app development. Familiarising myself with Xcode and SwiftUI was straightforward but some tasks would require more time than I anticipated. Thus the encyclopaedia and history implementations had to be delayed to the spring term. Reworking the prototype took some effort and a lot of thinking. Choosing colours so that they are visually pleasing as well as easily distinguishable and friendly to the user took a lot of trial and error. Polishing the look of the application in ways that were small turned out to be complicated to implement.

## Spring Term

The goals of the spring term was to completely finish the app. That meant implementing the functionalities missed previous term and user testing the app to adjust the interface and functionality. The implementation of History and Encyclopaedia screen proved simple enough to program once I had the time.

After careful user testing which consisted of two rounds the application saw major changes. The details of the user testing are described in the evaluation chapter. The user feedback felt very refreshing and eye opening. As someone who designed and programmed the whole application everything seemed very obvious to me. To the users the functionality was not so obvious and needed more clearly visible buttons. Thanks to the testing I was able to fix easy mistakes that were a result of overworking and overlooking like typos and wrong sorting order.

# Chapter 4: Machine Learning for Cat Breed Classification

# 4.1 Cat Breed Classification

# 4.1.1 Model Design

The model used for classification is a TensorFlow model using Keras. It is primarily based on InceptionV3[29].

The InceptionV3 architecture is visualised below:

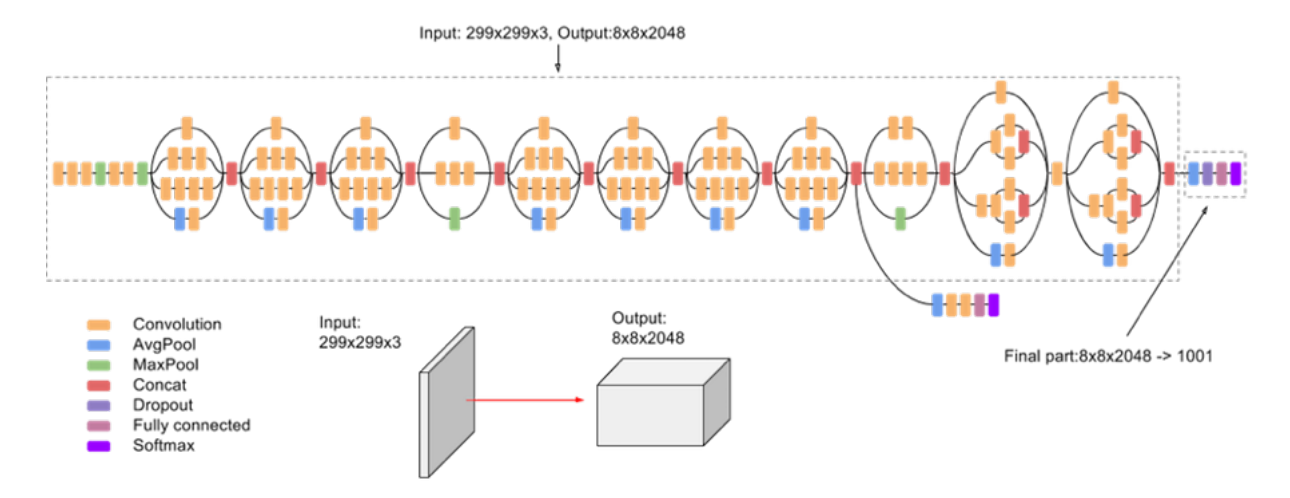

Figure 46: High-level diagram of the InceptionV3 Model[79] Source: <u>https://cloud.google.com/tpu/docs/inception-v3-advanced</u>

The InceptionV3 is has its layers frozen for the purpose of my model. For the purposes of increasing accuracy I have added 11 additional layers.

| Layer (type)                                          | Output Shape       | Param #  |
|-------------------------------------------------------|--------------------|----------|
| inception_v3 (Functional)                             | (None, 8, 8, 2048) | 21802784 |
| global_average_pooling2d (G<br>lobalAveragePooling2D) | (None, 2048)       | 0        |
| dense (Dense)                                         | (None, 256)        | 524544   |
| dropout (Dropout)                                     | (None, 256)        | 0        |
| dense_1 (Dense)                                       | (None, 256)        | 65792    |
| dropout_1 (Dropout)                                   | (None, 256)        | 0        |
| flatten (Flatten)                                     | (None, 256)        | 0        |
| dense_2 (Dense)                                       | (None, 256)        | 65792    |
| dropout_2 (Dropout)                                   | (None, 256)        | 0        |
| dense_3 (Dense)                                       | (None, 256)        | 65792    |
| dropout_3 (Dropout)                                   | (None, 256)        | 0        |
| dense_4 (Dense)                                       | (None, 20)         | 5140     |

Total params: 22,529,844

Trainable params: 727,060

Non-trainable params: 21,802,784

Figure 47: Machine Learning Model Summary

The final parameter count was 22529844 of which 727860 were trainable giving a trainable ratio of 30.95%.

This allowed the model to break 90% validation accuracy as well as accuracy in testing.

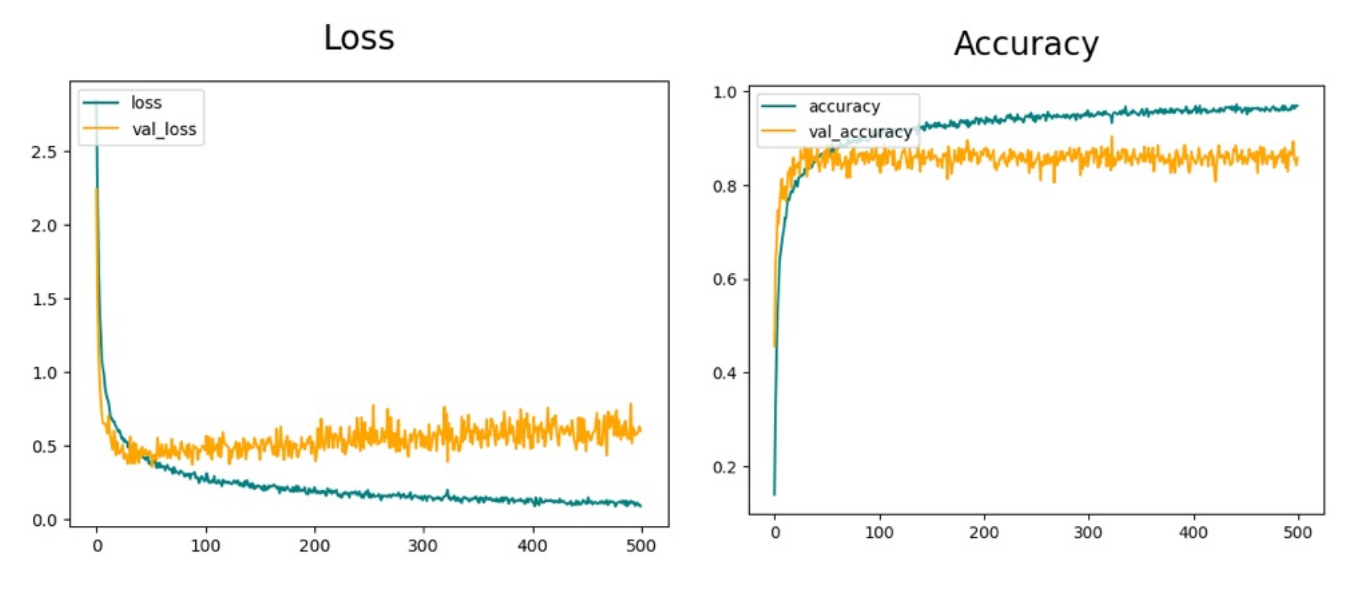

Figure 48: Classification Model Loss

Figure 49: Classification Model Accuracy

# 4.1.2 Model Development

The first model design consisted of InceptionV3 with frozen layers and 4 additional layers.

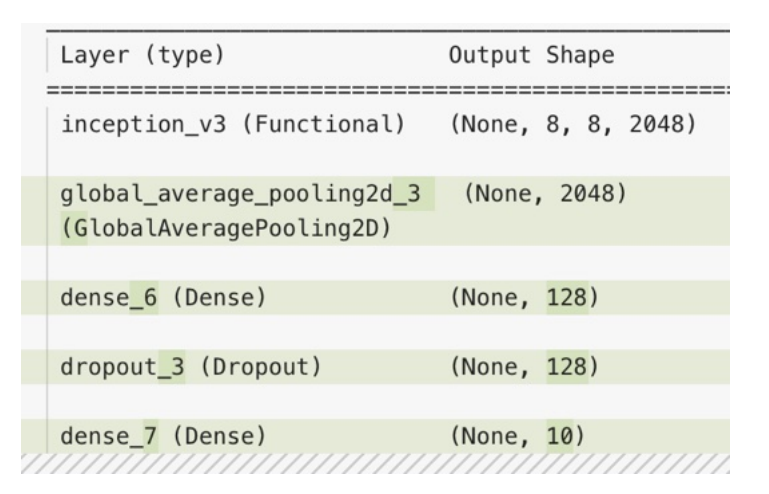

Figure 50: Original Model Summary

This yielded a total amount of parameters 22,066,346 of which trainable parameters were 263,562 giving a ratio of 1.19%.

The decision to commit to InceptionV3 was made after a review of 3 other convolutional neural networks. Inception V3 seemed to be marginally performing better.

| Model Comparison                   |        |          |          |             |
|------------------------------------|--------|----------|----------|-------------|
|                                    | VGG16  | ResNet50 | Xception | InceptionV3 |
| Training accuracy<br>(40 epochs)   | 24.05% | 99.47%   | 99.80%   | 99.81%      |
| Validation accuracy<br>(40 epochs) | 25.79% | 42.37%   | 49.21%   | 47.11%      |
| Test<br>accuracy                   | 25.52% | 46.06%   | 51.26%   | 46.69%      |
| F1 Score                           | 0.10   | 0.47     | 0.53     | 0.46        |
| ROC-AUC                            | 0.50   | 0.85     | 0.87     | 0.83        |
|                                    |        |          |          |             |

Figure 51: Model Comparison(1)

As this model was being trained on a faulty dataset different combinations of additional layers were tried. The model topped at peak validation accuracy of 47.11%. This would not improve until the dataset switch. This model design would be the same model design when switching to the correct dataset.

Post dataset switch the same model achieved a validation accuracy of 89.47%. The goal of breaking 90% accuracy was reached after testing multiple combinations of different additional layers. At last it was reached using the current design

| Layer (type)                                          | Output Shape       | Param #  |
|-------------------------------------------------------|--------------------|----------|
| inception_v3 (Functional)                             | (None, 8, 8, 2048) | 21802784 |
| global_average_pooling2d (G<br>lobalAveragePooling2D) | (None, 2048)       | 0        |
| dense (Dense)                                         | (None, 256)        | 524544   |
| dropout (Dropout)                                     | (None, 256)        | 0        |
| dense_1 (Dense)                                       | (None, 256)        | 65792    |
| dropout_1 (Dropout)                                   | (None, 256)        | 0        |
| flatten (Flatten)                                     | (None, 256)        | 0        |
| dense_2 (Dense)                                       | (None, 256)        | 65792    |
| dropout_2 (Dropout)                                   | (None, 256)        | 0        |
| dense_3 (Dense)                                       | (None, 256)        | 65792    |
| dropout_3 (Dropout)                                   | (None, 256)        | 0        |
| dense_4 (Dense)                                       | (None, 20)         | 5140     |
|                                                       |                    |          |

Total params: 22,529,844 Trainable params: 727,060 Non-trainable params: 21,802,784

Figure 52: Current Model Summary

This allowed the validation accuracy to peak at 95.52%.

The decision to stick to InceptionV3 was retested at this point. The results seemed to marginally favour that neural network again.

| Model Comparison |                                                                        |                                                                                                    |  |
|------------------|------------------------------------------------------------------------|----------------------------------------------------------------------------------------------------|--|
| ResNet50         | Xception                                                               | InceptionV3                                                                                                    |  |
| 94.80%           | 91.30%                                                                 | 92.60%                                                                                                    |  |
| 84.27%           | 86.67%                                                                 | 87.73%                                                                                                    |  |
| 84.81%           | 86.08%                                                                 | 86.40%                                                                                                    |  |
| 82.75%           | 86.51%                                                                 | 85.09%                                                                                                    |  |
| 99.47%           | 99.38%                                                                 | 99.48%                                                                                                    |  |
|                  | Model Co<br>ResNet50<br>94.80%<br>84.27%<br>84.81%<br>82.75%<br>99.47% | Model Comparison         ResNet50       Xception         94.80%       91.30%         84.27%       86.67%         84.81%       86.08%         82.75%       86.51%         99.47%       99.38% |  |

Figure 103: Model Comparison(2)

# 4.1.3 Model Dataset

The data is passed to the model through an ImageDataGenerator with a batch size of 16. This allows for image augmentation. Each image is resized to a size of 299 pixels by 299 pixels. While supplied to the model the images can be flipped and shifted.

The first dataset used for this model was Cat Breeds Dataset[16]. It consisted of 67 different cat breeds and a total of 127 thousand images. The dataset was quite imbalanced and was never used in its entirety due to the size. First I chose a small subset of the dataset consisting of 12 breeds. Those breeds were: Abyssinian, Balinese, Cornish Rex,

Domestic Medium Hair, Himalayan, Manx, Oriental Short, Russian Blue ,Singapura ,Tonkinese and a total of 452 images.

This was switched to a different subset while struggling with overfitting. The new subset counted 12 breeds as well and 4053 images. The breeds were as follows: Abyssinian, American Bobtail, American Curl, Applehead Siamese, Balinese, Birman, British Shorthair, Burmese ,Cornish Rex ,Egyptian Mau ,Exotic Shorthair and Havana.

During preparation for Interim Oral Interview I spotted a lot of inconsistencies in the images of the dataset. What got my attention was a lot of rabbit photos. After a careful review of the dataset I have concluded that the overfitting was caused by those inconsistencies.

That prompted me to switch to the Cats and Dogs Breeds Classification Oxford Dataset[X]. This dataset consists of 37 labels including dog and cat breeds. Out of the whole dataset 12 labels are cat breeds. Each having 200 images. These being: Abyssinian, Bengal, Birman, Bombay,British Shorthair, Egyptian Mau , Maine Coon, Persian, Ragdoll, Russian Blue, Siamese, Sphynx. Implementing this dataset in the model resolved the issue of overfitting. This dataset brought in a different issue, the size of the dataset is relatively small. I have strived to increase it to 20 labels.

I achieved that by manually sourcing images. These were partly from the previous Cat Breeds Dataset[15] after a considerate visual study of the cat breed and manual review of the photos. After extracting all the appropriate images from the dataset I then turned to the internet to make sure that each breed had 200 images. This was a lengthy and arduous process.

In the end I was able to achieve my goal and expand the dataset to 20 labels with 200 images per label. The final labels were: Abyssinian, Bengal, Birman

Bombay,British Shorthair, Calico, Chinchila, Egyptian Mau , Korat, Lykoi Cat, Maine Coon, Norwegian Forest Cat, Persian, Ragdoll, Rex, Russian Blue, Sand Cat, Scottish Fold, Siamese, Sphynx. All with equal distribution.

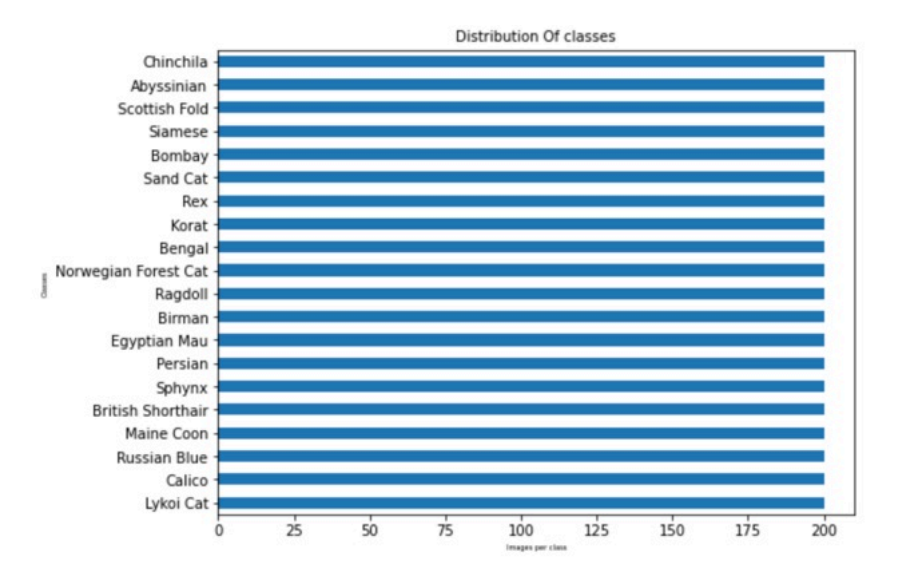

Figure 54: Expanded Cat Breed Dataset Distribution

# 4.1.4 Keras to CoreML Conversion

In order for the model to be used in the iOS app it had to be converted to a CoreML model. This was a straightforward process. To convert the model an image input type had to be specified and the labels had to be supplied. The whole process was accomplished in few lines of code

Figure 55: CoreML export code

# 4.1.5 Process Summary

During the beginning of the process I have struggled to understand how to correctly implement a machine learning model. Creating datasets from raw data files were very difficult for me to understand. After a long series of failed attempts I was able to implement a model.

The next major issue was over fitting. As described in the dataset analysis the first dataset I chose was not accurate. Later after a more thorough research into the problem I learned that the dataset was created with a tool that downloads all images available for a keyword internet search. That explained why rabbits appeared so often in the image files themselves as a lot of rabbit breed names are similar to cat breed names. Solving this issue was both euphoric and irritating as it was a very easily avoidable mistake that was only made due to my unfamiliarity with the process.

Switching to the Oxford Dataset I aimed to expand it. With expansion the accuracy of the model went down. This prompted me to search for breeds that were visually distinct from other breeds to cause less accuracy degradation. After a laborious process of finding images for the expanded dataset the whole dataset was assembled.

The accuracy was not at the desired level as I wanted the model to have at least 90% accuracy. Due to my limited hardware resources I was training the model on Google Colab. This had it own different limits. The time outs did not allow me for long training.

I then switched to training on my own machine. Even though the training process was much slower on my machine it allowed for much longer continuous training. It turned out that the model was able to break 90% after a more lengthy training process.

# 4.2 Cat Detection through Binary Classification 4.2.1 Model Summary

Binary classification was implemented with the same model architecture as that used for the breed classification. The dataset was switched to reflect cats and non cat images.

The dataset used for this model was based on Dog and Cat Detection[80] Kaggle dataset. It was then expanded with images of random objects to increase the model accuracy beyond just dog and cat differences. The dataset consists of 8394 images in total of which cat images were 5020 and 3374 non cat images. Due to the simplicity of the model it only needed to be trained for 5 epochs.

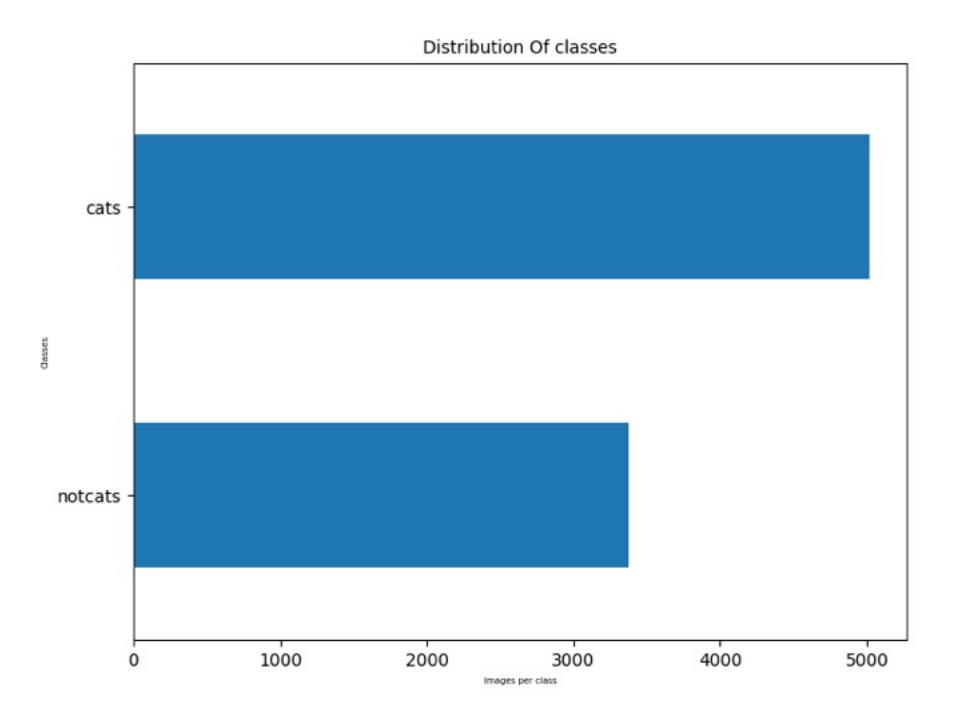

Figure 56: Binary Classification Dataset Distribution

The model was able to achieve over 99% validation accuracy and less than 0.021 loss.

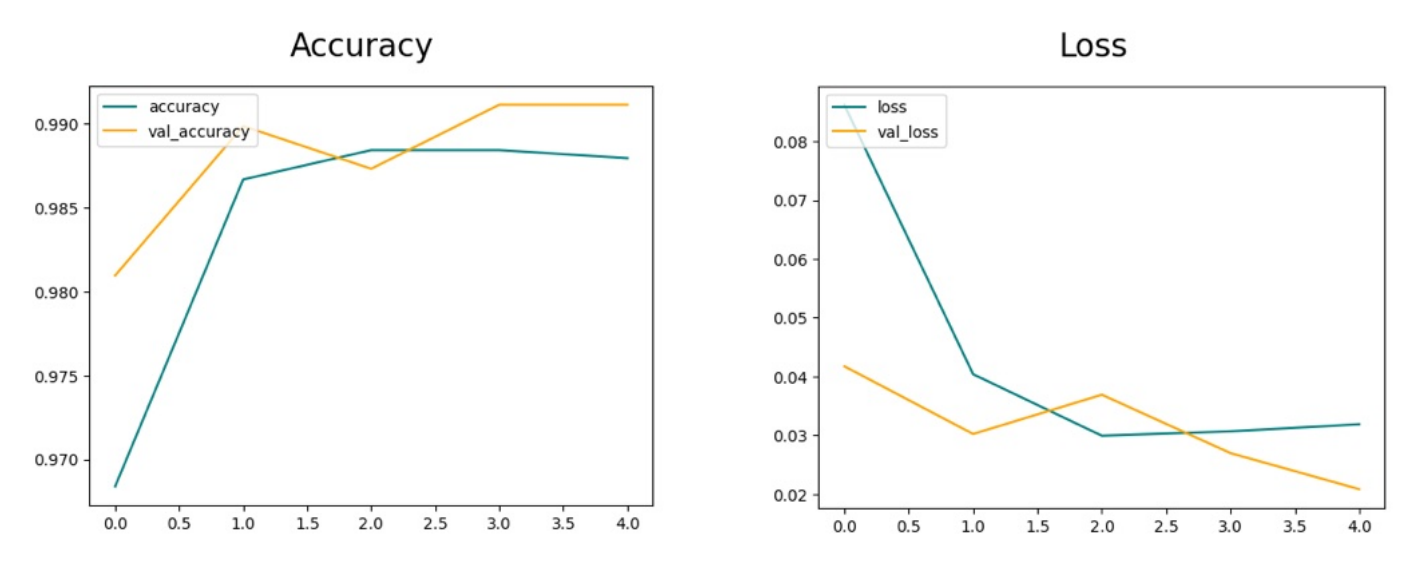

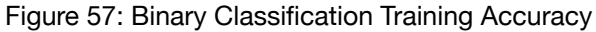

Figure 58: Binary Classification Training Loss

# **Chapter 5: Evaluation**

# Chapter 5.1 App Evaluation Chapter 5.1.1 Case Testing

The below table presents use cases that were used to test the app. Every step was replicated manually on the deployed app.

| User Story                                                                                                    | Task Steps                                                                                                    | Desired Outcome                                                                                                    | Step Outcome                                                                                                    |
|----------------------------------------------------------------------------------------------------|----------------------------------------------------------------------------------------------------|----------------------------------------------------------------------------------------------------|----------------------------------------------------------------------------------------------------|
| A veterinarian is seeing a<br>new patient today. In<br>order to create a new<br>health record in the clinic<br>database they have to<br>input the cat breed. The<br>veterinarian is not sure<br>what breed the patient is<br>and the owner has no<br>clue either. The<br>veterinarian needs help<br>determining what breed<br>the new patient is.                                                                                                    | <ol> <li>Vet opens the Orion<br/>App</li> <li>Vet presses Select<br/>Photo</li> <li>Vet presses Camera<br/>in the input menu</li> <li>Vet takes photo of<br/>the cat and submits<br/>it</li> <li>Vet looks at the<br/>classification results<br/>and makes their<br/>determination</li> </ol>                                                                                                    | <ol> <li>The app launches</li> <li>The Photo Picker<br/>menu opens</li> <li>The camera app<br/>launches</li> <li>The data is<br/>processed by the<br/>Machine Learning<br/>model</li> <li>The model outputs<br/>are displayed on the<br/>page</li> </ol>                                                                                                    | <ol> <li>Positive</li> <li>Positive</li> <li>Positive</li> <li>Positive</li> <li>Positive</li> <li>Positive</li> </ol>                   |
| A veterinarian clinic has<br>suffered a power outage<br>that affected the health<br>records saved in the last<br>hour. The cat whose<br>health records were<br>wiped already left the<br>clinic. The doctor needs<br>to create the health<br>record again. They do<br>not remember the cats<br>breed but they used the<br>Orion App to determine<br>the breed. The Vet needs<br>to get the cat breed<br>again but does not have<br>a photo of the cat saved. | <ol> <li>Vet opens the Orion<br/>App</li> <li>Vet presses the<br/>History tab</li> <li>Vet presses on the<br/>latest entry in the<br/>History table</li> <li>Vet can now access<br/>the classification<br/>results</li> </ol>                                                                                                    | <ol> <li>The app launches</li> <li>The History tab view<br/>loads and fetches<br/>data</li> <li>The History item<br/>view loads and<br/>fetches data</li> <li>The fetched item<br/>data is displayed</li> </ol>                                                                                                    | <ol> <li>Positive</li> <li>Positive</li> <li>Positive</li> <li>Positive</li> </ol>                                                       |
| Kimmy is interested in<br>getting a Bengal cat but<br>does not know much<br>about the breed and<br>wants to learn more.<br>Kimmy needs to access<br>information about<br>Bengal cats.                                                                                                    | <ol> <li>Kimmy opens the<br/>Orion app</li> <li>Kimmy presses on<br/>the Encyclopedia tab</li> <li>Kimmy finds the<br/>Bengal cat by<br/>scrolling through the<br/>table</li> <li>Kimmy presses on<br/>the Bengal cat<br/>picture</li> <li>Kimmy presses<br/>Learn More at the<br/>bottom of the Bengal<br/>cat page</li> <li>Kimmy can now<br/>access information<br/>about the Bengal cat</li> </ol> | <ol> <li>The app launches</li> <li>The Encyclopedia<br/>tab view loads and<br/>fetches data</li> <li>The table is<br/>presented and allows<br/>for scrolling</li> <li>The Bengal<br/>Encyclopedia page<br/>opens and fetches<br/>data</li> <li>The external URL<br/>opens leading to a<br/>website with more<br/>information</li> <li>External URL loads</li> </ol> | <ol> <li>Positive</li> <li>Positive</li> <li>Positive</li> <li>Positive</li> <li>Positive</li> <li>Positive</li> <li>Positive</li> </ol> |

| User Story                                                                                                    | Task Steps                                                                                                    | Desired Outcome                                                                                                    | Step Outcome                                                                                                    |
|----------------------------------------------------------------------------------------------------|----------------------------------------------------------------------------------------------------|----------------------------------------------------------------------------------------------------|----------------------------------------------------------------------------------------------------|
| Cynthia just found a<br>homeless cat that she<br>decided to take in. She<br>wants to learn more<br>about the cat as she<br>build a bond with them.<br>Cynthia wants to see if<br>the cat is of a certain<br>breed.                                | <ol> <li>Cynthia opens the<br/>Orion App</li> <li>Cynthia presses<br/>Select Photo</li> <li>Cynthia presses<br/>Camera in the input<br/>menu</li> <li>Cynthia takes photo<br/>of the cat and<br/>submits it</li> <li>Cynthia looks at the<br/>classification results</li> <li>Cynthia presses at<br/>the each of the result<br/>to read more about<br/>the breed</li> </ol>               | <ol> <li>The app launches</li> <li>The Photo Picker<br/>menu opens</li> <li>The camera app<br/>launches</li> <li>The data is<br/>processed by the<br/>Machine Learning<br/>model</li> <li>The model outputs<br/>are displayed on the<br/>page</li> <li>The corresponding<br/>Encyclopedia items<br/>are loaded and<br/>displayed</li> </ol> | <ol> <li>Positive</li> <li>Positive</li> <li>Positive</li> <li>Positive</li> <li>Positive</li> <li>Positive</li> <li>Positive</li> </ol> |
| Lisa sees a photo of an<br>adorable cat on<br>instagram. She wants a<br>cat that looks exactly<br>like the one on the photo<br>but it is not clear what<br>breed that cat is. Lisa<br>wants to find out the<br>breed of the cat.                  | <ol> <li>Lisa saves the photo<br/>from Instagram</li> <li>Lisa opens the Orion<br/>App</li> <li>Lisa Presses Select<br/>Photo</li> <li>Lisa presses Photo<br/>Library in the input<br/>menu</li> <li>Lisa selects the<br/>saved photo from<br/>Instagram and<br/>submits it</li> <li>Lisa looks at the<br/>classification results<br/>and determines what<br/>breed the cat is</li> </ol> | <ol> <li>The photo is saved<br/>to Lisas Photo<br/>Library</li> <li>The app launches</li> <li>The Photo Picker<br/>menu opens</li> <li>The Photo Library<br/>launches</li> <li>The data is<br/>processed by the<br/>Machine Learning<br/>model</li> <li>The model outputs<br/>are displayed on the<br/>page</li> </ol>                      | <ol> <li>Positive</li> <li>Positive</li> <li>Positive</li> <li>Positive</li> <li>Positive</li> <li>Positive</li> <li>Positive</li> </ol> |
| Kyle uses the Orion app<br>a lot but she is currently<br>running out of storage<br>on her phone. The<br>photos stored by the<br>Orion app are taking a<br>lot of space.<br>Kyle needs to delete<br>some of the photos<br>stored by the Orion app. | <ol> <li>Kyle opens the Orion<br/>app</li> <li>Kyle pressed History</li> <li>Kyle scrolls through<br/>the History table to<br/>find a photo she<br/>wants to delete</li> <li>Kyle swipes to the<br/>left and presses<br/>delete to get rid of<br/>the photo</li> <li>Kyle repeats the<br/>process for every<br/>photo she wants<br/>gone</li> </ol>                                       | <ol> <li>The app launches</li> <li>The History tab view<br/>loads and fetches<br/>data</li> <li>The History tab view<br/>presents the table<br/>and allows to scroll<br/>through it</li> <li>The photo is deleted<br/>from the database</li> <li>Each photo deleted<br/>by Kyle is deleted<br/>from the database</li> </ol>                 | <ol> <li>Positive</li> <li>Positive</li> <li>Positive</li> <li>Positive</li> <li>Positive</li> <li>Positive</li> </ol>                   |

# 5.1.2 Functionality Testing

The functionality testing has been conducted through a series of test messages that are printed after all the desired code has been executed. Once the test message is printed without any critical warnings the test counts as passed. This was also verified by visual inspection of correct app visual behaviours.

| Test Description                                                                                                    | Passed? | Test Message Implementation                                                                                                    | Terminal Output                                                                                                    |
|----------------------------------------------------------------------------------------------------|---------|----------------------------------------------------------------------------------------------------|----------------------------------------------------------------------------------------------------|
| Launch Testing:<br>Test message<br>implemented in<br>the<br>ContentView<br>struct                                                              | PASSED  | <pre>struct ContentView: View {     init() {         UITabBar.appearance().unselectedI         UITabBarItem.appearance().setTitl             .normal)         UITabBarItem.appearance().setTitl             .selected)         print("APP LOADED SUCCESSFULLY")     } }.onAppear() {     UITabBar.appearance().backgroundColor = UI(         UITabBar.appearance().barTintColor = UICol(         print("NAVIGATION BAR LOADED SUCCESFULLY")     Figure 59: Functionality Testing Code(1)</pre> | APP LOADED SUCCESSFULLY<br>NAVIGATION BAR LOADED SUCCESFULLY<br>Figure 75: Functionality Testing<br>Terminal Output(1)                                                                                                    |
| Classifier<br>Launch:<br>Test message<br>implemented in<br>the<br>ContentView<br>struct                                                        | PASSED  | SonAppear(){print("Classifier Tab Loaded Successfully")}<br>Figure 60: Functionality Testing Code(2)                                                                                                    | Classifier Tab Loaded Successfully<br>Figure 76: Functionality Testing<br>Terminal Output(2)                                                                                                    |
| Classifier Photo<br>Picker:<br>Test messages<br>implemented in<br>the Classifier<br>struct inside the<br>PhotoPicker                           | PASSED  | <pre>pressure<br/>************************************</pre>                                                                                                    | Photo Picker - Library Input Loaded Successfully<br>Photo Picker - Camera Input Loaded Successfully<br>Photo Picker - Library Input Loaded Successfully<br>Image Loaded Successfully<br>Figure 77: Functionality Testing<br>Terminal Output(3) |
| Classifier Photo<br>Binary<br>Classification:<br>Test messages<br>implemented in<br>the Classifier<br>struct in the<br>detectCat()<br>function | PASSED  | <pre>let config = MLModelConfiguration() let model = try cat_det_V2(configuration: config) print("Binary Model Loaded Successfuly") let input = cat_det_V2Input(inception_v3_input: buffer!) let output = try model.prediction(input: input ) print("Binary Prediction Successful") Figure 62: Functionality Testing Code(4)</pre>                                                                                                    | Binary Model Loaded Successfuly<br>Binary Prediction Successfull<br>Figure 78: Functionality Testing<br>Terminal Output(4)                                                                                                    |

| Test Description                                                                                                    | Passed? | Test Message Implementation                                                                                                    | Terminal Output                                                                                                    |
|----------------------------------------------------------------------------------------------------|---------|----------------------------------------------------------------------------------------------------|----------------------------------------------------------------------------------------------------|
| Classifier Photo<br>Classification:<br>Test messages<br>implemented in<br>the Classifier<br>struct in the<br>classifyCat()<br>function          | PASSED  | <pre>let config = MLModelConfiguration() let model = try cat_classifier_V2(configuration: config) print(*Classification Model Loaded Successfuly*) let input = cat_classifier_V2Input(inception_v3_input: buffer) let output = try model.prediction Successful*) let text = output.classLabel let probs = output.classLabel_probs let sorted = probs.sorted{ \$0.1 &gt; \$1.1 } Figure 63: Functionality Testing Code(5)</pre>                                                                                                    | Classification Model Loaded Successfuly<br>Classification Prediction Successfull<br>Figure 79: Functionality Testing<br>Terminal Output(5)                                  |
| Classifier Photo<br>Compression &<br>Saving:<br>Test messages<br>implemented in<br>the Classifier<br>struct in the<br>classifyCat()<br>function | PASSED  | <pre>//puppersonable for the second second s</pre> | Compression success!<br>Before Image size in mb:1.240526<br>After Image size in mb:0.56651<br>Photo Save Success!<br>Figure 80: Functionality Testing<br>Terminal Output(6) |
| Classifier Label<br>Display:<br>Test message<br>implemented in<br>the Classifier<br>struct in the<br>classifyCat()<br>function                  | PASSED  | <pre>setupped: = links setupped: = links setupped: links setupped: links setupped: = links setupped: l</pre> | Labels Updated Successfully!<br>Figure 81: Functionality Testing<br>Terminal Output(7)                                                                                      |
| Classifier<br>Encyclopedia<br>Links:<br>Test messages<br>implemented in<br>the BreedView<br>struct at the<br>end of the body<br>view            | PASSED  | Figure 66: Functionality Testing Code(8)                                                                                                    | Encyclopedia Page Loaded Successfully<br>Figure 82: Functionality Testing<br>Terminal Output(8)                                                                             |
| Classifier Page<br>Clearing:<br>Test messages<br>implemented in<br>the Classifier<br>struct in the<br>body view                                 | PASSED  | Button {<br>image = nil<br>if(image=mil){print("Page Cleared successfully!")}<br>label: {<br>Figure 67: Functionality Testing Code(9)                                                                                                    | Page Cleared successfully!<br>Figure 83: Functionality Testing<br>Terminal Output(9)                                                                                        |
| Encyclopedia<br>Tab Loading:<br>Test message<br>implemented in<br>the<br>Encyclopedia<br>struct                                                 | PASSED  | <pre>struct Encyclopedia: View {     init() {         print("Encyclopedia Tab Loaded Successfully")     } Figure 68: Functionality Testing Code(10)</pre>                                                                                                    | Encyclopedia Tab Loaded Successfully<br>Figure 84: Functionality Testing<br>Terminal Output(10)                                                                             |

| Test Description                                                                                                    | Passed? | Test Message Implementation                                                                                                    | Terminal Output                                                                                                    |
|----------------------------------------------------------------------------------------------------|---------|----------------------------------------------------------------------------------------------------|----------------------------------------------------------------------------------------------------|
| Encyclopedia<br>Page Loading:<br>Test messages<br>implemented in<br>the BreedView<br>struct at the<br>end of the body<br>view       | PASSED  | <pre>}.onAppear(){print{"Encyclopedia Page Loaded Successfully")} Figure 69: Functionality Testing Code(11)</pre>                                                                                                    | Encyclopedia Page Loaded Successfully<br>Figure 85: Functionality Testing<br>Terminal Output(11)                                                                                                    |
| History Tab<br>Loading:<br>Test message<br>implemented in<br>the History<br>struct                                                  | PASSED  | <pre>struct History: View {     init() {         print("History Tab Loaded Successfully")     } Figure 70: Functionality Testing Code(12)</pre>                                                                                                    | History Tab Loaded Successfully<br>Figure 86: Functionality Testing<br>Terminal Output(12)                                                                                                    |
| History Data<br>Fetching:<br>Test message<br>implemented in<br>the History<br>struct in the<br>getItems()<br>function               | PASSED  | <pre>func getItems(){     do{         historyList = try context.fetch{Cat.fetchRequest())         print("Database loaded successfully")     } catch {         print("Caught error retreving history \(error)")     } } Figure 71: Functionality Testing Code(13)</pre> | <b>Database loaded successfully</b><br>Figure 87: Functionality Testing<br>Terminal Output(13)                                                                                                    |
| History Page<br>Loading:<br>Test message<br>implemented in<br>the History<br>struct in the<br>getBreed()<br>function                | PASSED  | <pre>private fund getTreedinee:String)-StreedBata(     ver out = Streedint.treedint()     for for some Streeding ()         out = Streed         j         private some Streeding ()         Figure 72: Functionality Testing Code(14)</pre>                           | History Page Loaded Successfully<br>History Page Data Fetched Successfully<br>History Page Loaded Successfully<br>History Page Loaded Successfully<br>History Page Loaded Successfully<br>History Page Data Fetched Successfully<br>Figure 88: Functionality Testing<br>Terminal Output(14) |
| History<br>Encyclopedia<br>Loading:<br>Test messages<br>implemented in<br>the BreedView<br>struct at the<br>end of the body<br>view | PASSED  | SonAppear(){print("Encyclopedia Page Loaded Successfully")}<br>Figure 73: Functionality Testing Code(15)                                                                                                    | Encyclopedia Page Loaded Successfully<br>Figure 89: Functionality Testing<br>Terminal Output(15)                                                                                                    |
| History Deleting<br>Entries:<br>Test message<br>implemented in<br>the History<br>struct in the<br>removeEntry()<br>function         | PASSED  | <pre>do{     try context.save()     print("History Item Deletion Successfull") }catch{     print("History Item Deletion ERROR: \(error)") } Figure 74: Functionality Testing Code(16)</pre>                                                                            | History Item Deletion Successfull<br>Figure 90: Functionality Testing<br>Terminal Output(16)                                                                                                    |

## **Terminal Output**

APP LOADED SUCCESSFULLY Encyclopedia Tab Loaded Successfully History Tab Loaded Successfully NAVIGATION BAR LOADED SUCCESFULLY Classifier Tab Loaded Successfully Photo Picker - Library Input Loaded Successfully Image Loaded Successfully 2023-04-08 14:14:21.329027+0200 Orion[63314:30139806] Metal API Validation Enabled Binary Model Loaded Successfuly **Binary Prediction Successfull** Classification Model Loaded Successfuly **Classification Prediction Successfull** Before Image size in mb:2.008042 Compression success! Before Image size in mb:2.008042 After Image size in mb:1.155014 Photo Save Success! Labels Updated Successfully! Photo Picker - Camera Input Loaded Successfully 2023-04-08 14:14:32.507066+0200 Orion[63314:30139806] [Camera] Attempted to change to mode Portrait with an unsupported device (BackDual). Auto device for both positions unsupported, returning Auto device for same position anyway (BackAuto). 2023-04-08 14:14:32.507205+0200 Orion[63314:30139806] [Camera] Attempted to change to mode Portrait with an unsupported device (BackDual). Auto device for both positions unsupported, returning Auto device for same position anyway (BackAuto). 2023-04-08 14:14:32.508391+0200 Orion[63314:30139806] [Camera] Attempted to change to mode Portrait with an unsupported device (BackAuto). Auto device for both positions unsupported, returning Auto device for same position anyway (BackAuto). 2023-04-08 14:14:32.508450+0200 Orion[63314:30139806] [Camera] Attempted to change to mode Portrait with an unsupported device (BackDual). Auto device for both positions unsupported, returning Auto device for same position anyway (BackAuto).

Turne Londed Cusesesfully

Figure 91: Functionality Testing Terminal Output(1)

```
Image Loaded Successfully
Binary Model Loaded Successfuly
Binary Prediction Successfull
Classification Model Loaded Successfuly
Classification Prediction Successfull
Before Image size in mb:11.973117
Compression success!
Before Image size in mb:11.973117
After Image size in mb:2.16297
Photo Save Success!
Labels Updated Successfully!
Classifier Tab Loaded Successfully
Page Cleared successfully!
Image Loaded Successfully
Encyclopedia Page Loaded Successfully
Database loaded successfully
History Page Loaded Successfully
History Page Data Fetched Successfully
History Page Loaded Successfully
History Page Data Fetched Successfully
History Page Loaded Successfully
History Page Data Fetched Successfully
Encyclopedia Page Loaded Successfully
History Item Deletion Successfull
```

Figure 92: Functionality Testing Terminal Output(2)

# 5.1.3 User Testing

2 rounds of user tests have been conducted over a 2 week period with 3 users participating each round.

This is how the app looked at the point of the first round of testing:

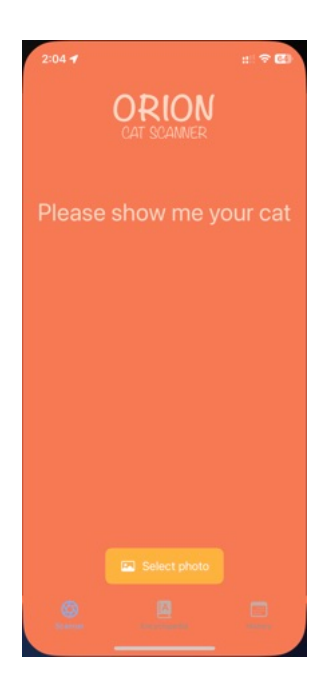

Figure 93: User Testing Before App (1)

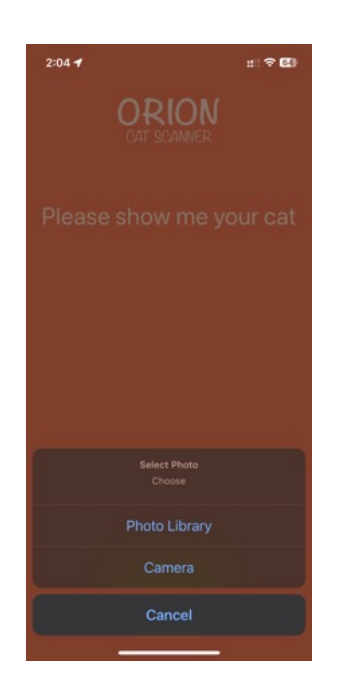

Figure 94: User Testing Before App(2)

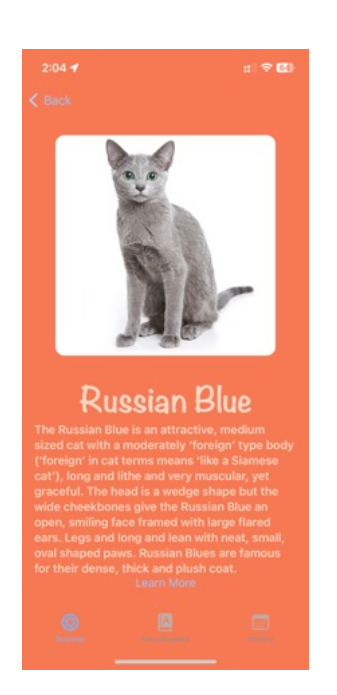

Figure 96: User Testing Before App(4)

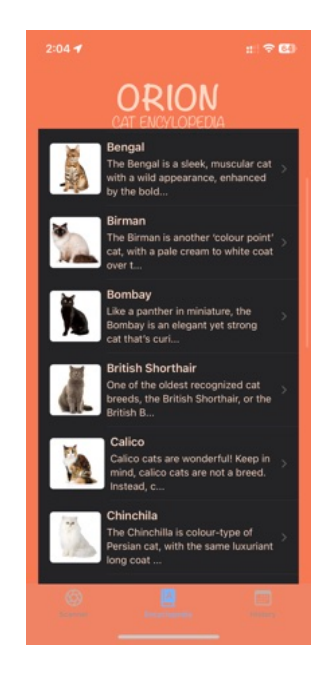

Figure 97: User Testing Before App(5)

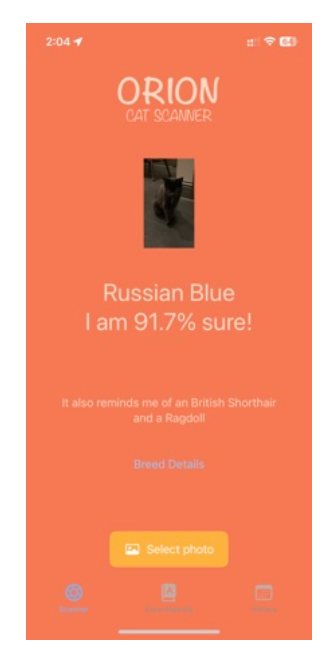

Figure 95: User Testing Before App(3)

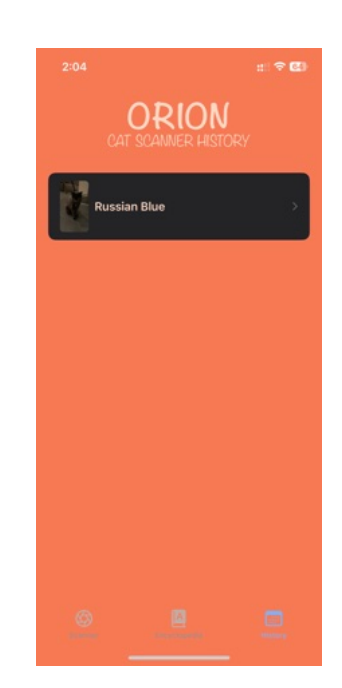

Figure 98: User Testing Before App(6)

## Round 1 Results

| Question                                                                                                    | User 1                                                                                                    | User 2                                                                                                    | User 3                                                                                                    |
|----------------------------------------------------------------------------------------------------|----------------------------------------------------------------------------------------------------|----------------------------------------------------------------------------------------------------|----------------------------------------------------------------------------------------------------|
| Q1:<br>On a scale of 1 to 10 how<br>would you rate the app<br>interface?                                          | 7/10                                                                                                    | 7/10                                                                                                    | 8/10                                                                                                    |
| Q2:<br>What part of the app was your<br>favorite and why?                                                         | Encyclopedia & "Learn More"<br>button linked to Purina website<br>with loads of details                                                                                                    | Encyclopedia with cute cat photos                                                                                                    | Encyclopedia as it is<br>interesting and has a lot of<br>adorable photos                                              |
| Q3:<br>What part of the app was your<br>least favorite and why?                                                   | The tab labels are too small<br>and colors are too hard to<br>read.                                                                                                    | History page because of the color clashes, sorting oldest to newest and bad text formatting.                                                                                                    | History sorting by oldest to newest. The tab buttons are not very readable.                                           |
| Q4:<br>What would you change in the<br>app if anything and why?                                                   | Darker colors for tabs would<br>be better and bigger font.<br>If the app could tell that the<br>photo is not a cat would be<br>great. It assigns Calico to<br>every non cat currently.                                                                       | Add more space between the<br>heading and the content.<br>Breed Details button could be<br>more obvious. Change the<br>starting text in the scanner<br>page.                                                                                                    | I would add slide left to go<br>back function.                                                                        |
| Q5:<br>Is the color scheme of the app<br>clear to read? If not please<br>highlight areas that are<br>problematic. | The font should be darker color and bolder.                                                                                                    | Yellow button on top of a<br>orange background is not<br>great to read. The highlights on<br>tabs are blue and tables are<br>black so there is a lot of color<br>clashing. If the yellow button<br>matched the highlighted tab<br>color blue it would be more<br>appealing. | Previously mentioned tab<br>buttons. Light blue colors<br>would ideally be more<br>contrasted with the<br>background. |
| Q6:<br>Is the information presented by<br>the application detailed<br>enough?                                     | If the scanner would name the<br>percentages matched with all<br>top 3 instead of just #1 & time<br>stamp at the history screen so<br>I can tell the order of the<br>photos. The history screen<br>could store more information<br>about the classification. | The history screen should have<br>time stamps. Percentages<br>matching the #2 #3 labels.                                                                                                    | Yes.                                                                                                    |
| Q7:<br>Does the wording throughout<br>the app clearly indicate usage<br>steps?                                    | Change the "show me" In the scanner page to something else.                                                                                                    | Wording is okay.                                                                                                    | Yes.                                                                                                    |
| Q8:<br>What would you change about<br>the Scanner tab(if not<br>indicated before)?                                | Breed Details does not have a<br>button shape which would be<br>very helpful. Change the<br>wording of the result.                                                                                                    | No other changes than previously discussed.                                                                                                    | Nothing                                                                                                    |
| Q9:<br>What would you change about<br>the Encyclopedia tab(if not<br>indicated before)?                           | Cat icons are a bit small.<br>Maybe change the background<br>of the cats. More contrast.                                                                                                    | The spacing between the header and the table.                                                                                                    | Nothing                                                                                                    |

| Question                                                                            | User 1                                                                                                    | User 2                                                                                                    | User 3                                                                                                    |
|-------------------------------------------------------------------------------------|----------------------------------------------------------------------------------------------------|----------------------------------------------------------------------------------------------------|----------------------------------------------------------------------------------------------------|
| Q10:<br>What would you change about<br>the History tab(if not indicated<br>before)? | Photo size to be unified. Data stamps. Text aligned.                                                                                                    | Delete entries.                                                                                                    | Sort new to old and present scan date.                                                                                                    |
| Notes                                                                               | This user has a visual<br>impairment.<br>User Note:<br>Could the dataset be<br>expanded?                                                                                                    | User is dyslexic.<br>User note: Chinchilla breed<br>has a typo.                                                                                                    | _                                                                                                    |
| Indicated changes:                                                                  | <ul> <li>-History screen should present time stamps</li> <li>-History screen should store more information</li> <li>-Tab labels need to be bigger and a different color</li> <li>-Add cat detection</li> <li>-Fonts should be darker and bolder.</li> <li>-Scanner should show all top 3 match percentages</li> <li>-"Show Me" should be changed to something else(Scanner page)</li> <li>-Breed Details link should have a button shape</li> <li>-Cat images in the encyclopedia could be a bit bigger &amp; contrasted</li> <li>-Photos in the history screen should be aligned</li> </ul> | <ul> <li>-Tab colors are clashing with the app color scheme</li> <li>-Color clashes</li> <li>-Text formatting</li> <li>-History page should sort latest to oldest</li> <li>-History page should show a time stamp</li> <li>-Delete button for history page</li> <li>-More space between header and main content</li> <li>-Breed Details should be more visible as a button</li> <li>-Text in the scanner page should be changed</li> <li>-Yellow button on an orange background is not very readable</li> <li>-The match percentages should be shown for all 3 matches</li> </ul> | <ul> <li>-History should sort newest to oldest</li> <li>-Tab buttons should be easier to read</li> <li>-More color contrast with tab buttons</li> <li>-Swipe to go back</li> </ul> |

Following changes have been implemented based on user feedback:

#### -General Changes

-the headers have an additional space added to the bottom to allow for more space between the text and content

-it is now possible to swipe to go back from any button page

#### -Tab labels visibility

-the tab icons were made bigger and the color has been changed to match all other app fonts

-the tab labels were made bigger and the font has been changed to match all other font colours

#### -Cat detection

-a machine learning model was implemented that classifies wether a photo contains a cat or not

#### -Fonts

-fonts all over the app have been adjusted to be the same color and be more visible

#### -Scanner page

-the scanner page now presents a different opening message : "Upload Photo to Detect Cat Breeds" instead of "Please Show Me Your Cat"

-the Select Photo button has been adjusted, the color matches all other fonts and it was made more pronounced

-the photo picker text has been changed to "Select Photo" "From" -after uploading a photo the scanner page now displays "This cat shares the features of" if the ML model detects a cat or "This is not a cat but if it was it would be" if it does not detect a cat

-three labels are now presented and they are all buttons. They present an encyclopaedia icon, awarded label and matching percentage. Upon pressing the button the matching encyclopaedia page is opened.

-History page

-the table in the history screen was made to sort newest to oldest

-the table in the history screen was made to present the photo icon and time stamp

-the history entries themselves now store all 3 labels with match rates

-the history screen presents the saved photo

-the text is now aligned in the table

-the photos are now aligned in the table

-the entries now can be deleted by swiping to the right on the entry and pressing delete

How the app looked at the time of Round 2 testing after implementing the aforementioned changes:

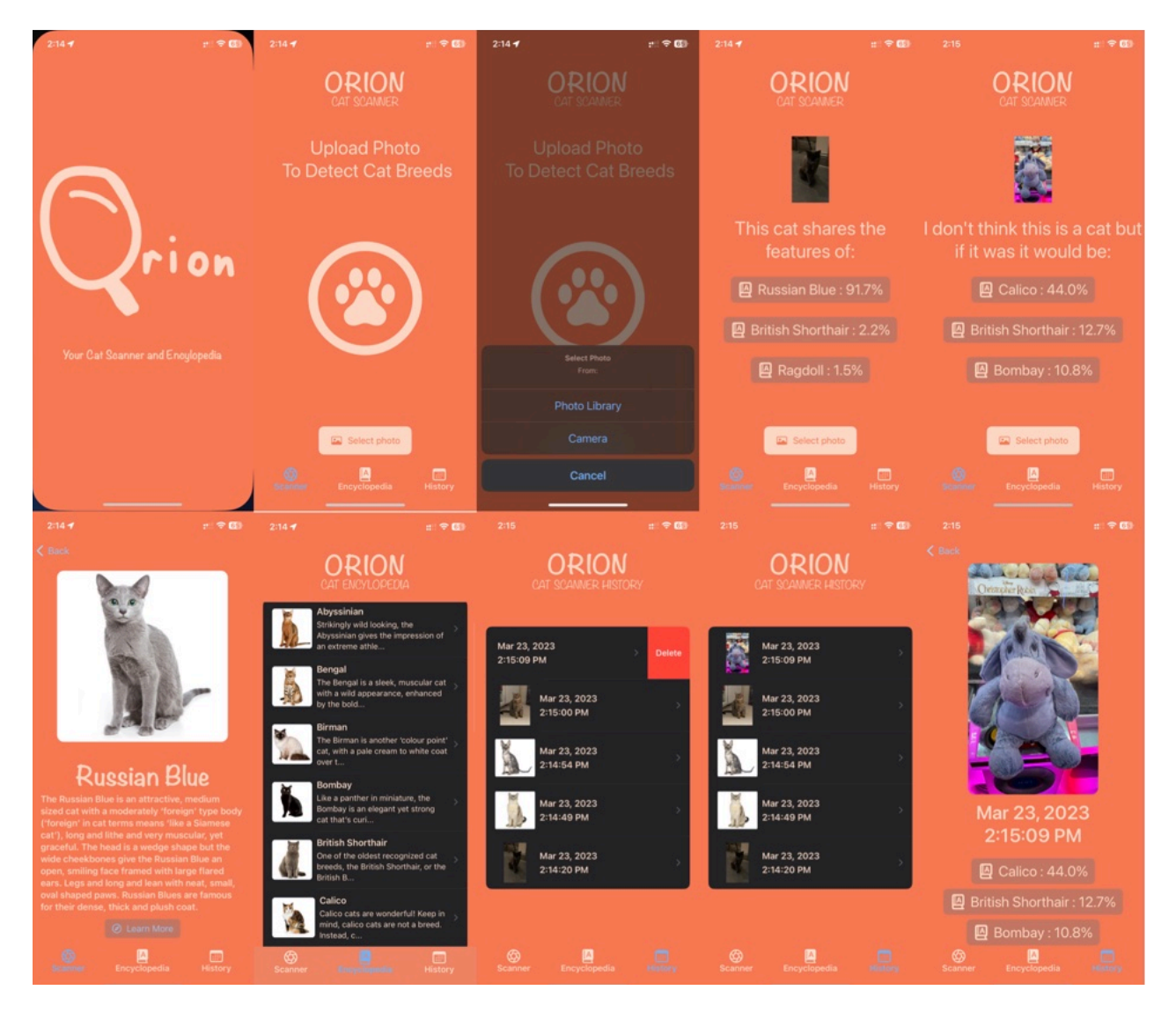

Figure 99: User Testing App Mid Testing

## Round 2 Results

| Question                                                                                                    | User 1                                                                                                    | User 2                                            | User 3                                                                                                    |
|----------------------------------------------------------------------------------------------------|----------------------------------------------------------------------------------------------------|---------------------------------------------------|----------------------------------------------------------------------------------------------------|
| Q1:<br>On a scale of 1 to 10 how<br>would you rate the app<br>interface?                                          | 9/10                                                                                                    | 9/10                                              | 9/10                                                                                                    |
| Q2:<br>What part of the app was your<br>favorite and why?                                                         | Same as before.                                                                                                    | Same as before.                                   | Same as before.                                                                                                    |
| Q3:<br>What part of the app was your<br>least favorite and why?                                                   | None                                                                                                    | None                                              | None                                                                                                    |
| Q4:<br>What would you change in the<br>app if anything and why?                                                   | Paw seems like a button.<br>Make header bold.                                                                            | Deleting history is not obvious<br>- android user | Make the screen with the paw<br>print home screen that you can<br>go back to.<br>Non-iPhone user - swipe to<br>delete not obvious. |
| Q5:<br>Is the color scheme of the app<br>clear to read? If not please<br>highlight areas that are<br>problematic. | Paw should not have a circle.<br>Pictures should be same ratio.<br>Button should have a 3d effect<br>to be more obvious. | Yes                                               | Yes                                                                                                    |
| Q6:<br>Is the information presented by<br>the application detailed<br>enough?                                     | Yes much better now.                                                                                                    | Yes                                               | Yes                                                                                                    |
| Q7:<br>Does the wording throughout<br>the app clearly indicate usage<br>steps?                                    | Yes                                                                                                    | Yes                                               | Yes                                                                                                    |
| Q8:<br>What would you change about<br>the Scanner tab(if not<br>indicated before)?                                | Get rid of the circle around the paw                                                                                     | No                                                | Header bold so it is easier to notice.                                                                                             |
| Q9:<br>What would you change about<br>the Encyclopedia tab(if not<br>indicated before)?                           | Get rid of the circle around the paw                                                                                     | No                                                | No                                                                                                    |
| Q10:<br>What would you change about<br>the History tab(if not indicated<br>before)?                               | Pictures in the same ratio.                                                                                              | Delete function more obvious                      | Header bold so it is easier to notice.                                                                                             |
| Notes                                                                                                    | _                                                                                                    | -                                                 | Pawprint looks like a button.                                                                                                    |
| Indicated changes:                                                                                                | -Paw icon should not have a circle                                                                                       | -Swipe to delete is not obvious                   | -Make the starting screen a<br>Home Screen that you can go<br>back to                                                              |
|                                                                                                    | -History screen photo icons                                                                                              |                                                   | -Swipe to delete is not obvious                                                                                                    |
|                                                                                                    | should be same ratios                                                                                                    |                                                   | -Bolder header                                                                                                    |
|                                                                                                    |                                                                                                    |                                                   | -Change the paw print icon so it does not look like a button                                                                       |

Following changes have been implemented based on user feedback:

-General Changes

-Paw icon does not have a circle around it now

-Headers have been made more visible

-Scanner Page

-The welcome page is now a home page that you can go back to by pressing "Clear Page"

The swipe to delete function will be explained in the user manual.

This is how the app presented after implementing aforementioned changes:

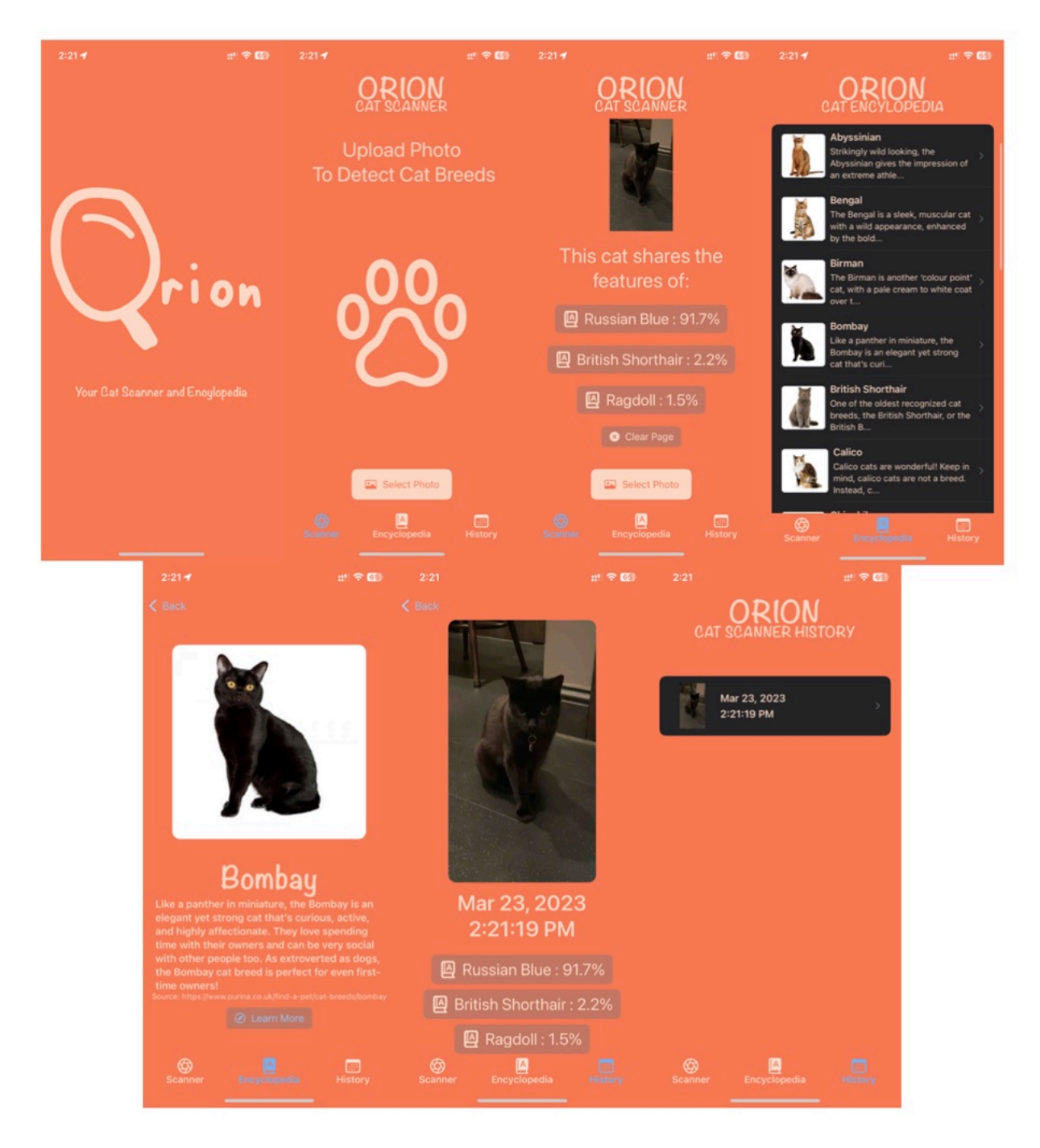

Figure 100: User Testing Final App State

# **User Testing Summary**

Throughout the conducted user testing a plethora of changes desired by users have been implemented. The changes have made the app interface much clearer and easier to read. The additional functionality that was added were key functions to ensure user comfort. During the first round of testing the users all had very similar feedback concerning interface clarity. 2 out of the 3 users are people with visual impairments. The color clashes and hard to read labels were a big issue. The wording throughout the app was thought to not always be very appropriate. Users were not happy with the history page sorting history entries by oldest to newest and no ability to delete entires. The tests indicated that not enough detailed information was presented and stored by the app. This feedback has been taken to improve the app. Over 23 key changes resulted from the first round of the user testing.

The second part of user tests brought much less call for changes from the users which meant that implemented changes brought a big improvement to the app. This turn there was only a single request for new functionality - adding a home screen. Other changes were very minor visual improvements. When it comes to the swipe to delete not being obvious - both users reporting that feedback are native Android users where that is not common. The third user that is a native iOS user did not report that as an issue. This will not be tackled by any software changes and will simply be explained in the app manual.

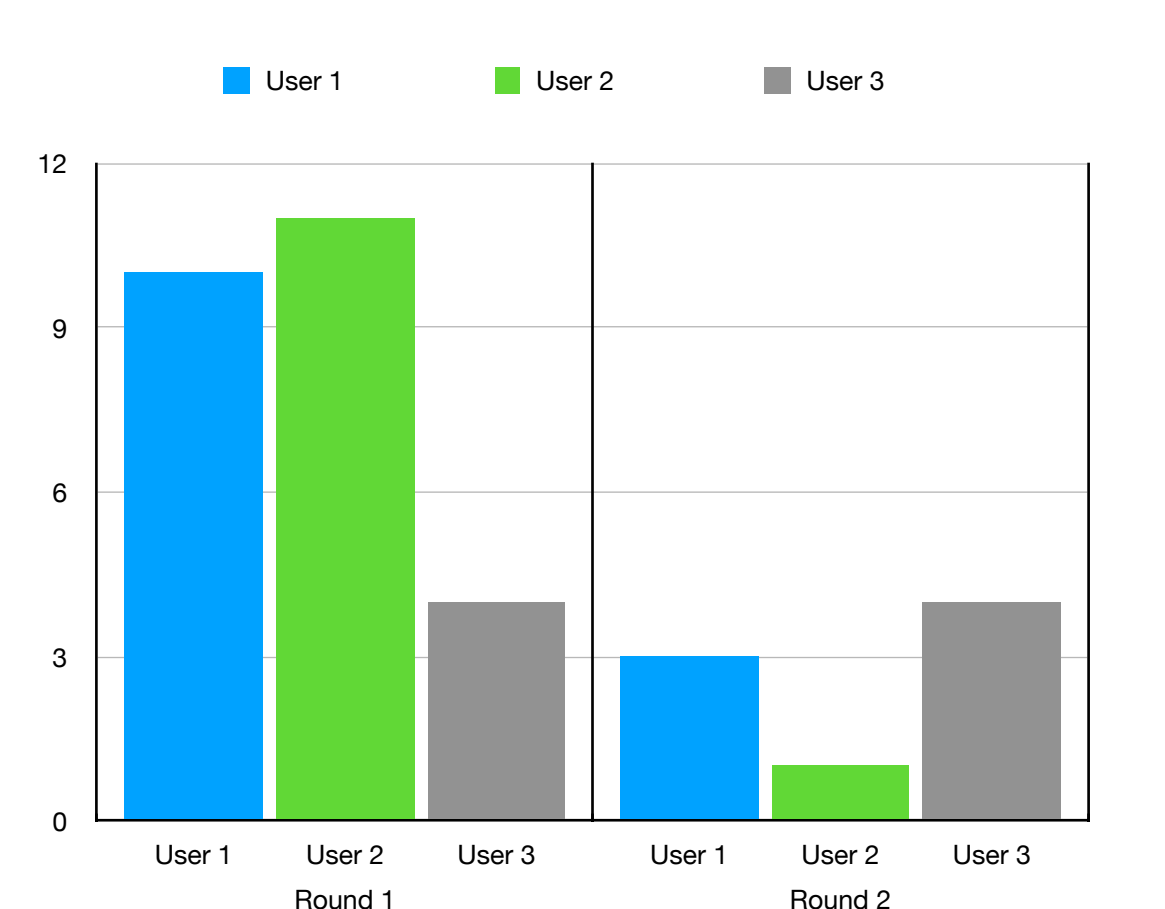

## The amount of changes desired by users per Test Round

Figure 101: User Testing Changes Desired By Users Graph

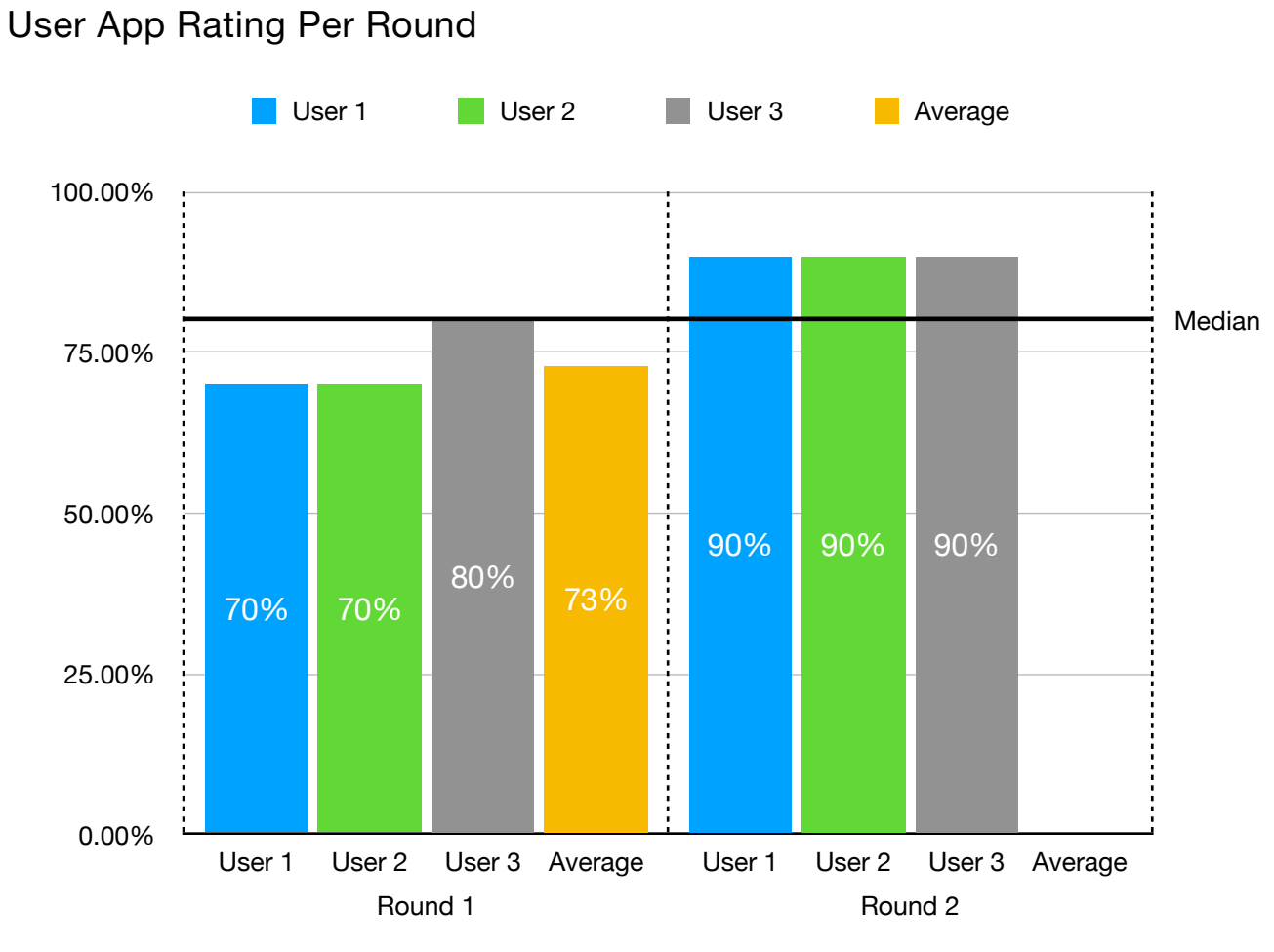

Figure 102: User Testing App Rating Graph

The biggest changes when comparing the app version before any tests conduced versus the version after all tests were concluded are shown on the next page (before, after):

## 1. Home Screen

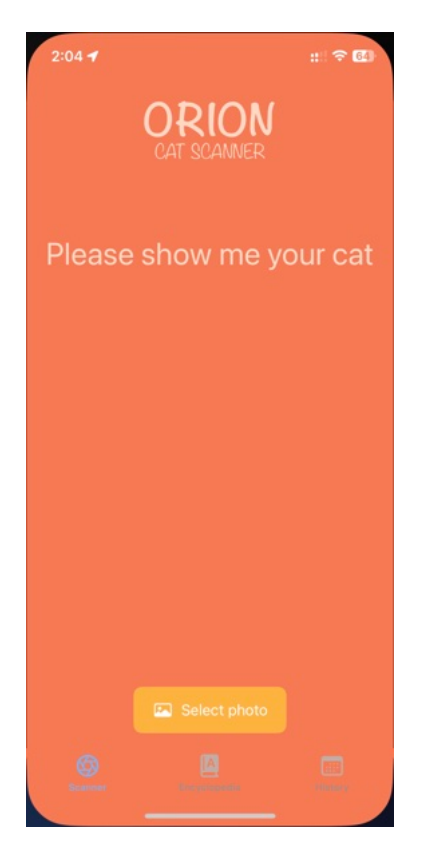

Figure 103: User Testing Home Screen Before 2. Result Screen

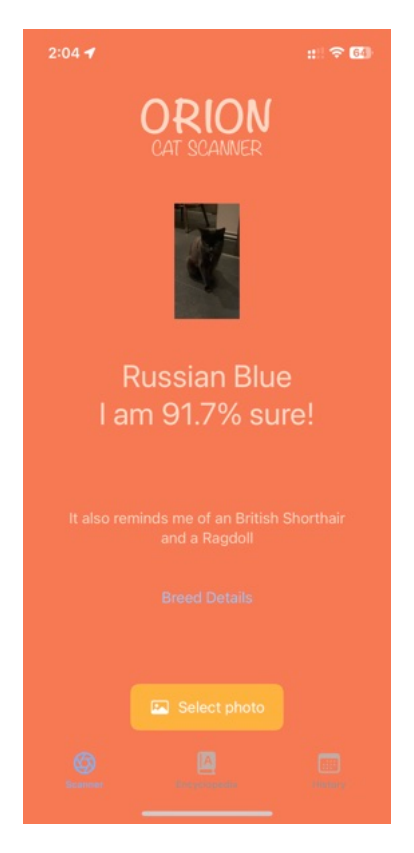

Figure 105: User Testing Result Screen Before

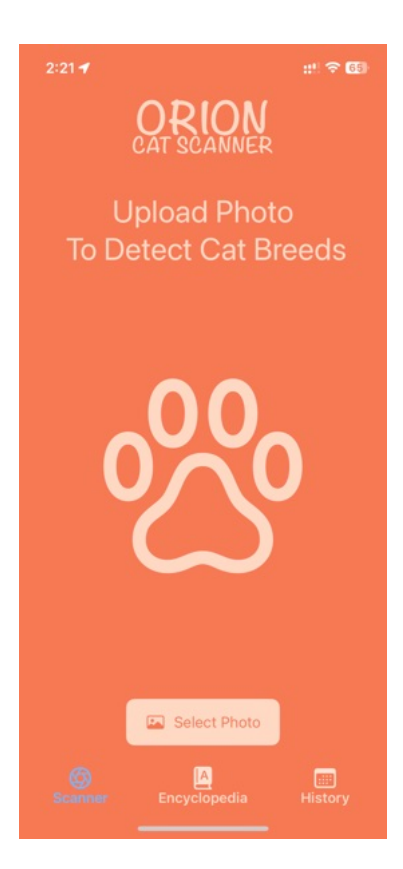

Figure 104: User Testing Home Screen After

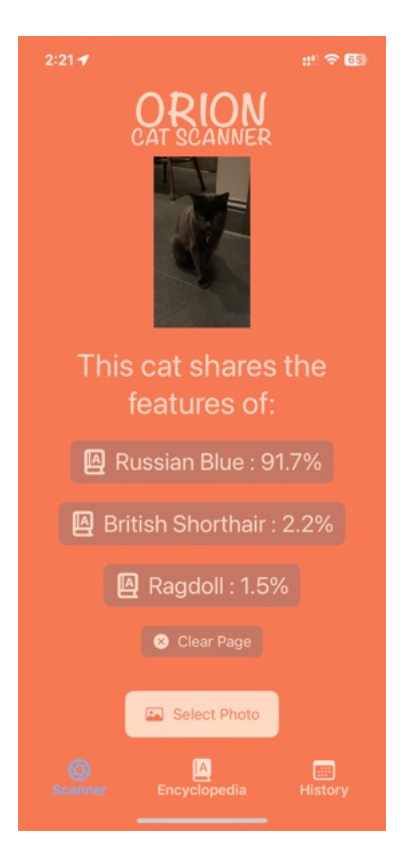

Figure 106: User Testing Result Screen After

## 3. History Item Screen

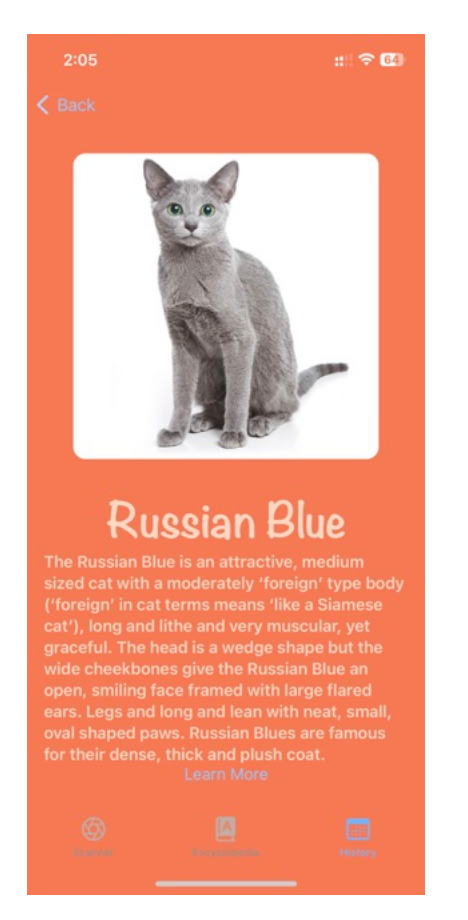

Figure 107: User Testing History Item Before

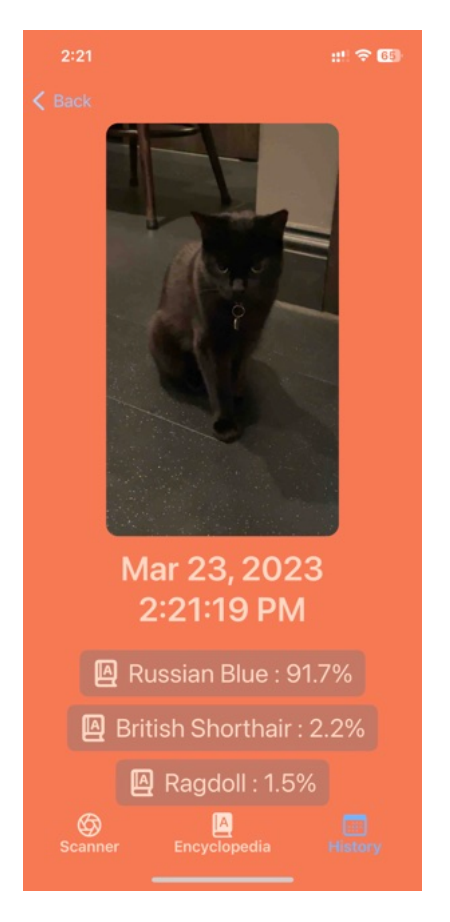

Figure 108: User Testing History Item After

# 5.1.4 Market Comparison

On the iOS App Store I was able to find 4 apps that offer similar functionality to the Orion: Cat Scanner & Encyclopaedia app.

### 1. Cats Pedia: Breed identifier

| Functionality          | CatsPedia                                                                                                    | Orion: Cat Scanner &<br>Encyclopedia                                                                                                    |
|------------------------|----------------------------------------------------------------------------------------------------|----------------------------------------------------------------------------------------------------|
| Cat Breed Encyclopedia | <ul> <li>Consists of 95 breeds</li> <li>Some breeds are missing data</li> <li>You can filter by traits and name</li> <li>You can favorite breeds</li> <li>Presents detailed information</li> <li>Different layouts available</li> </ul> | <ul> <li>Consists of 20 breeds</li> <li>No missing data</li> <li>No filtering</li> <li>No favorite function</li> <li>Presents generalized<br/>information with external links<br/>to learn more</li> <li>Single layout</li> </ul> |
| History Page           | <ul> <li>Has history page</li> <li>Swipe to delete</li> <li>Needs internet connection to<br/>load</li> <li>Presents small icon of the<br/>saved photo</li> <li>Saves top 3 results</li> <li>Saves date &amp; time</li> </ul>            | <ul> <li>Has history page</li> <li>Swipe to delete</li> <li>Works offline</li> <li>Presents small icon of the<br/>saved photo as well as a big<br/>photo</li> <li>Saves top 3 results</li> <li>Saves date &amp; time</li> </ul>   |
| Classification Page    | <ul> <li>Needs internet connection to<br/>load</li> <li>Passed data outside of your<br/>device</li> <li>Takes time to load results</li> <li>Buggy - freezes app</li> <li>Low accuracy on tested photos</li> </ul>                       | <ul> <li>Works fully offline</li> <li>Keeps all the data on your<br/>device</li> <li>Results instant</li> <li>Bug free</li> <li>High accuracy on tested photos</li> </ul>                                                         |
| Others                 | <ul> <li>Ads</li> <li>Additional Functionality: <ul> <li>Settings</li> </ul> </li> <li>Buggy photo picker</li> </ul>                                                                                                    | <ul><li> Ad free</li><li> No Additional Functionality</li><li> Bug free photo picker</li></ul>                                                                                                    |

### 2. Cat Scanner Breed Identifier

| Functionality          | Cat Scanner                                                                                                    | Orion: Cat Scanner &<br>Encyclopedia                                                                                                    |
|------------------------|----------------------------------------------------------------------------------------------------|----------------------------------------------------------------------------------------------------|
| Cat Breed Encyclopedia | <ul> <li>Consists of 59 breeds(includes<br/>wild cats such as Lions)</li> <li>You can filter by traits and name</li> <li>Presents detailed information</li> </ul> | <ul> <li>Consists of 20 breeds</li> <li>No filtering</li> <li>Presents generalized<br/>information with external links<br/>to learn more</li> </ul> |

| Functionality       | Cat Scanner                                                                                                    | Orion: Cat Scanner &<br>Encyclopedia                                                                                                    |
|---------------------|----------------------------------------------------------------------------------------------------|----------------------------------------------------------------------------------------------------|
| History Page        | <ul> <li>Has history page</li> <li>Swipe to delete &amp; more</li> <li>Delete all history</li> <li>Needs internet connection to<br/>load</li> <li>Presents small icon of the<br/>saved photo as well as a big<br/>photo</li> <li>Saves top 3 results</li> <li>Does not save date &amp; time</li> </ul> | <ul> <li>Has history page</li> <li>Swipe to delete</li> <li>Delete single entires</li> <li>Works offline</li> <li>Presents small icon of the saved photo as well as a big photo</li> <li>Saves top 3 results</li> <li>Saves date &amp; time</li> </ul> |
| Classification Page | <ul> <li>Needs internet connection to<br/>load with limited Offline option</li> <li>Passed data outside of your<br/>device</li> <li>Takes time to load results</li> <li>High accuracy on tested photos</li> </ul>                                                                                      | <ul> <li>Works fully offline</li> <li>Keeps all the data on your<br/>device</li> <li>Results instant</li> <li>Bug free</li> <li>High accuracy on tested photos</li> </ul>                                                                              |
| Others              | <ul> <li>Ads</li> <li>Additional Functionality: <ul> <li>Social Media</li> <li>Sharing Results</li> <li>Settings</li> </ul> </li> </ul>                                                                                                    | <ul> <li>Ad free</li> <li>No Additional Functionality</li> </ul>                                                                                                    |

## 3. Breed Recognizer

| Functionality          | Breed Recognizer                                                                                                    | Orion: Cat Scanner &<br>Encyclopedia                                                                                                    |
|------------------------|----------------------------------------------------------------------------------------------------|----------------------------------------------------------------------------------------------------|
| Cat Breed Encyclopedia | <ul> <li>Consists of 68 breeds</li> <li>No filtering</li> <li>Presents extremely limited information</li> <li>No photos</li> </ul>                                                                                        | <ul> <li>Consists of 20 breeds</li> <li>No filtering</li> <li>Presents generalized<br/>information with external links<br/>to learn more</li> <li>Has example photo per breed</li> </ul>                                                               |
| History Page           | <ul> <li>No history page</li> </ul>                                                                                                    | <ul> <li>Has history page</li> <li>Swipe to delete</li> <li>Delete single entires</li> <li>Works offline</li> <li>Presents small icon of the saved photo as well as a big photo</li> <li>Saves top 3 results</li> <li>Saves date &amp; time</li> </ul> |
| Classification Page    | <ul> <li>Needs internet connection to<br/>load</li> <li>Passed data outside of your<br/>device</li> <li>Takes a very long time to load<br/>results</li> <li>Accuracy not checked as would<br/>not load results</li> </ul> | <ul> <li>Works fully offline</li> <li>Keeps all the data on your<br/>device</li> <li>Results instant</li> <li>Bug free</li> <li>High accuracy on tested photos</li> </ul>                                                                              |

| Functionality | Breed Recognizer                                                                                                    | Orion: Cat Scanner &<br>Encyclopedia                                                                             |
|---------------|----------------------------------------------------------------------------------------------------|----------------------------------------------------------------------------------------------------|
| Others        | <ul> <li>Ads</li> <li>Very poor experience, app is<br/>very slow and crashes a lot</li> <li>Additional Functionality: <ul> <li>List your pet as missing</li> <li>Adopt a pet</li> <li>Supports dogs</li> </ul> </li> </ul> | <ul> <li>Ad free</li> <li>Very smooth fast crash free experience</li> <li>No Additional Functionality</li> </ul> |

## 4.Cat Breed Identifier: Pet Scan

| Functionality          | Cat Breed Identifier: Pet Scan                                                                                                    | Orion: Cat Scanner &<br>Encyclopedia                                                                                                    |
|------------------------|----------------------------------------------------------------------------------------------------|----------------------------------------------------------------------------------------------------|
| Cat Breed Encyclopedia | <ul> <li>Consists of 80 breeds</li> <li>No filtering</li> <li>Search by name</li> <li>Presents general information</li> <li>Multiple photos</li> </ul>                                                  | <ul> <li>Consists of 20 breeds</li> <li>No filtering</li> <li>No search function</li> <li>Presents generalized<br/>information with external links<br/>to learn more</li> <li>Single photo per breed</li> </ul>                                        |
| History Page           | <ul> <li>History page is locked behind a<br/>paywall so it was not tested</li> </ul>                                                                                                    | <ul> <li>Has history page</li> <li>Swipe to delete</li> <li>Delete single entires</li> <li>Works offline</li> <li>Presents small icon of the saved photo as well as a big photo</li> <li>Saves top 3 results</li> <li>Saves date &amp; time</li> </ul> |
| Classification Page    | <ul> <li>Needs internet connection to<br/>load</li> <li>Passed data outside of your<br/>device</li> <li>Takes a long time to load results</li> <li>Accuracy was average on<br/>tested photos</li> </ul> | <ul> <li>Works fully offline</li> <li>Keeps all the data on your<br/>device</li> <li>Results instant</li> <li>Bug free</li> <li>High accuracy on tested photos</li> </ul>                                                                              |
| Others                 | <ul> <li>Ads</li> <li>Additional Functionality such as offline mode and history was not tested as locked behind paywall</li> </ul>                                                                      | <ul> <li>Ad free</li> <li>No Additional Functionality</li> </ul>                                                                                                    |

## Chapter 5.1.5 Evaluation Summary

This chapter focused on the evaluation of Orion: Cat Scanner & Encyclopaedia.

The App meets all the planned requirements. All functionality has been implemented fully and tested thoroughly.

After conducting User Tests the app was improved greatly thanks to all the changes proposed by the users. Throughout it's development the app saw tremendous growth and is now a very user friendly and fast experience.

Compared to other apps that offer similar functionality on the market Orion: Cat Scanner & Encyclopaedia performs very well. The main advantages compared to other apps were: data security that is inherent with local operations only as no data passes to a server there is no risk of data leaks, no need for network connection for the app to work allows the user to conduct the classification anywhere and it provides a much smoother experience as there is no delay for the model prediction - the results are instantaneous which no other app that was compared offered.

The evaluation results are very satisfactory proving that Orion: Cat Scanner & Encyclopaedia is a very high quality application with intuitive and fast user experience.
### Chapter 5.2: Machine Learning Evaluation

### 5.2.1 Cat Breed Classification

The final model proved to be highly accurate as confirmed in evaluation.

During the training process the model achieved an average training accuracy of over 92% with average loss comfortably staying under 0.23.

Validation training accuracy reached over 90% multiple times during the training process with loss staying under 0.5 for the most part. The Validation variables have a much grater variability. The graphs from a 500 epoch long training are presented below:

The additional evaluation metrics measured were implemented. The other metrics measured were a test accuracy done on a dataset of 675 images, F1 score, ROC-AUC curve, Precision and Recall. Results:

Test accuracy is : 94.23999786376953 % F1 score is 0.9472836163230793 ROC- AUC score is 0.9988429967866688 Precision is: 0.9433090515707214 Recall is: 0.943981685229485 A confusion matrix produced a very satisfying result:

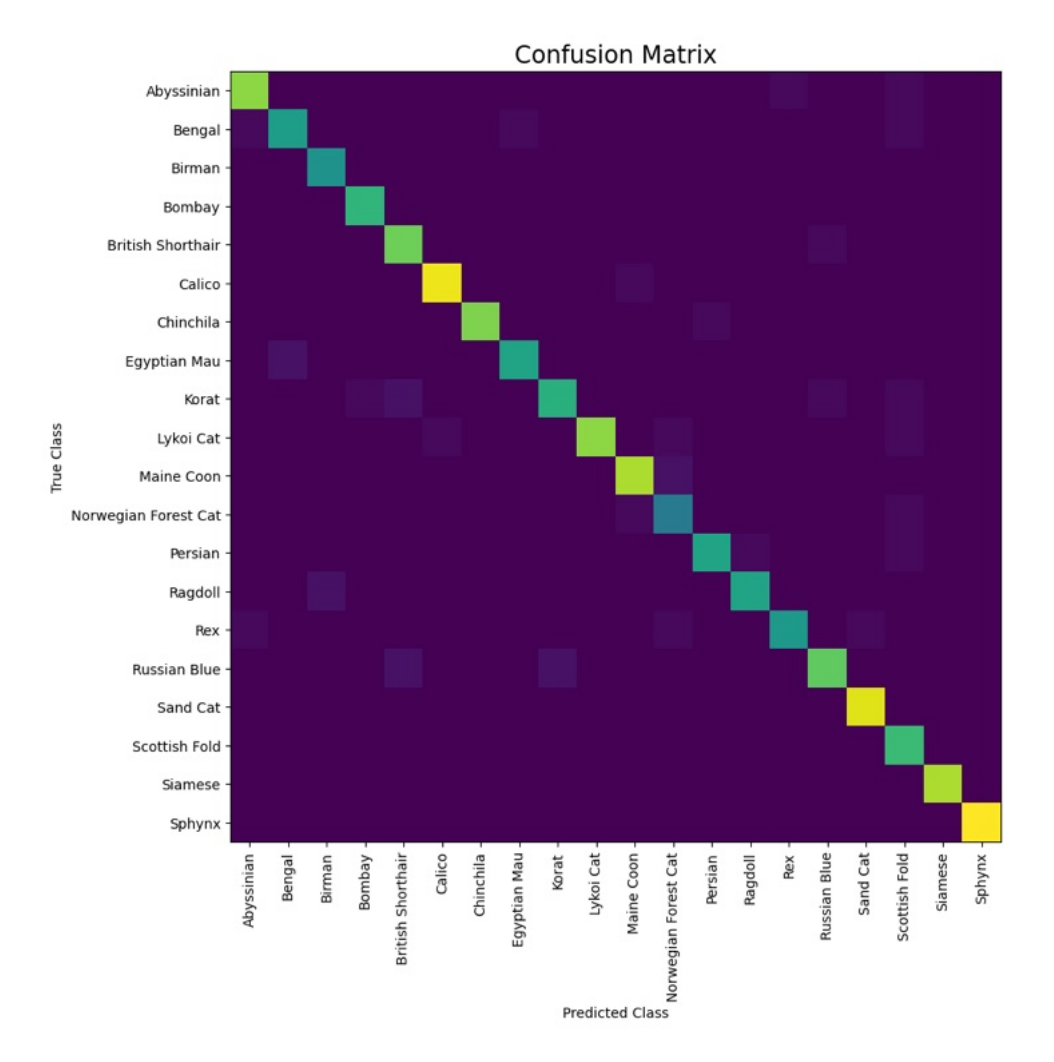

Figure 109: Machine Learning Breed Classification Confusion Matrix

## 5.2.2 Cat Detection Through Binary Classification

The model used for detection was proven to be highly accurate which was confirmed through multiple accuracy metrics measured. The test metrics used and their results were as follows:

Test accuracy is : 99.46646094322205 % F1 score is 0.9885775467139927 ROC- AUC score is 0.9888515637278014 Precision is: 0.9870634922576683 Recall is: 0.9888515637278014

With a Confusion Matrix:

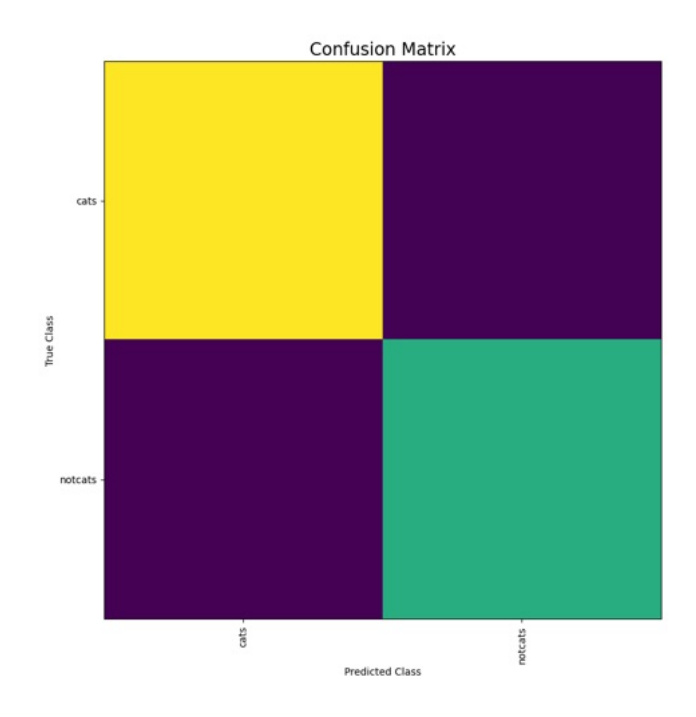

Figure 110: Machine Learning Cat Detection Through Binary Classification Confusion Matrix

# **Chapter 6: Project Management**

# 6.1 Project Development Plan

The projects first plan was created during challenge week in the Autumn of 2022. The main tool for planning and management was Jira with Gitlab being used for storing and updating the project.

A Gantt-Chart was produced using Google Sheets to track progress as well.

Three main milestones were identified. The milestones were identified based on the amount of work and the stage of work to be done before a certain date. The end of challenge week was the first milestone. It has a strict timeline and clearly laid out objectives to accomplish. Each milestone was represented as a Jira Epic with Stories representing complex objectives and subtasks breaking down the complex objectives into simple tasks accomplishable in a span of a week to few weeks max.

Each Week there would be a Sub-Task titled "Week XX Summary". This task was used to summarise the weekly progress and make meetings with the project supervisor easy to navigate through.

#### Challenge Week

During Challenge Week 6 Stories were identified with 7 sub tasks. The duration of the Challenge Week was just 5 days therefore the Issue Complexity is very low.

|            |              |                                                   |           |                            |             |          |                         | Challenge Week |
|------------|--------------|---------------------------------------------------|-----------|----------------------------|-------------|----------|-------------------------|----------------|
| Task ID    | Linked Issue | TASK TITLE                                        | TASK TYPE | START<br>DATE              | DUE<br>DATE | DURATION | PCT OF TASK<br>COMPLETE | Week 1         |
| C301092-2  | N/A          | Challenge Week Objectives                         | Epic      | Week 1                     | Week 1      | 5 days   | 100%                    |                |
| C301092-3  | C301092-2    | Create a Risk Assesement                          | Story     | Week 1                     | Week 1      | 5 days   | 100%                    |                |
| C301092-4  | C301092-2    | Background Reading Summary                        | Story     | Story Week 1 Week 1 5 days |             | 5 days   | 100%                    |                |
| C301092-5  | C301092-2    | Technical Deliverables                            | Story     | Week 1                     | Week 1      | 5 days   | 100%                    |                |
| C301092-8  | C301092-2    | Project Plan                                      | Story     | Week 1                     | Week 1      | 5 days   | 100%                    |                |
| C301092-9  | C301092-2    | Summer Preparation Record                         | Story     | Week 1                     | Week 1      | 5 days   | 100%                    |                |
| C301092-41 | C301092-2    | Prepare a Presentation                            | Story     | Week 1                     | Week 1      | 5 days   | 100%                    |                |
| C301092-42 | C301092-9    | GUI Sketches                                      | Sub-Task  | Week 1                     | Week 1      | 5 days   | 100%                    |                |
| C301092-43 | C301092-9    | Background Reading                                | Sub-Task  | Week 1                     | Week 1      | 5 days   | 100%                    |                |
| C301092-6  | C301092-5    | Algorithm                                         | Sub-Task  | Week 1                     | Week 1      | 5 days   | 100%                    |                |
| C301092-7  | C301092-5    | Create a GUI                                      | Sub-Task  | Week 1                     | Week 1      | 5 days   | 100%                    |                |
| C301092-13 | C301092-11   | Basic Cat Detection                               | Sub-Task  | Week 1                     | Week 1      | 5 days   | 100%                    |                |
| C301092-18 | C301092-5    | Simple GUI                                        | Sub-Task  | Week 1                     | Weekı       | 5 days   | 100%                    |                |
| C301092-22 | C301092-2    | Functionality Implementation: Image<br>Processing | Sub-Task  | Week 1                     | Week 1      | 5 days   | 100%                    |                |

#### Figure 111: Gantt-Chart Challenge Week

#### Road to Week 11

The Autumn term ended with the Interim Oral Interview. This whole milestone was put into an Epic fittingly called "Road to Week 11". This epic aimed to accomplish three major goals: develop a working beta version of the app with fully implemented functionality, train a Machine Learning model capable of classifying cat breeds with high accuracy. This culminated with the Interim Oral Interview. The hardest challenge of planning out Complex tasks to be done over a large period of time is approximating how much time each issue would take. This would prove to be a big problem during this Epic causing multiple planned tasks to be postponed to the next Epic.

These being additional app functionality(Encyclopaedia and History) and achieving high model accuracy. They were moved to the next Epic.

As seen below the tasks that were failed to be accomplished have 0% marked to them.

|            |              |                                                      |           |               |             |          |                         | Challenge Week |  |        | Te     | rm 1   | - Or   | al Int | tervie | w      |         |         |   |
|------------|--------------|------------------------------------------------------|-----------|---------------|-------------|----------|-------------------------|----------------|--|--------|--------|--------|--------|--------|--------|--------|---------|---------|---|
| Task ID    | Linked Issue | TASK TITLE                                           | TASK TYPE | START<br>DATE | DUE<br>DATE | DURATION | PCT OF TASK<br>COMPLETE | Week 1         |  | W<br>3 | W<br>4 | W<br>5 | W<br>6 | W<br>7 | W<br>8 | W<br>9 | W<br>10 | W<br>11 | 1 |
| C301092-10 | N/A          | Road to Week 11                                      | Epic      | Week 2        | Week 11     | 9 Weeks  | 100%                    |                |  |        |        |        |        |        |        |        |         |         |   |
| C301092-11 | C301092-10   | Machine Learning                                     | Story     | Week 2        | Week 11     | 9 Weeks  | 100%                    |                |  |        |        |        |        |        |        |        |         |         |   |
| C301092-12 | C301092-10   | App Development                                      | Story     | Week 2        | Week 11     | 9 Weeks  | 100%                    |                |  |        |        |        |        |        |        |        |         |         |   |
| C301092-14 | C301092-11   | Advanced Cat Detection                               | Sub-Task  | Week 4        | Week 4      | 1 Week   | 100%                    |                |  |        |        |        |        |        |        |        |         |         |   |
| C301092-19 | C301092-12   | GUI Improvements Week 4                              | Sub-Task  | Week 4        | Week 4      | 1 Week   | 100%                    |                |  |        |        |        |        | 1      |        |        |         |         | L |
| C301092-15 | C301092-11   | Simple Cat Breed Classification                      | Sub-Task  | Week 5        | Week 5      | 1 Week   | 100%                    |                |  |        |        |        |        |        |        |        |         |         | L |
| C301092-23 | C301092-12   | Functionality Implementation: Breed<br>Search Screen | Sub-Task  | Week 6        | Week 6      | 1 Week   | 100%                    |                |  |        |        |        |        |        |        |        |         |         |   |
| C301092-20 | C301092-12   | GUI Improvements Week 6                              | Sub-Task  | Week 6        | Week 6      | 1 Week   | 100%                    |                |  |        |        |        |        |        |        | 1 1    |         |         |   |
| C301092-16 | C301092-11   | Interim Cat Breed Classification                     | Sub-Task  | Week 7        | Week 7      | 1 Week   | 100%                    |                |  |        |        |        |        |        |        |        |         |         |   |
| C301092-24 | C301092-12   | Functionality Implementation: Scan<br>History Screen | Sub-Task  | Week 8        | Week 8      | 1 Week   | 100%                    |                |  |        |        |        |        |        |        |        |         |         |   |
| C301092-52 | C301092-11   | TensorFlow to CoreML                                 | Sub-Task  | Week 8        | Week 8      | 1 Week   | 100%                    |                |  |        |        |        |        |        |        |        |         |         |   |
| C301092-17 | C301092-11   | Advanced Cat Breed Classification                    | Sub-Task  | Week 9        | Week 9      | 1 Week   | 100%                    |                |  |        |        |        |        |        |        |        |         |         |   |
| C301092-20 | C301092-12   | GUI Improvements Week 9                              | Sub-Task  | Week 9        | Week 9      | 1 Week   | 100%                    |                |  |        |        |        |        |        |        |        |         |         |   |
| C301092-25 | C301092-12   | Functionality Implementation: Breed<br>Search        | Sub-Task  | Week 9        | Week 9      | 1 Week   | 0%                      |                |  |        |        |        |        |        |        |        |         |         |   |
| C301092-26 | C301092-12   | Functionality Implementation: Scan<br>History        | Sub-Task  | Week 9        | Week 9      | 1 Week   | 0%                      |                |  |        |        |        |        |        |        |        |         |         |   |
| C301092-21 | C301092-12   | GUI Improvements Week 10                             | Sub-Task  | Week 10       | Week 10     | 1 Week   | 100%                    |                |  |        |        |        |        |        |        |        |         |         |   |
| C301092-27 | C301092-12   | Cat Breed Data Gathering & Database<br>Assembly      | Sub-Task  | Week 10       | Week 10     | 1 Week   | 0%                      |                |  |        |        |        |        |        |        |        |         |         |   |

#### Figure 112: Gantt-Chart Road to Week 11

#### Road to Final Report

This milestone is the final of all three. It aims to achieve three major goals: finish the App, prepare for the open day and create the final report. The App Work Story includes the moved tasks from the previous Epic.

|            |              |                                                   | -         |               |             |          |                         |        |        | Challenge Week |     |            | Terr  | n 1 - C | Dral In | tervi   | ew      |         |      |      |            |      |     | Term    | 2 - Re  | port        | & Ope | n Da | Y           |      |  |  |
|------------|--------------|---------------------------------------------------|-----------|---------------|-------------|----------|-------------------------|--------|--------|----------------|-----|------------|-------|---------|---------|---------|---------|---------|------|------|------------|------|-----|---------|---------|-------------|-------|------|-------------|------|--|--|
| Task ID    | Linked Issue | TASK TITLE                                        | TASK TYPE | START<br>DATE | DUE<br>DATE | DURATION | PCT OF TASK<br>COMPLETE | Week 1 | W<br>2 | W<br>3         | W 1 | w v<br>5 6 | V W   | W<br>8  | W<br>9  | W<br>10 | W<br>11 | W<br>16 | W 1  | W 1  | N N<br>9 2 | W W  | / W | W<br>23 | W<br>24 | W \<br>25 2 | N W   | V W  | / W<br>B 29 | W 30 |  |  |
| C301092-28 | N/A          | Road to Final Report                              | Epic      | Week 16       | Week 30     | 14 Weeks | 75%                     |        |        |                |     |            |       |         |         |         |         |         |      |      |            |      |     |         |         |             |       |      |             |      |  |  |
| C301092-29 | C301092-28   | App Work                                          | Story     | Week 16       | Week 27     | 9 Weeks  | 99%                     |        |        |                |     | 1          |       |         |         |         |         |         |      |      |            |      |     |         |         |             |       |      |             |      |  |  |
| C301092-33 | C301092-28   | Report Work                                       | Story     | Week 22       | Week 29     | 7 Weeks  | 33%                     |        |        |                |     |            |       | 1       |         |         |         |         |      |      |            |      |     |         |         |             |       |      |             |      |  |  |
| C301092-34 | C301092-28   | Open Day Preparation                              | Story     | Week 23       | Week 30     | 7 Weeks  | 100%                    |        |        |                |     |            |       | 1       |         |         |         |         |      |      |            |      |     |         |         |             |       |      |             |      |  |  |
| C301092-68 | C301092-29   | Machine Learning: Switch Datasets                 | Sub-Task  | Week 16       | Week 16     | a Week   | 100%                    |        |        |                |     |            |       |         |         |         |         |         |      |      |            |      |     |         |         |             |       |      |             |      |  |  |
| C301092-70 | C301092-29   | Machine Learning: Expand Dataset                  | Sub-Task  | Week 17       | Week 17     | 1 Week   | 100%                    |        |        |                |     |            |       |         |         |         |         |         |      |      |            |      |     |         |         |             |       |      |             |      |  |  |
| C301092-64 | C301092-29   | Functionality Implementation: Cat<br>Encyclopedia | Sub-Task  | Week 18       | Week 20     | 3 Week   | 100%                    |        |        |                |     |            |       |         |         |         |         |         |      |      |            |      |     |         |         |             |       |      |             |      |  |  |
| C301092-63 | C301092-29   | Functionality Implementation: History<br>Screen   | Sub-Task  | Week 19       | Week 20     | 2 Weeks  | 100%                    |        | _      |                |     |            |       |         |         |         |         |         |      |      |            |      |     |         |         |             |       |      |             |      |  |  |
| C301092-85 | C301092-33   | First Report Plan                                 | Sub-Task  | Week 20       | Week 20     | 1 Week   | 100%                    |        |        |                |     |            |       |         |         |         |         |         |      |      |            |      |     |         |         |             |       |      |             |      |  |  |
| C301092-31 | C301092-29   | Machine Learning Training                         | Sub-Task  | Week 21       | Week 24     | 4 Week   | 100%                    |        | 3      |                | 1.1 | 32         | 12    | 1       |         |         |         |         |      | 10   | 1 P        |      |     |         |         |             |       | 1    | 100         | 11   |  |  |
| C301092-30 | C301092-29   | Visual Improvements                               | Sub-Task  | Week 22       | Week 22     | 1 Week   | 100%                    |        |        |                |     | 10         | 1     |         |         |         |         |         |      |      |            |      |     |         |         |             |       | 10   | 12          | 100  |  |  |
| C301092-32 | C301092-29   | Bug Fixes                                         | Sub-Task  | Week 22       | Week 22     | 1 Week   | 100%                    |        | -      |                |     |            | 1     | 1       |         |         |         |         |      |      |            |      |     |         |         |             |       | 42   |             | 17-2 |  |  |
| C301092-92 | C301092-29   | User Testing                                      | Sub-Task  | Week 23       | Week 23     | 1 Week   | 100%                    |        |        |                |     |            |       |         |         |         |         |         |      |      |            |      |     |         |         |             |       |      |             |      |  |  |
| C301092-93 | C301092-29   | Cat Detection Feasibility                         | Sub-Task  | Week 23       | Week 23     | 1 Week   | 100%                    |        |        | ià - I         |     | 18         | 1.0   | 1       |         |         |         |         |      | 15   |            |      |     |         |         |             |       | 1    |             | 1    |  |  |
| C301092-35 | C301092-33   | Improved Report Plan                              | Sub-Task  | Week 24       | Week 24     | 1 Week   | 100%                    |        |        |                |     | - 2        | 1     | 1       | 11      |         |         | ř.      | 1    | - 25 | 1          | 1    | 1   |         |         |             |       | 1    |             | 11-3 |  |  |
| C301092-30 | C301092-34   | Poster Creation                                   | Sub-Task  | Week 24       | Week 24     | 1 Week   | 100%                    |        |        | SS - 5         |     | 8          | 1.00  | 1       |         |         |         |         | - 20 | - 20 | 1          |      |     |         |         |             |       | 1    | 1           | 11.1 |  |  |
| C301092-90 | C301092-34   | Abstract Creation                                 | Sub-Task  | Week 24       | Week 24     | 1 Week   | 100%                    |        |        |                |     | 1          |       | 1       |         |         |         | î î     |      | 2    |            |      | Ť.  |         |         |             |       |      | 11          | 11   |  |  |
| C301092-96 | C301092-29   | User Testing Part 2                               | Sub-Task  | Week 24       | Week 24     | 1 Week   | 100%                    |        |        |                |     |            | 1     |         |         |         |         |         |      |      |            |      |     |         |         |             |       |      |             |      |  |  |
| C301092-33 | C301092-98   | Chapter 1: Project Introduction                   | Sub-Task  | Week 24       | Week 30     | 6 Weeks  | 096                     |        |        |                |     | -          |       | Ì.,     |         |         |         |         | _    | 1    |            |      | 1   |         |         |             |       |      |             |      |  |  |
| C301092-33 | C301092-99   | Chapter 2: Project background research            | Sub-Task  | Week 24       | Week 30     | 6 Weeks  | 096                     |        |        |                |     |            | 1     | Ľ.,     | 11      |         |         |         |      | 1    |            |      | 1   |         |         |             |       |      |             |      |  |  |
| C301092-33 | C301092-100  | Chapter 3: App Design Description                 | Sub-Task  | Week 24       | Week 30     | 6 Weeks  | 096                     |        |        |                |     |            |       | 1       |         |         |         |         |      |      |            |      | 1   |         |         |             |       |      |             |      |  |  |
| C301092-33 | C301092-101  | Chapter 4: App Implementation<br>Description      | Sub-Task  | Week 24       | Week 30     | 6 Weeks  | 2096                    |        |        |                |     |            |       |         |         |         |         |         |      |      |            |      |     |         |         |             |       |      |             |      |  |  |
| C301092-33 | C301092-102  | Chapter 5: Machine Learning: Detection            | Sub-Task  | Week 24       | Week 30     | 6 Weeks  | 0%                      |        |        |                |     |            |       | 1       |         |         |         |         |      |      | 1          |      | 1   |         |         |             |       |      |             |      |  |  |
| C301092-33 | C301092-103  | Chapter 6: Machine Learning: Classification       | Sub-Task  | Week 24       | Week 30     | 6 Weeks  | 0%                      |        |        |                |     |            |       |         |         |         |         |         |      |      |            |      |     |         |         |             |       |      |             |      |  |  |
| C301092-33 | C301092-104  | Chapter 7: Project Management                     | Sub-Task  | Week 24       | Week 30     | 6 Weeks  | 0%                      |        |        |                |     |            |       |         |         |         |         |         |      |      |            |      |     |         |         |             |       |      |             |      |  |  |
| C301092-33 | C301092-105  | Chapter 8: Conclusion & further work              | Sub-Task  | Week 24       | Week 30     | 6 Weeks  | 0%                      |        | -      | с. — с         |     | -          | -     | ·       |         |         |         |         | - 12 |      |            |      |     |         |         |             |       |      |             |      |  |  |
| C301092-29 | C301092-106  | Further Improvements                              | Sub-Task  | Week 25       | Week 30     | 6 Weeks  | 096                     |        |        | < 1            |     |            | 1. 19 |         |         |         |         |         |      |      |            |      |     |         |         |             |       |      |             |      |  |  |
| C301092-39 | C301092-33   | First draft of the report                         | Sub-Task  | Week 25       | Week 25     | 1 Week   | 0%                      |        |        |                |     | 3          | 1     | 12      |         |         |         |         |      | -    |            |      |     |         |         |             |       |      |             |      |  |  |
| C301092-38 | C301092-33   | Planning out the report                           | Sub-Task  | Week 25       | Week 25     | 1 Week   | 096                     |        |        |                |     |            |       |         |         |         |         |         | _ 1  |      |            |      |     |         |         |             |       |      |             |      |  |  |
| C301092-65 | C301092-29   | App Publication                                   | Sub-Task  | Week 27       | Week 27     | a Week   | 0%                      |        | -      |                | -   |            |       |         |         |         |         |         | _    |      |            | -    |     | -       |         |             |       |      |             |      |  |  |
| C301092-40 | C301092-33   | Final Version of Report                           | Sub-Task  | Week 29       | Week 29     | 1 Week   | 0%                      |        | -      |                |     |            | 1     |         |         |         |         |         | -    |      |            |      | -   |         |         | _           |       |      |             |      |  |  |
| C301092-37 | C301092-33   | Create a Planning Record                          | Sub-Task  | Week 30       | Week 30     | 1 Week   | 0%                      |        |        | 1.             |     | 2          | 100   | 1       |         |         |         | 1.      |      |      |            | 1    |     |         |         |             |       |      |             |      |  |  |
| C301092-36 | C301092-34   | Demonstration Planning                            | Sub-Task  | Week 30       | Week 30     | 1 Week   | 0%                      |        | -      | 5              |     | -21        |       | -       | -       |         |         |         | _    |      |            | - 2- |     |         |         |             |       | -    | <u> -</u>   |      |  |  |

Figure 113: Gantt-Chart Road To Final Report

### 6.2 Management Tools

As previously mentioned the tools used in planning and management of the project were: Jira, gitlab and a Google Spreadsheets Gantt-Chart. Jira being the most vital one.

Jira

The main tool to manage the project was Jira, it was used to track progress of all the goals. Jira was updated at least weekly with detailed descriptions of progress that sometimes included attachments such as screenshots. The previous subchapter reviewed the split of goals into Epics, Stories and subtasks.

Epics would be titled appropriately for the mile stone they have to achieve. They would hold a brief description of the milestone as well. Example below:

|             | Add comment Assign More - In Progress -               |                                                              |         |               |
|-------------|-------------------------------------------------------|--------------------------------------------------------------|---------|---------------|
| Details     |                                                       |                                                              |         |               |
| Type:       | Epic                                                  | Resolution: Unresolved                                       |         |               |
| Priority:   |                                                       | Fix Version/s: None                                          |         |               |
| Affects     | None                                                  |                                                              |         |               |
| Labels:     | None                                                  |                                                              |         |               |
| pic Name    | Road To Final Report                                  |                                                              |         |               |
|             |                                                       |                                                              |         |               |
| escriptio   | on                                                    |                                                              |         |               |
| his Epic ir | nvolves all the Stories and subtasks to be done by We | ek 30 - Final Report. These might change during the project. |         |               |
| ttachmer    | nts                                                   |                                                              |         |               |
|             |                                                       | Drop files to attach or browse                               |         |               |
|             |                                                       |                                                              |         |               |
| ssues in e  | epic                                                  |                                                              |         |               |
| C301092-    | -29 App Work                                          |                                                              | BACKLOG | Bogus, Olaf W |
| C301092-    | -33 Report Work                                       |                                                              | BACKLOG | Bogus, Olaf W |
| C301092-    | -34 Open Day Preparation                              |                                                              | BACKLOG | Bogus, Olaf W |
| C301092-    | -66 Weekly Updates                                    |                                                              | BACKLOG | Bogus, Olaf W |
|             |                                                       |                                                              |         |               |
|             |                                                       |                                                              |         |               |
| ctivity     |                                                       |                                                              |         | Manual Co.    |
| ctivity     | monto Work Lon History Astivity                       |                                                              |         |               |

#### Figure 114: Jira Road to Final Report

Stories would hold titles to represent the category of sub tasks they would hold as well as the description of the overall Story goal. Example below:

| 22-                | 23_CE301_bogu     | s_olaf_w / C  | 301092-34   | 4         |                |            |      |     |                 |      |     |
|--------------------|-------------------|---------------|-------------|-----------|----------------|------------|------|-----|-----------------|------|-----|
| Op                 | en Day Prep       | aration       |             |           |                |            |      |     |                 |      |     |
| Edit               | Q Add comme       | nt Assign     | More -      | Backlog ~ |                |            |      |     |                 |      |     |
| Details            |                   |               |             |           |                |            |      |     |                 |      |     |
| Туре:              | Stor              | у             |             |           | Resolution:    | Unresolved |      |     |                 |      |     |
| Priority:          | ~ Higi            | 1             |             |           | Fix Version/s: | None       |      |     |                 |      |     |
| Affects<br>Version | None<br>s:        |               |             |           |                |            |      |     |                 |      |     |
| Labels:            | None              |               |             |           |                |            |      |     |                 |      |     |
| Story Po           | pints: 400        |               |             |           |                |            |      |     |                 |      |     |
| Epic Lin           | k: Road           | To Final Rep  | ort         |           |                |            |      |     |                 |      |     |
| Descrip            | tion              |               |             |           |                |            |      |     |                 |      |     |
| This sto           | ry involves any p | preparation t | asks for op | oen day.  |                |            |      |     |                 |      |     |
| Attachr            | nents             |               |             |           |                |            |      |     |                 |      |     |
| Sub-Ta             | sks               |               |             |           |                |            |      |     |                 |      | + " |
| 1. 0               | WEEK 24 - Pos     | ter Creation  |             |           |                |            | DONE |     | Bogus, Olaf W 🕚 | 100% | •   |
| 2.                 | WEEK 30 - Den     | nonstration F | Planning    |           |                |            | BACK | LOG | Bogus, Olaf W 📵 |      |     |
| 3. 0               | WEEK 24 - Abs     | tract Creatio | n           |           |                |            | DONE | 0   | Bogus, Olaf W 😗 | 100% |     |
|                    |                   |               |             |           |                |            |      |     |                 |      |     |

Figure 115: Jira Open Day Preparation

Sub-tasks would hold titles including the week they were meant to be done in. The detailed progress on the tasks would be described in the sub-task comments as well as attachments showing off the progress. Example below:

| 22-23_CE                                           | 301_bogus_olaf_w/ C3                                                                   | 01092-29 App Work                                             | C301092-64                                                                                                    |
|----------------------------------------------------|----------------------------------------------------------------------------------------|---------------------------------------------------------------|----------------------------------------------------------------------------------------------------|
| WEEK 18                                            | 8/20 - Functionality                                                                   | y Implementatio                                               | 1: Cat Encyclopedia                                                                                                    |
| Call QAU                                           | d comment Assign                                                                       | More V Done V                                                 |                                                                                                    |
| Details                                            |                                                                                        |                                                               |                                                                                                    |
| Туре:                                              | Sub-task                                                                               |                                                               | Resolution: Done                                                                                                    |
| Priority:                                          | = Medium                                                                               |                                                               | Fix Version/s: None                                                                                                    |
| Affects<br>Version/s:                              | None                                                                                   |                                                               |                                                                                                    |
| Labels:                                            | None                                                                                   |                                                               |                                                                                                    |
| Description                                        |                                                                                        |                                                               |                                                                                                    |
| This task relate                                   | es to the unfinished feat                                                              | ure from Road to We                                           | ek 11 for a screen allowing you to look up facts about cat breeds. It also includes the data gathering task.                                                                        |
| Attachments                                        |                                                                                        |                                                               |                                                                                                    |
|                                                    |                                                                                        |                                                               | Orop files to attach, or browse.                                                                                                    |
| Simulator Sc<br>Activity                           | creen Shi Simulator S<br>938 kB                                                        | creen Sh<br>509 kB                                            |                                                                                                    |
| All Commer                                         | ts Work Log History                                                                    | Activity                                                      | Newest first                                                                                                    |
| • Bogus, O                                         | laf W added a comment                                                                  | - 16/Feb/23 12:05 A                                           | и                                                                                                    |
| The encycle<br>You can scr<br>classificatio        | opaedia tab is fully func<br>roll through a list of bree<br>on result instead of givin | tional now.<br>eds, you can press o<br>ng a button to go to t | e each one to see details. Each breed has a link to purina website with more information about the breed. Also now the<br>1e website gives a button to open the breed details view. |
| Edit · @                                           |                                                                                        |                                                               |                                                                                                    |
| 🛩 🏶 Bogus, O                                       | laf W added a comment                                                                  | - 10/Feb/23 12:53 P                                           | л                                                                                                    |
|                                                    | w has a database with n                                                                | nanually coded entit                                          | es to store breed info                                                                                                    |
| The app no                                         |                                                                                        |                                                               |                                                                                                    |
| The app no<br>Edit · @                             |                                                                                        |                                                               |                                                                                                    |
| The app no<br>Edit · ☺<br>♥ ●Bogus, O              | laf W added a comment                                                                  | - 03/Feb/23 12:24 /                                           | M                                                                                                    |
| The app no<br>Edit · ©<br>• Bogus, O<br>The app no | laf W added a comment                                                                  | - 03/Feb/23 12:24 /                                           | M<br>escribes breed information                                                                                                    |

Figure 116: Jira: Functionality Implementation Encyclopaedia Jira was also used to process feedback from the project supervisor and was the main focus of weekly meetings. This was made easier with the Weekly Summary subtasks that would hold weekly progress highlights. Example below:

| Week                                                                                                    | 24 Summary                                                                                                    | 01092-66 weekly Update                                                                                                    | s. C301045-82                                           |                  |                     |      |           |
|----------------------------------------------------------------------------------------------------|----------------------------------------------------------------------------------------------------|----------------------------------------------------------------------------------------------------|---------------------------------------------------------|------------------|---------------------|------|-----------|
| Edit Q                                                                                                    | Add comment Assign                                                                                                    | More - Done -                                                                                                    |                                                         |                  |                     |      |           |
| Details                                                                                                    |                                                                                                    | 100 C                                                                                                    |                                                         |                  |                     |      |           |
| Type:                                                                                                    | Sub-task                                                                                                    |                                                                                                    | Resolutio                                               | n: Done          |                     |      |           |
| Priority:                                                                                                    | = Medium                                                                                                    |                                                                                                    | Fix Versio                                              | in/s: None       |                     |      |           |
| Affects<br>Version/s:                                                                                                    | None                                                                                                    |                                                                                                    |                                                         |                  |                     |      |           |
| Labels:                                                                                                    | None                                                                                                    |                                                                                                    |                                                         |                  |                     |      |           |
| Description                                                                                                    |                                                                                                    |                                                                                                    |                                                         |                  |                     |      |           |
| Click to add                                                                                                    | d description                                                                                                    |                                                                                                    |                                                         |                  |                     |      |           |
| Attachmon                                                                                                    | 10                                                                                                    |                                                                                                    |                                                         |                  |                     |      |           |
| (ctachinen                                                                                                    |                                                                                                    |                                                                                                    | Drap files to attach or b                               |                  |                     |      |           |
| _                                                                                                    |                                                                                                    |                                                                                                    | OP Drop files to attach, or b                           | rowse.           |                     |      |           |
|                                                                                                    | Res:                                                                                                    |                                                                                                    |                                                         |                  |                     |      |           |
| 1                                                                                                    | TOP IN CONTRACTOR                                                                                                    |                                                                                                    |                                                         |                  |                     |      |           |
|                                                                                                    | Particular Control of Control of |                                                                                                    |                                                         |                  |                     |      |           |
| 200                                                                                                    |                                                                                                    |                                                                                                    |                                                         |                  |                     |      |           |
|                                                                                                    |                                                                                                    |                                                                                                    |                                                         |                  |                     |      |           |
| IMG_1733                                                                                                    | 2.PNG                                                                                                    |                                                                                                    |                                                         |                  |                     |      |           |
|                                                                                                    |                                                                                                    |                                                                                                    |                                                         |                  |                     |      |           |
|                                                                                                    | 1.04 MD                                                                                                    |                                                                                                    |                                                         |                  |                     |      |           |
|                                                                                                    |                                                                                                    |                                                                                                    |                                                         |                  |                     |      |           |
| Activity                                                                                                    |                                                                                                    |                                                                                                    |                                                         |                  |                     |      |           |
| Activity<br>All Comr                                                                                                    | ments Work Log History                                                                                                    | Activity                                                                                                    |                                                         |                  |                     | News | est first |
| Activity<br>All <u>Com</u>                                                                                                    | ments Work Log History                                                                                                    | Activity                                                                                                    |                                                         |                  |                     | News | est firs  |
| Activity<br>All Comr                                                                                                    | ments Work Log History                                                                                                    | <ul> <li>Activity</li> <li>- 16/Mar/23 3:00 PM</li> </ul>                                                                                                    |                                                         |                  |                     | Newe | est firs  |
| Activity<br>All <u>Comr</u>                                                                                                    | ments Work Log History<br>s, Olaf W added a comment<br>d Gantt chart with report iss                                                                                                    | r Activity<br>:- 16/Mar/23 3:00 PM                                                                                                    |                                                         |                  |                     | News | est firs  |
| Activity<br>All <u>Comr</u><br>© Bogus<br>Updated                                                                                                    | ments Work Log History<br>s, Olaf W added a comment<br>d Gantt chart with report iss                                                                                                    | r Activity<br>: - 16/Mar/23 3:00 PM<br>sues                                                                                                    |                                                         |                  |                     | News | est first |
| Activity<br>All <u>Comr</u><br>© Bogus<br>Updated<br>Edit - @                                                                                                    | ments Work Log History<br>s, Olaf W added a comment<br>d Gantt chart with report iss                                                                                                    | r Activity<br>: - 16/Mar/23 3:00 PM<br>sues                                                                                                    |                                                         |                  |                     | New  | est first |
| Activity<br>All <u>Comr</u><br>© Bogus<br>Updated<br>Edit - @<br>> Bogus                                                                                                    | ments Work Log History<br>s, Olaf W added a comment<br>d Gantt chart with report iss<br>s, Olaf W added a comment                                                                                                    | r Activity<br>:- 16/Mar/23 3:00 PM<br>sues<br>:- 15/Mar/23 2:55 AM                                                                                                    |                                                         |                  |                     | New  | est firs  |
| Activity<br>All Comr<br>© © Bogus<br>Updated<br>Edit · ©<br>Visual in                                                                                                    | ments Work Log History<br>s, Olaf W added a comment<br>d Gantt chart with report iss<br>s, Olaf W added a comment<br>mprovements according to t                                                                                                    | r Activity<br>! - 16/Mar/23 3:00 PM<br>sues<br>:- 15/Mar/23 2:55 AM<br>user feedback including a                                                                                                    | back button in the scanner screen tha                   | clears currently | loaded information. | News | est firs  |
| Activity<br>All Comm<br>Comm<br>Comm | ments Work Log History<br>s, Olaf W added a comment<br>d Gantt chart with report iss<br>s, Olaf W added a comment<br>mprovements according to u                                                                                                    | <ul> <li>Activity</li> <li>16/Mar/23 3:00 PM</li> <li>ses</li> <li>15/Mar/23 2:55 AM</li> <li>user feedback including a</li> </ul>                                                                                                    | back button in the scanner screen tha                   | clears currently | loaded information. | Newe | est firs  |
| Activity<br>All <u>Comr</u><br>Comr<br>Begus<br>Updated<br>Edit · ©<br>Constanting<br>Visual in<br>Edit · ©<br>Sources<br>Constanting<br>Comr<br>Edit · ©                                                                                                    | ments Work Log History<br>s, Olaf W added a comment<br>d Gantt chart with report iss<br>s, Olaf W added a comment<br>nprovements according to to<br>s, Olaf W added a comment                                                                                                    | r Activity<br>- 16/Mar/23 3:00 PM<br>sues<br>- 15/Mar/23 2:55 AM<br>user feedback including a<br>- 14/Mar/23 5:41 PM                                                                                                    | back button in the scanner screen that                  | clears currently | loaded information. | New  | est firs  |
| Activity<br>All Comr<br>Comr<br>Comr | ments Work Log History<br>a, Olaf W added a comment<br>d Gantt chart with report iss<br>a, Olaf W added a comment<br>mprovements according to to<br>a, Olaf W added a comment<br>bource guidness to the encycy                                                                                                    | <ul> <li>Activity</li> <li>16/Mar/23 3:00 PM</li> <li>sues</li> <li>15/Mar/23 2:55 AM</li> <li>user feedback including a</li> <li>14/Mar/23 5:41 PM</li> <li>lopedia (see attachment)</li> </ul>                                                                                                    | back button in the scanner screen tha                   | clears currently | loaded information. | Newe | est firs  |
| Activity<br>All Comr<br>© © Bogus<br>Updatec<br>Edit - ©<br>> © Bogus<br>Added s<br>Edit - ©                                                                                                    | ments Work Log History<br>s, Olaf W added a comment<br>d Gant chart with report is<br>s, Olaf W added a comment<br>morevements according to to<br>s, Olaf W added a comment<br>bource quoting to the encyc                                                                                                    | <ul> <li>Activity</li> <li>16/Mar/23 3:00 PM</li> <li>15/Mar/23 2:55 AM</li> <li>user feedback including a</li> <li>14/Mar/23 5:41 PM</li> <li>lepedia (see attachment)</li> </ul>                                                                                                    | back button in the scanner screen tha                   | clears currently | loaded information. | New  | est firs  |
| Activity<br>All Comm<br>Comm<br>Comm | ments Work Log History<br>s, Olaf W added a comment<br>d Gant chart with report iss<br>s, Olaf W added a comment<br>nprovements according to to<br>s, Olaf W added a comment<br>ource quoting to the encyc                                                                                                    | <ul> <li>Activity</li> <li>16/Mar/23 3:00 PM</li> <li>sues</li> <li>16/Mar/23 2:55 AM</li> <li>user feedback including a</li> <li>14/Mar/23 5:41 PM</li> <li>lopedia (see attachment)</li> <li>14/Mar/23 4:49 PM</li> </ul>                                                                                                    | back button in the scanner screen tha                   | clears currently | loaded information. |      | est firs  |
| Activity<br>All Come<br>Come<br>Come | ments Work Log History<br>s, Olaf W added a comment<br>d Gant chart with report iss<br>s, Olaf W added a comment<br>morecements according to to<br>s, Olaf W added a comment<br>bource quoting to the encyc                                                                                                    | <ul> <li>Activity</li> <li>16/Mar/23 3:00 PM</li> <li>15/Mar/23 2:55 AM</li> <li>user feedback including a</li> <li>14/Mar/23 5:41 PM</li> <li>lopedia (see attachment)</li> <li>14/Mar/23 4:49 PM</li> </ul>                                                                                                    | back button in the scanner screen tha                   | clears currently | loaded information. | News | est firs  |
| Activity<br>All <u>Comp</u><br>© Bogus<br>Updatec<br>Edit - ©<br>Visual in<br>Edit - ©<br>& Bogus<br>Added s<br>Edit - ©<br>© Bogus<br>Gathere<br>Edit - ©                                                                                                    | wonts Work Log History<br>s, Olaf W added a comment<br>d Gant chart with report iss<br>s, Olaf W added a comment<br>provements according to t<br>s, Olaf W added a comment<br>tource quoting to the encyc<br>s, Olaf W added a comment<br>d revised user tests and im                                                                                                    | <ul> <li>Activity</li> <li>1 = 16/Mar/23 3:00 PM sues</li> <li>1 = 15/Mar/23 2:55 AM user feedback including a light including a light including</li></ul>         | back button in the scanner screen tha                   | clears currently | loaded information. | News | est firs  |
| Activity<br>All Comr<br>Comr<br>Comr | ments Work Log History<br>s, Olaf W added a comment<br>d Gantt chart with report iss<br>s, Olaf W added a comment<br>morecements according to to<br>s, Olaf W added a comment<br>bource quoting to the encyc<br>s, Olaf W added a comment<br>d revised user tests and im                                                                                                    | <ul> <li>Activity</li> <li>16/Mar/23 3:00 PM</li> <li>15/Mar/23 2:55 AM</li> <li>user feedback including a</li> <li>14/Mar/23 5:41 PM</li> <li>Idepedia (see attachment)</li> <li>14/Mar/23 4:49 PM</li> <li>plemented most of the doi:</li> </ul>                                                                                                    | back button in the scanner screen the                   | clears currently | loaded information. | News | est firs  |
| Activity<br>All Comr<br>Comr<br>Comr | ments Work Leg History<br>s, Olaf W added a comment<br>d Gantt chart with report iss<br>s, Olaf W added a comment<br>norovements according to to<br>s, Olaf W added a comment<br>d revised user tests and im<br>s, Olaf W added a comment<br>the statement sets and im<br>s, Olaf W added a comment                                                                                                    | <ul> <li>Activity</li> <li>1-16/Mar/23 3:00 PM<br/>sues</li> <li>15/Mar/23 2:55 AM<br/>user feedback including a</li> <li>14/Mar/23 5:41 PM<br/>ilopedia (see attachment)</li> <li>14/Mar/23 4:49 PM<br/>plemented most of the diplemented most of the diplemented most of</li></ul> | back button in the scanner screen tha<br>slired changes | clears currently | loaded information. | News | est firs  |
| Activity<br>All Comm<br>© Bogur<br>Updatec<br>Edit • ©<br>© Bogur<br>Added s<br>Edit • ©<br>© Bogur<br>Gathere<br>Edit • ©<br>© Bogur<br>Gathere<br>Edit • ©                                                                                                    | ments Work Log History<br>s, Olaf W added a comment<br>d Gant chart with report iss<br>s, Olaf W added a comment<br>morevennis according to to<br>s, Olaf W added a comment<br>d revised user tests and im<br>s, Olaf W added a comment<br>U improvements.                                                                                                    | <ul> <li>Activity</li> <li>16/Mar/23 3:00 PM</li> <li>15/Mar/23 2:55 AM</li> <li>user feedback includings</li> <li>14/Mar/23 5:41 PM</li> <li>icopedia (see attachment)</li> <li>14/Mar/23 4:49 PM</li> <li>plemented most of the drivened most of the drivened most of the dri</li></ul>                             | back button in the scanner acreen tha<br>sired changes  | clears currently | loaded information. |      | est firs  |
| Activity<br>All Comr<br>© Bogus<br>Updatec<br>Edit • ©<br>© Bogus<br>Visual in<br>Edit • ©<br>© Bogus<br>Added a<br>Edit • ©<br>© © Bogus<br>Added a<br>Edit • ©<br>© © Bogus<br>Cathere<br>Edit • ©<br>© © Bogus<br>Cathere<br>Edit • ©<br>© © Bogus<br>Minor G<br>Edit • ©                                                                                                    | ments Work Leg History<br>s, Olaf W added a comment<br>d Gantt chart with report iss<br>s, Olaf W added a comment<br>mprovements according to to<br>s, Olaf W added a comment<br>d revised user tests and im<br>s, Olaf W added a comment<br>UI improvements.                                                                                                    | <ul> <li>Activity</li> <li>16/Mar/23 3:00 PM sues</li> <li>15/Mar/23 2:55 AM user feedback including a i - 14/Mar/23 5:41 PM idopedia (see attachment)</li> <li>14/Mar/23 4:49 PM plemented most of the drived i - 14/Mar/23 12:43 AM</li> </ul>                                                                                                    | back button in the scanner screen tha<br>sired changes  | clears currently | loaded information. | News | est firs  |
| Activity<br>All Congression<br>Updated<br>Edit - ©<br>Congression<br>Added so<br>Edit - ©<br>Congression<br>Added so<br>Edit - ©<br>Congression<br>Congression<br>Congression<br>Added so<br>Edit - ©<br>Congression<br>Congression<br>Con                                                                                                    | ments Work Log History<br>s, Olaf W added a comment<br>d Gant chart with report iss<br>s, Olaf W added a comment<br>morevennis according to<br>s, Olaf W added a comment<br>d revised user tests and im<br>s, Olaf W added a comment<br>U improvements.                                                                                                    | <ul> <li>Activity</li> <li>16/Mar/23 3:00 PM</li> <li>15/Mar/23 2:55 AM</li> <li>user feedback includings</li> <li>14/Mar/23 5:41 PM</li> <li>iopedia (see attachment)</li> <li>14/Mar/23 4:49 PM</li> <li>iptemented most of the driptemented most of the driptemented</li></ul>                              | back button in the scanner acreen tha                   | clears currently | loaded information. |      | est firs  |
| Activity<br>All Comr<br>© Begus<br>Updatec<br>Edit · ©<br>© Begus<br>Visualin<br>Edit · ©<br>© Begus<br>Added a<br>Edit · ©<br>© © Begus<br>Cathere<br>Edit · ©<br>© © Begus<br>Minor C<br>Edit · ©                                                                                                    | ments Work Leg History<br>s, Olaf W added a comment<br>d Gantt chart with report iss<br>s, Olaf W added a comment<br>mprovements according to to<br>s, Olaf W added a comment<br>d revised user tests and im<br>s, Olaf W added a comment<br>Ul improvements.                                                                                                    | <ul> <li>Activity</li> <li>16/Mar/23 3:00 PM</li> <li>sues</li> <li>15/Mar/23 2:65 AM</li> <li>user feedback including a</li> <li>14/Mar/23 5:41 PM</li> <li>ilopedia (see attachment)</li> <li>14/Mar/23 4:49 PM</li> <li>iplemented most of the drives</li> <li>14/Mar/23 12:43 AM</li> <li>-14/Mar/23 5:37 PM</li> <li>ie of constants</li> </ul>                                                                                                    | back button in the scanner screen tha                   | cleare currently | loaded information. | -    | est firs  |

Figure 117: Jira Week 24 Summary

#### GitLab

This tool was used to storing and updating project files. Each commit would describe the changes included in the commit. The GitLab usage was low during the first as my unfamiliarity with Xcode software and the poor Git integration proved regular commits difficult. Due to time constraints I decided this was not high priority and gave my time to more important tasks. Once I learned how to efficiently commit changes to GitLab the commits would take place any time a working change was implemented.

The commits table can be seen below:

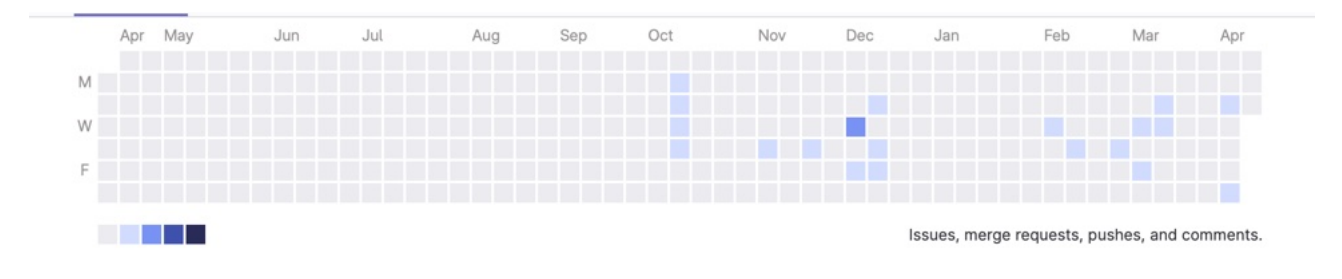

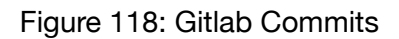

#### Gantt-Chart

To allow for easy visual progress tracking I have created a Gantt chart using Google Spreadsheets. This Gantt chart would contain all the important Jira Epics, Stories and subtasks. Feedback and Weekly Updates were not included in the Gantt-Chart.

On the Gantt chart you can see which subtasks are linked to which Stories and which Stories are linked to which Epics. I would change the progress % of every issue regularly and implement updates whenever necessary. The Gantt-Chart can be seen on the next page:

#### **CE301 GANTT CHART**

|            |              | PROJECT TITLE                                     | Developing A m | ohile ann usi | na machine le | earning for cat br | ed recognition          |               |     | AUTHOR | Olaf B     | oqus         |       |     |          |               |           |          |         |                  |     | _  |
|------------|--------------|---------------------------------------------------|----------------|---------------|---------------|--------------------|-------------------------|---------------|-----|--------|------------|--------------|-------|-----|----------|---------------|-----------|----------|---------|------------------|-----|----|
|            |              | START DATE                                        | Developing Am  | oblic app dai | 10/10/2       | 022                | sed recognition         |               |     | OTHER  | N/A        | ogus         |       |     |          |               |           |          |         |                  |     |    |
|            |              |                                                   |                |               |               |                    |                         | Challenge Wee | k   | Term : | 1 - Oral I | nterview     | 1     |     |          | Terr          | m 2 - Rej | oort & O | pen Day |                  |     |    |
| Task ID    | Linked Issue | TASK TITLE                                        | TASKTYPE       | START<br>DATE | DUE<br>DATE   | DURATION           | PCT OF TASK<br>COMPLETE | Week 1        | W W | / W W  | W W        | / W \<br>, 8 | V W W | W W | W W      | / W \<br>20 2 | W W       | W W      | W W     | W<br>27          | W W | W  |
| C301092-2  | N/A          | Challenge Week Objectives                         | Epic           | Week 1        | Week 1        | 5 days             | 100%                    |               |     |        |            |              |       |     |          |               |           |          |         | -/               |     | 5- |
| C301092-3  | C301092-2    | Create a Risk Assesement                          | Story          | Week 1        | Week 1        | 5 days             | 100%                    |               |     |        |            |              |       |     |          |               |           |          |         |                  |     |    |
| C301092-4  | C301092-2    | Background Reading Summary                        | Story          | Weekı         | Week 1        | 5 days             | 100%                    |               |     |        |            |              |       |     |          |               |           |          |         |                  |     |    |
| C301092-5  | C301092-2    | Technical Deliverables                            | Story          | Week 1        | Week 1        | 5 days             | 100%                    |               |     |        |            |              |       |     |          |               | _         |          |         |                  |     | -  |
| C301092-8  | C301092-2    | Project Plan                                      | Story          | Week 1        | Week 1        | 5 days             | 100%                    |               |     |        |            |              | _     |     |          |               | _         |          |         |                  | _   | -  |
| C301092-9  | C301092-2    | Summer Preparation Record                         | Story          | Week 1        | Week 1        | 5 days             | 100%                    |               |     |        |            |              |       |     |          |               | _         |          |         |                  |     | -  |
| C301092-41 | C301092-2    | GLIISketches                                      | Sub-Task       | Week 1        | Week 1        | 5 days             | 100%                    |               |     |        |            |              | _     |     |          |               |           |          |         |                  |     | -  |
| C301092-43 | C301092-9    | Background Reading                                | Sub-Task       | Week 1        | Week 1        | 5 days             | 100%                    |               |     |        |            | +++          |       |     |          |               |           |          |         |                  |     | -  |
| C301092-6  | C301092-5    | Algorithm                                         | Sub-Task       | Week 1        | Week 1        | 5 days             | 100%                    |               |     |        |            |              |       |     |          |               |           |          |         |                  |     |    |
| C301092-7  | C301092-5    | Create a GUI                                      | Sub-Task       | Week 1        | Week 1        | 5 days             | 100%                    |               |     |        |            |              |       |     |          |               |           |          |         |                  |     |    |
| C301092-13 | C301092-11   | Basic Cat Detection                               | Sub-Task       | Week 1        | Week 1        | 5 days             | 100%                    |               |     |        |            |              |       |     |          |               |           |          |         |                  |     |    |
| C301092-18 | C301092-5    | Simple GUI                                        | Sub-Task       | Week 1        | Week 1        | 5 days             | 100%                    |               |     |        |            |              |       |     |          |               | _         |          |         |                  |     | -  |
| C301092-22 | C301092-2    | Functionality Implementation: Image<br>Processing | Sub-Task       | Week 1        | Week 1        | 5 days             | 100%                    |               |     |        |            |              |       |     |          |               |           |          |         |                  |     |    |
| C301092-10 | N/A          | Road to Week 11                                   | Epic           | Week 2        | Week 11       | 9 Weeks            | 100%                    |               |     |        |            |              |       |     |          |               |           |          |         |                  |     |    |
| C301092-11 | C301092-10   | Machine Learning                                  | Story          | Week 2        | Week 11       | 9 Weeks            | 100%                    |               |     |        |            |              |       |     |          |               |           |          |         |                  |     |    |
| C301092-12 | C301092-10   | App Development                                   | Story          | Week 2        | Week 11       | 9 Weeks            | 100%                    |               |     |        |            |              |       |     |          |               |           |          |         |                  |     |    |
| C301092-14 | C301092-11   | Advanced Cat Detection                            | Sub-Task       | Week 4        | Week 4        | 1 Week             | 100%                    |               |     |        |            |              |       |     |          |               | _         |          |         |                  |     | -  |
| C301092-19 | C301092-12   | GUI Improvements Week 4                           | Sub-Task       | Week 4        | Week 4        | 1 Week             | 100%                    |               |     |        |            |              | _     |     |          |               | _         |          |         |                  | _   | -  |
| C301092-15 | C301092-11   | Simple Cat Breed Classification                   | Sub-Task       | Week 5        | Week 5        | 1 Week             | 100%                    |               |     |        |            |              | _     |     |          |               | _         |          |         |                  | _   | -  |
| C301092-23 | C301092-12   | Screen                                            | Sub-Task       | Week 6        | Week 6        | 1 Week             | 100%                    |               |     |        |            |              |       |     |          |               |           |          |         |                  |     |    |
| C301092-20 | C301092-12   | GUI Improvements Week 6                           | Sub-Task       | Week 6        | Week 6        | 1 Week             | 100%                    |               |     |        |            |              |       |     |          |               |           |          |         |                  |     |    |
| C301092-16 | C301092-11   | Interim Cat Breed Classification                  | Sub-Task       | Week 7        | Week 7        | 1 Week             | 100%                    |               |     |        |            |              |       |     |          | _             | _         |          |         |                  |     | -  |
|            |              | Functionality Implementation: Scan History        |                |               |               |                    |                         |               |     |        |            |              |       |     |          |               |           |          |         |                  |     |    |
| C301092-24 | C301092-12   | Screen                                            | Sub-Task       | Week 8        | Week 8        | 1 Week             | 100%                    |               |     |        |            |              | _     |     |          |               | _         |          |         |                  |     | -  |
| C301092-52 | C301092-11   | TensorFlow to CoreML                              | Sub-Task       | Week 8        | Week 8        | 1 Week             | 100%                    |               |     |        |            |              |       |     |          |               |           |          |         |                  | _   | -  |
| C201002-17 | C301092-11   | GLILImprovements Week o                           | Sub-Task       | Weeko         | Weeko         | 1 Week             | 100%                    |               |     |        |            |              |       |     |          |               |           |          |         |                  |     | -  |
| C301092-25 | C301092-12   | Functionality Implementation: Breed Search        | Sub-Task       | Week 9        | Week 9        | 1 Week             | 0%                      |               |     |        |            |              |       |     |          |               | -         |          |         |                  |     | -  |
| C301092-26 | C301092-12   | Functionality Implementation: Scan History        | Sub-Task       | Week 9        | Week 9        | 1 Week             | 0%                      |               |     |        |            |              |       |     |          |               |           |          |         |                  |     |    |
| C301092-21 | C301092-12   | GUI Improvements Week 10                          | Sub-Task       | Week 10       | Week 10       | 1 Week             | 100%                    |               |     |        |            |              |       |     |          |               |           |          |         |                  |     |    |
| C201092-27 | C201092-12   | Cat Breed Data Gathering & Database<br>Assembly   | Sub-Task       | Week 10       | Week 10       | 1 Week             | 0%                      |               |     |        |            |              |       |     |          |               |           |          |         |                  |     |    |
| C301092-28 | N/A          | Road to Final Report                              | Epic           | Week 16       | Week 30       | 14 Weeks           | 75%                     |               |     |        |            |              |       |     |          |               |           |          |         |                  |     |    |
| C301092-29 | C301092-28   | App Work                                          | Story          | Week 16       | Week 27       | 9 Weeks            | 99%                     |               |     |        |            |              |       |     |          |               |           |          |         |                  |     |    |
| C301092-33 | C301092-28   | Report Work                                       | Story          | Week 22       | Week 29       | 7 Weeks            | 33%                     |               |     |        |            |              |       |     |          |               |           |          |         |                  |     |    |
| C301092-34 | C301092-28   | Open Day Preparation                              | Story          | Week 23       | Week 30       | 7 Weeks            | 100%                    |               |     |        |            |              |       |     |          |               | _         |          |         |                  |     |    |
| C301092-68 | C301092-29   | Machine Learning: Switch Datasets                 | Sub-Task       | Week 16       | Week 16       | 1 Week             | 100%                    |               |     |        |            | _            |       |     |          | _             | _         |          |         |                  |     | -  |
| C301092-70 | C301092-29   | Machine Learning: Expand Dataset                  | Sub-Task       | Week 17       | Week 17       | 1 Week             | 100%                    |               |     |        |            |              | _     |     |          |               |           |          |         |                  | _   | -  |
| C301092-64 | C301092-29   | Encyclopedia                                      | Sub-Task       | Week 18       | Week 20       | 3 Week             | 100%                    |               |     |        |            |              |       |     |          |               |           |          |         |                  |     |    |
| C201092-62 | C201092-29   | Functionality Implementation: History<br>Screen   | Sub-Task       | Week 19       | Week 20       | 2 Weeks            | 100%                    |               |     |        |            |              |       |     |          |               |           |          |         |                  |     |    |
| C301092-85 | C301092-33   | First Report Plan                                 | Sub-Task       | Week 20       | Week 20       | 1 Week             | 100%                    |               |     |        |            |              |       |     |          |               |           |          |         |                  |     | -  |
| C301092-31 | C301092-29   | Machine Learning Training                         | Sub-Task       | Week 21       | Week 24       | 4 Week             | 100%                    |               |     |        |            |              |       |     |          |               |           |          |         |                  |     |    |
| C301092-30 | C301092-29   | Visual Improvements                               | Sub-Task       | Week 22       | Week 22       | 1 Week             | 100%                    |               |     |        |            |              |       |     |          |               |           |          |         |                  |     |    |
| C301092-32 | C301092-29   | Bug Fixes                                         | Sub-Task       | Week 22       | Week 22       | 1 Week             | 100%                    |               |     |        |            |              |       |     |          |               |           |          |         |                  |     |    |
| C301092-92 | C301092-29   | UserTesting                                       | Sub-Task       | Week 23       | Week 23       | 1 Week             | 100%                    |               |     |        |            |              |       |     |          |               | _         |          |         |                  |     |    |
| C301092-93 | C301092-29   | Cat Detection Feasibility                         | Sub-Task       | Week 23       | Week 23       | 1 Week             | 100%                    |               |     |        |            | +            |       |     |          |               |           |          |         | $\left  \right $ |     | -  |
| C301092-35 | C301092-33   | Poster Creation                                   | Sub-Task       | Week 24       | Week 24       | 1 Week             | 100%                    |               |     |        |            |              |       |     |          |               | -         |          |         |                  | _   | -  |
| C301092-90 | C301092-34   | Abstract Creation                                 | Sub-Task       | Week 24       | Week 24       | 1 Week             | 100%                    |               |     |        |            | ++           |       |     |          |               |           |          |         |                  |     | -  |
| C301092-96 | C301092-29   | User Testing Part 2                               | Sub-Task       | Week 24       | Week 24       | 1 Week             | 100%                    |               |     |        |            |              |       |     |          |               |           |          |         |                  |     |    |
| C301092-33 | C301092-98   | Chapter 1: Project Introduction                   | Sub-Task       | Week 24       | Week 30       | 6 Weeks            | 0%                      |               |     |        |            |              |       |     |          |               |           |          |         |                  |     |    |
| C301092-33 | C301092-99   | Chapter 2: Project background research            | Sub-Task       | Week 24       | Week 30       | 6 Weeks            | 0%                      |               |     |        |            |              |       |     |          |               |           |          |         |                  |     |    |
| C301092-33 | C301092-100  | Chapter 3: App Design Description                 | Sub-Task       | Week 24       | Week 30       | 6 Weeks            | 0%                      |               |     |        |            |              |       |     |          |               |           |          |         |                  |     |    |
| C301092-33 | C301092-101  | Chapter 4: App Implementation Description         | Sub-Task       | Week 24       | Week 30       | 6 Weeks            | 20%                     |               |     |        |            |              |       |     |          |               | _         | _        |         |                  | _   |    |
| C301092-33 | C301092-102  | Chapter 5: Machine Learning: Detection            | Sub-Task       | vveek 24      | Week 30       | 6 Weeks            | 0%                      |               |     |        |            | +            |       |     |          |               |           |          |         |                  |     |    |
| C301092-33 | C301092-103  | Chapter of Machine Learning: Classification       | Sub-Task       | Week 24       | Week 30       | 6 Weeks            | 0%                      |               |     |        |            |              |       |     |          |               | _         |          |         |                  |     |    |
| C301092-33 | C301092-104  | unapter 7: Project Management                     | Sub-Task       | Week 24       | Week 30       | 6 Weeks            | 0%                      |               |     |        |            |              |       |     |          |               |           |          |         |                  |     |    |
| C301092-33 | C301092-105  | Chapter 8: Conclusion & further work              | Sub-Task       | Week 24       | Week 30       | 6 Weeks            | 0%                      |               |     |        |            |              |       |     |          |               |           |          |         |                  |     |    |
| C301092-29 | C301092-106  | Further Improvements                              | Sub-Task       | Week 25       | Week 30       | 6 Weeks            | 0%                      |               |     |        |            |              |       |     |          |               |           |          |         |                  |     |    |
| C301092-39 | C301092-33   | First draft of the report                         | Sub-Task       | Week 25       | Week 25       | 1 Week             | 0%                      |               |     |        |            | ++           |       |     |          |               | _         |          |         |                  |     | -  |
| C301092-38 | C301092-33   | Planning out the report                           | Sub-Task       | Week 25       | Week 25       | 1 Week             | 0%                      |               |     |        |            | ++           |       |     |          | +             |           |          |         |                  | _   | -  |
| C301092-65 | C301092-29   | App rublication                                   | Sub-Tack       | Week 27       | Week 27       | 1 Week             | 0%                      |               |     |        | +          | ++           |       |     |          | +             |           |          | + +-    |                  |     |    |
| C301092-26 | C301092-33   | Demonstration Planning                            | Sub-Task       | Week 30       | Week 30       | 1 Week             | 0%                      |               |     | +      | ++         | ++           |       | +   | $\vdash$ | ++            |           |          | + +-    |                  |     |    |
| C201002-27 | C301092-33   | Create a Planning Record                          | Sub-Task       | Week 30       | Week 30       | 1 Week             | 0%                      |               |     |        |            |              |       |     |          |               | -         |          |         |                  |     |    |

Figure 119: Gantt-Chart(2)

# **Chapter 7: Conclusion**

## 7.1 Technical Accomplishments

This project was able to accomplish all the planned technical achievements.

This being a fully functioning mobile app operating on iOS and is optimised for iPhones. The app allows for Cat Breed classification from existing photos as well as from a photo taken within the app. The classification results and the photo is then stored in an accessible way to the user. The app contains an encyclopaedia page that contains key information about each supported cat breed as well as external links for more detailed information. The app contains a history screen which presents all the saved data from previous classification results. The data can be deleted if the user wishes. The photos are compressed before being saved.

The App utilises two machine learning models. One model is used for cat breed classification. It supports 20 breeds and has an accuracy of 94%. The model was trained on a manually expanded dataset.

The other model used by the app performs binary classification to determine wether the supplied photo contains a cat or not.

These models were converted to a coreML model in order for it to work with the iOS app.

# 7.2 Summary Thoughts

The project aimed to develop an iOS app capable of utilising machine learning models for purposes of identifying cat breeds from photos. The app was to be user friendly and have functionalities such as an encyclopaedia that would present the user with key information pertaining the cat breeds supported by machine learning models, saving data processed by the user and presenting it in an accessible way. The machine learning models were to be of high accuracy and wide classification capabilities.

These aims were all achieved fully. Taking an enormous amount of time, effort and focus.

The project was managed using Jira. It being a key tool that allowed for splitting extremely complex tasks into small single issues of much reduced complexity.

Throughout the duration of the project I have felt extreme pressure to achieve best results possible.

Not having a lot of experience with iOS software development or Machine Learning every task I tackled involved a learning process. I had to identify the task at hand, see examples of similar issues being implemented through code, plan how to implement it in my program and then actually code it. Some tasks would turn out much easier than previously assumed and some were much more complex in their implementation than ever expected.

Having known now what I have learned in the duration of the project I can confidently say I could implement the same quality software within a month.

The skills I have gained thanks to this project are invaluable.

The research and studies were the most time consuming part of the project.

Having achieved all of the planned goals does not mean the project could not be improved. With more time the application could be immensely improved.

The dataset that the classification model was trained on definitely needs expanding to increase accuracy and supported breeds.

The 2 label model used for recognising if the supplied image contains a cat could be implemented through a different model or trained on a better dataset. During the final weeks of the summer term I contemplated implementing a model capable of detecting multiple cats on the image and then classifying each detected cat separately. This was determined not feasible in the given timeframe.

The app could have expanded functionality such as an inbuilt social network for sharing cat images with other users, the encyclopaedia page could be enriched to include more information for each breed and more images. There are numerous features that could be considered to be added to the app. I would have loved to be able to publish the app on the iOS App Store but was unable to do so due to the costs.

I am very proud of the work I was able to accomplish.

#### References

[1] W. Rawat and Z. Wang, "Deep convolutional neural networks for Image Classification: A Comprehensive Review," *Neural Computation*, vol. 29, no. 9, pp. 2352–2449, 2017.

[2] A. Krizhevsky, I. Sutskever, and G. E. Hinton, "ImageNet classification with deep convolutional Neural Networks," *Communications of the ACM*, vol. 60, no. 6, pp. 84–90, 2017.

[3] C. Szegedy, W. Liu, J. Yangqing, P. Sermanet, S. Reed, D. Anguelov, D. Erhan, V. Vanhoucke, and A. Rabinovich, "Going deeper with convolutions," *2015 IEEE Conference on Computer Vision and Pattern Recognition (CVPR)*, 2015.

[4] K. Simonyan and A. Zisserman, "VERY DEEP CONVOLUTIONAL NETWORKS FOR LARGE-SCALE IMAGE RECOGNITION," *ICLR 2015*, 2015.

[5] K. He, X. Zhang, S. Ren, and J. Sun, "Deep residual learning for image recognition," 2016 IEEE Conference on Computer Vision and Pattern Recognition (CVPR), 2016.

[6] M. Tan and Q. V. Le, "EfficientNet: Rethinking Model Scaling for Convolutional Neural Networks," *International Conference on Machine Learning*, 2019.

[7] R. Peden, "Cat or not - an image classifier using Python and keras," *CodeProject*, 01-May-2019. [Online]. Available: https://www.codeproject.com/Articles/4023566/Cat-or-Not-An-Image-Classifier-using-Python-and-Ke.

[8] S. Gulati, "Creating and deploying a cat-dog image classifier using tensorflow and streamlit-part 1," *Medium*, 15-Jul-2021. [Online]. Available: https://medium.com/analytics-vidhya/creating-and-deploying-a-cat-dog-image-classifier-using-tensorflow-and-streamlit-part-1-2672fc184601.

[9] V. Valkov, "Building a cat detector using convolutional neural networks-tensorflow for hackers (part III)," *Medium*, 13-Jun-2017. [Online]. Available: https://venelinvalkov.medium.com/ tensorflow-for-hackers-part-iii-convolutional-neural-networks-c077618e590b.

[10] P. Kalkman, "Recognizing cats and dogs with tensorflow," *Medium*, 11-Jan-2021. [Online]. Available: https://towardsdatascience.com/recognizing-cats-and-dogs-with-tensorflow-105eb56da35f.

[11] D. F. Team, "Cats vs dogs classification (with 98.7% accuracy) using CNN Keras - Deep Learning Project for Beginners," *DataFlair*, 25-Aug-2021. [Online]. Available: https://data-flair.training/blogs/cats-dogs-classification-deep-learning-project-beginners/.

[12] J. Brownlee, "How to classify photos of dogs and cats (with 97% accuracy)," *MachineLearningMastery.com*, 07-Dec-2021. [Online]. Available: https:// machinelearningmastery.com/how-to-develop-a-convolutional-neural-network-to-classify-photos-of-dogs-and-cats/.

[13] O. M. Parkhi, A. Vedaldi, A. Zisserman, and C. V. Jawahar, "The Oxford-IIIT Pet Dataset," *Visual Geometry Group - University of Oxford*. [Online]. Available: https://www.robots.ox.ac.uk/ ~vgg/data/pets/.

[14] ma7555, "Cat breeds dataset," *Kaggle*, 12-Dec-2019. [Online]. Available: https://www.kaggle.com/datasets/ma7555/cat-breeds-dataset.

[15] N. Mohtar, "Cat Breed Classification system using CNN - nurafiqah mohtar," *YouTube*, 01-Feb-2021. [Online]. Available: https://www.youtube.com/watch?v=rNgrYfaiYCs&t=181s.

[16] N. Thammarat, "Inceptionv3 with ROC- AUC 92%," *Kaggle*, 07-Mar-2023. [Online]. Available: https://www.kaggle.com/code/thammaratnunum/inceptionv3-with-roc-auc-92-e459a2.

[17] N. Renotte, "Build a deep CNN image classifier with any images," *YouTube*, 25-Apr-2022. [Online]. Available: https://www.youtube.com/watch?v=jztwpsIzEGc.

[18] I. Developer, "Dog breed classification using Tensorflow Keras | Building an image classifier," *YouTube*, 07-Mar-2020. [Online]. Available: https://www.youtube.com/watch?v=Ku6wkRQIYuc.

[19] M. Ganeson, "Dog breed classification using CNNS," *Medium*, 13-Aug-2021. [Online]. Available: https://mitraganeson.medium.com/dog-breed-classification-using-cnns-73596aa37a06.

[20] "Dog breed identification," *Kaggle*. [Online]. Available: https://www.kaggle.com/competitions/ dog-breed-identification/code.

[21] "Overfit and underfit : Tensorflow Core," *TensorFlow*. [Online]. Available: https://www.tensorflow.org/tutorials/keras/overfit\_and\_underfit.

[22] N. Schlüter, "Don't Overfit!-how to prevent overfitting in your deep learning models," *Medium*, 05-Jun-2019. [Online]. Available: https://towardsdatascience.com/dont-overfit-how-to-prevent-overfitting-in-your-deep-learning-models-63274e552323.

[23] U. Vijay, "Early stopping to avoid overfitting in neural network- Keras," *Medium*, 13-Oct-2020. [Online]. Available: https://medium.com/zero-equals-false/early-stopping-to-avoid-overfitting-inneural-network-keras-

b68c96ed05d9#:~:text=Too%20many%20epochs%20can%20lead,improving%20on%20the%20 validation%20dataset.

[24] MammothInteractive, "Train a machine learning model with createml | super simple," *YouTube*, 02-Nov-2021. [Online]. Available: https://www.youtube.com/watch?v=nCwIsGjN9XQ.

[25] Identify, "Let's create a simple login screen for iPhone in Xcode (swiftui)," *YouTube*, 16-Nov-2021. [Online]. Available: https://www.youtube.com/watch?v=I7obVQObdRM.

[26] iOS Academy, "Swiftui 4: New Photo Picker tutorial – WWDC 2022," *YouTube*, 11-Jul-2022. [Online]. Available: https://www.youtube.com/watch?v=crULPMS7Uxs.

[27] Cracking Code with Dave, "Build and run app from Xcode onto actual device in Xcode 12.15.1," *YouTube*, 21-Sep-2021. [Online]. Available: https://www.youtube.com/watch? v=TlgumE2xe\_E.

[28] Indently, "Splashscreen for IOS in Swiftui tutorial 2022 (xcode)," *YouTube*, 25-Jan-2022. [Online]. Available: https://www.youtube.com/watch?v=0ytO3wCRKZU.

[29] Intently, "How to create a bottom navigation bar with TabView in Xcode (swiftui / ios)," *YouTube*, 22-Oct-2021. [Online]. Available: https://www.youtube.com/watch?v=TgvYFfCjDMo.

[30] iOS Academy, "Swift for beginners: Select photo from library IOS (2020)," *YouTube*, 30-Jan-2020. [Online]. Available: https://www.youtube.com/watch?v=yggOGEzueFk.

[31] S. Allen, "SWIFTUI photo picker - compressed images, uiviewcontrollerrepresentable," *YouTube*, 29-Jul-2021. [Online]. Available: https://www.youtube.com/watch?v=V-kSSjh1T74.

[32] iOS Academy, "How to add images to IOS app - swift (2020)," *YouTube*, 02-Feb-2020. [Online]. Available: https://www.youtube.com/watch?v=Tb9J08y5a4w.

[33] F. Hussain, "Tutorial 31: How to upload and display image on IOS app | how to add images to IOS app swift 2021," *YouTube*, 14-Jun-2021. [Online]. Available: https://www.youtube.com/watch?v=jaagKolaDSA.

[34] iOS Academy, "IOS 15 photo picker tutorial (2021, Xcode 13, IOS 15) - IOS for Beginners," *YouTube*, 16-Jun-2021. [Online]. Available: https://www.youtube.com/watch?v=LIZUQW3Zj9c.

[35] P. Hudson, "Importing an image into swiftui using phpickerviewcontroller – instafilter swiftui tutorial 9/12," *YouTube*, 03-Dec-2021. [Online]. Available: https://www.youtube.com/watch? v=-4wBQSr-3yo.

[36] P. Hudson, "Wrapping a uiviewcontroller in a swiftui view – Instafilter Swiftui tutorial 5/12," *YouTube*, 01-Dec-2021. [Online]. Available: https://www.youtube.com/watch?v=qKAlsts4qFA.

[37] MammothInteractive, "Load coreml model into Xcode | Super Simple," *YouTube*, 24-Oct-2021. [Online]. Available: https://www.youtube.com/watch?v=uRFxyk-xGE4.

[38] MammothInteractive, "Use coreml model in swiftui," *YouTube*, 25-Oct-2021. [Online]. Available: https://www.youtube.com/watch?v=8Gl33PpOlJg.

[39] MammothInteractive, "Compile coreml model in Xcode," *YouTube*, 27-Oct-2021. [Online]. Available: https://www.youtube.com/watch?v=qIX5vHhxjR8.

[40] MammothInteractive, "Test creaternl model with coreml in an app | super simple," *YouTube*, 03-Nov-2021. [Online]. Available: https://www.youtube.com/watch?v=UaZfa\_rddME.

[41] iOS Academy, "CoreML basics in IOS (swift 5, Machine Learning, Xcode 12) - 2022 IOS development," *YouTube*, 20-Mar-2021. [Online]. Available: https://www.youtube.com/watch? v=OxKHt1NwOHw.

[42] S. Lynch, "My images 1: Photo Picker and camera in Swiftui," *YouTube*, 26-Sep-2021. [Online]. Available: https://www.youtube.com/watch?v=yMC16EZHwZU.

[43] Kavsoft, "Swiftui popup image picker - custom popup's, image picker modifier - xcode 13 - swiftui tutorials," *YouTube*, 24-May-2022. [Online]. Available: https://www.youtube.com/watch? v=dQUgCyb-OMU.

[44] Azamsharp, "The Complete Guide for Integrating Camera and Photo Library in Swiftui," *YouTube*, 11-Feb-2020. [Online]. Available: https://www.youtube.com/watch?v=Y-65T0YBOm4.

[45] CodeWithChris, "How to create an app Icon (2019)," *YouTube*, 28-Aug-2018. [Online]. Available: https://www.youtube.com/watch?v=bOjoBgtjwt4.

[46] iOS Academy, "How to create launch screen / image in swift 5 and Xcode 11," *YouTube*, 18-Apr-2020. [Online]. Available: https://www.youtube.com/watch?v=FdiqRol8weU.

[47] Azamsharp, "Saving images using Core Data," *YouTube*, 21-Dec-2021. [Online]. Available: https://www.youtube.com/watch?v=XqqlwJAqNZs.

[48] "Creating a core data model," *Apple Developer Documentation*. [Online]. Available: https:// developer.apple.com/documentation/coredata/creating\_a\_core\_data\_model.

[49] B. Jacobs, "Fetching records with core data: Type methods," *Cocoacasts*. [Online]. Available: https://cocoacasts.com/fetching-records-with-core-data-type-methods-in-swift.

[50] "Core Data Programming Guide: Fetching objects", 27-Mar-2017. [Online]. Available: https://developer.apple.com/library/archive/documentation/Cocoa/Conceptual/CoreData/ FetchingObjects.html.

[51] P. Hudson, "How to combine core data and swiftui," *Hacking with Swift*, 12-May-2022. [Online]. Available: https://www.hackingwithswift.com/books/ios-swiftui/how-to-combine-core-data-and-swiftui.

[52] iOS Academy, "Swiftui dynamic list app (Xcode 12, 2021, swiftui 2.0) - IOS development," *YouTube*, 13-Feb-2021. [Online]. Available: https://www.youtube.com/watch?v=JCez4mclzdQ.

[53] "Xcode 11.4.1 - loading a launchscreen image from assets folder," *Stack Overflow*, 01-Feb-1967. [Online]. Available: https://stackoverflow.com/questions/61662245/xcode-11-4-1-loading-a-launchscreen-image-from-assets-folder.

[54] P. Hudson, "How to delete core data objects from SWIFTUI views," *Hacking with Swift*, 19-Jan-2023. [Online]. Available: https://www.hackingwithswift.com/quick-start/swiftui/how-to-delete-core-data-objects-from-swiftui-views.

[55] P. Hudson, "How to delete a core data object," *Hacking with Swift*, 28-May-2019. [Online]. Available: https://www.hackingwithswift.com/read/38/9/how-to-delete-a-core-data-object.

[56] "Swift 3 core data delete object," *Stack Overflow*, 01-Mar-1963. [Online]. Available: https:// stackoverflow.com/questions/38017449/swift-3-core-data-delete-object.

[57] P. Hudson, "Deleting from a core data fetch request," *Hacking with Swift*, 24-Nov-2021. [Online]. Available: https://www.hackingwithswift.com/books/ios-swiftui/deleting-from-a-core-data-fetch-request.

[58] "How to delete core data SWIFTUI?," *Stack Overflow*, 01-Apr-1968. [Online]. Available: https://stackoverflow.com/questions/68432307/how-to-delete-core-data-swiftui.

[59] "Delete/reset all entries in core data?," *Stack Overflow*, 01-Apr-1956. [Online]. Available: https://stackoverflow.com/questions/1077810/delete-reset-all-entries-in-core-data.

[60] "SWIFTUI update of deleted CoreData entities from different Tab," *SwiftUI update of deleted CoreData... | Apple Developer Forums*. [Online]. Available: https://developer.apple.com/forums/ thread/670564.

[61] J. Codeos, "How to save, fetch, update and delete data from core data using swift: John Codeos - blog with free IOS & Android Development Tutorials," *John Codeos*, 13-Jun-2022. [Online]. Available: https://johncodeos.com/how-to-use-core-data-in-ios-using-swift/.

[62] Azamsharp, "Core data with swiftui (create, read, update and delete)," *YouTube*, 14-Feb-2021. [Online]. Available: https://www.youtube.com/watch?v=\_ui7pxU1rNI.

[63] "Core data: Quickest way to delete all instances of an entity," *Stack Overflow*, 01-Jun-1956. [Online]. Available: https://stackoverflow.com/questions/1383598/core-data-quickest-way-to-delete-all-instances-of-an-entity. [64] "Core Data Object not nil after deleting from context," *Stack Overflow*, 01-Jan-1968. [Online]. Available: https://stackoverflow.com/questions/67008050/core-data-object-not-nil-after-deleting-from-context.

[65] P. Hudson, "How to delete core data objects from SWIFTUI views," *Hacking with Swift*, 19-Jan-2023. [Online]. Available: https://www.hackingwithswift.com/quick-start/swiftui/how-to-delete-core-data-objects-from-swiftui-views.

[66] "How to get the size of data present in coredata store?," *Stack Overflow*, 01-Mar-1961. [Online]. Available: https://stackoverflow.com/questions/24178776/how-to-get-the-size-of-data-present-in-coredata-store.

[67] "Compress a UIImage," *SwiftUI Advanced Handbook - Design+Code*. [Online]. Available: https://designcode.io/swiftui-advanced-handbook-compress-a-uiimage/.

[68] "In swift, how to reduce an image file size to a specific size? e.g 1MB," *In Swift, how to reduce an image f... | Apple Developer Forums*. [Online]. Available: https://developer.apple.com/forums/ thread/67564.

[69] "Date() formatting in SWIFTUI > swiftlyrush," *SwiftlyRush*, 29-Mar-2022. [Online]. Available: https://www.swiftlyrush.com/date-formatting-in-swiftui/.

[70] B. Pasquier, "How to display date and time in Swiftui," *Benoit Pasquier*, 17-Jan-2021. [Online]. Available: https://benoitpasquier.com/date-formatter-swiftui/.

[71] S. Wongpatcharapakorn, "How to change background color of button in Swiftui," *Sarunw*, 29-Dec-2022. [Online]. Available: https://sarunw.com/posts/swiftui-button-background-color/.

[72] "Swiftui label tutorial – how to create and use label in swiftui," *Simple Swift Guide*, 30-Dec-2020. [Online]. Available: https://www.simpleswiftguide.com/swiftui-label-tutorial-how-to-create-and-use-label-in-swiftui/.

[73] S. Simonng, "Swiftui Tabview Introduction and tab bar customization," *AppCoda*, 03-Oct-2020. [Online]. Available: https://www.appcoda.com/swiftui-tabview/.

[74] "Links in Swiftui," *Swift Anytime*. [Online]. Available: https://www.swiftanytime.com/blog/links-in-swiftui.

[75] A. Pereira, "Swiftui Button Tutorial: Customization," *kodeco.com*. [Online]. Available: https://www.kodeco.com/34851726-swiftui-button-tutorial-customization.

[76] F. Němeček, "How to get file size using FileManager + formatting," *Filip Němeček*. [Online]. Available: https://nemecek.be/blog/22/how-to-get-file-size-using-filemanager-formatting.

[77] P. Hudson, "How to create a Tappable button," *Hacking with Swift*, 02-Dec-2022. [Online]. Available: https://www.hackingwithswift.com/quick-start/swiftui/how-to-create-a-tappable-button.

[78] P. Hudson, "How to run some code when state changes using onChange()," *Hacking with Swift*, 01-Dec-2022. [Online]. Available: https://www.hackingwithswift.com/quick-start/swiftui/how-to-run-some-code-when-state-changes-using-onchange.

[79]"How does the Imagepicker get analyzed by the MLMODEL?," *Stack Overflow*, 01-May-1967. [Online]. Available: https://stackoverflow.com/questions/63458277/how-does-the-imagepicker-get-analyzed-by-the-mlmodel.

[80] "Advanced guide to inception V3 | cloud TPU | google cloud," *Google*. [Online]. Available: https://cloud.google.com/tpu/docs/inception-v3-advanced.

[81] Larxel, "Dog and cat detection," *Kaggle*, 12-May-2020. [Online]. Available: https://www.kaggle.com/datasets/andrewmvd/dog-and-cat-detection.

[82] "Cat breeds," *Cat Breeds - Cat Breed Library | Purina UK*. [Online]. Available: https://www.purina.co.uk/find-a-pet/cat-breeds?page=%2C1.

[83] "Sand Cat," *Smithsonian's National Zoo*, 24-May-2022. [Online]. Available: https:// nationalzoo.si.edu/animals/sand-cat.

Appendixes

### Abstract

### Title: Orion: Cat Scanner and Encyclopaedia - an iOS App Implementing Machine Learning for Cat Breed Classification Name: Olaf Bogus Reg No: 2006230

### Supervisor: John Gan Category: Al/Machine Learning

Machine Learning allows us to achieve things never possible before.

I have implemented machine learning in a mobile app that helps cat lovers learn more about their feline best friends.

Orion: Cat Scanner & Encyclopaedia analyses a photo supplied from either your camera or library. It checks if the photo has a cat in it and matches cat breeds.

This is done using a Keras model with InceptionV3 as the convolutional base layer.

The classification model can detect up to 20 cat breeds with following performance scores: Test accuracy is 90.40 % F1 score is 89% ROC- AUC score is 0.99

It has been trained on a custom assembled dataset consisting of 200 photos per cat breed. The App has been developed with Xcode using SwiftUI.

The Orion App will tell you the top 3 matched breeds as well as details for every breed with its cat breed encyclopaedia that contains photos, key information and external links. It saves every analyzed photo and the assigned matches in the app history which can be accessed and edited at any time.

### Poster

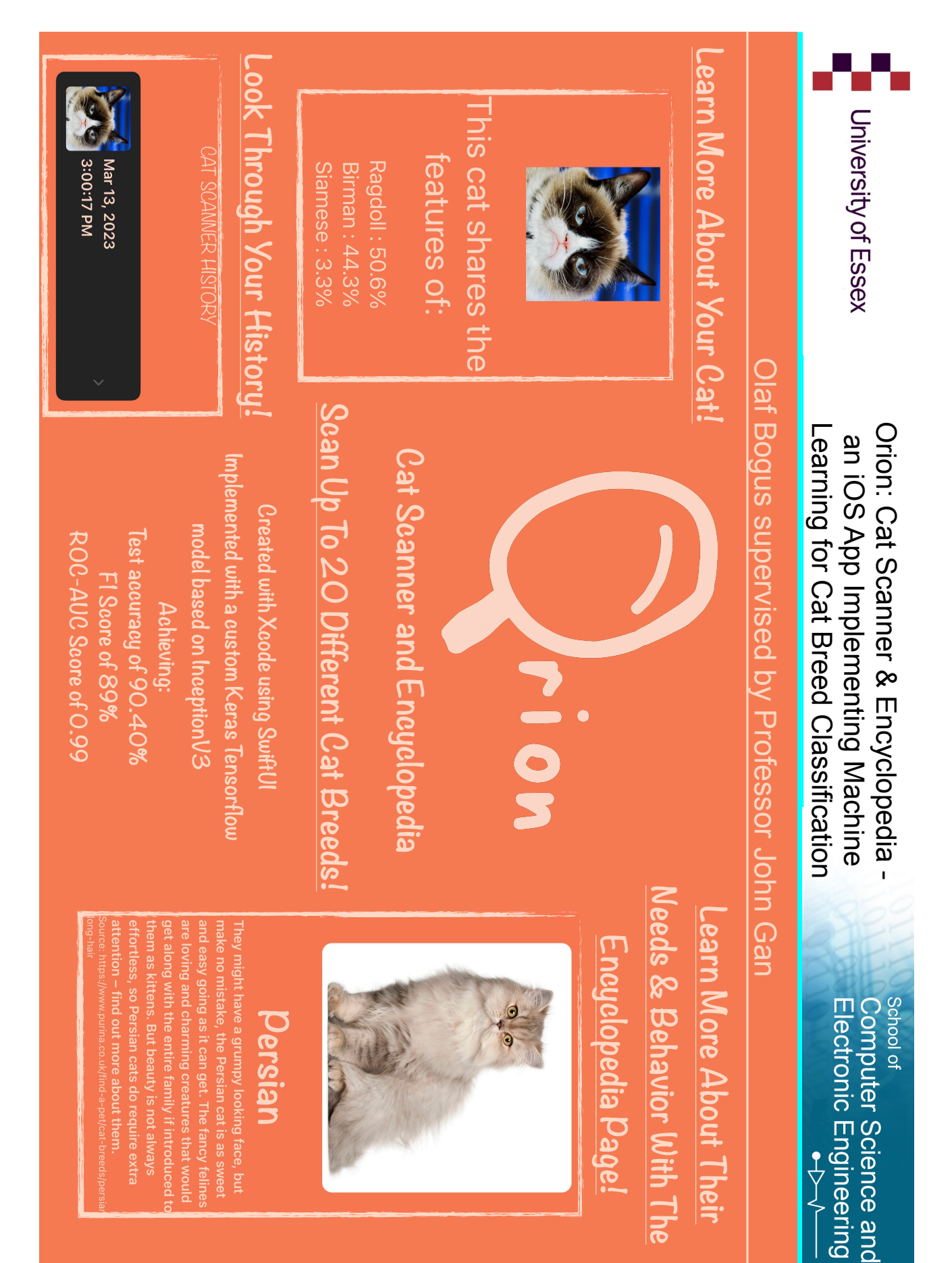